# Zenfone Go

## **ZB452KG** Ръководство на потребителя

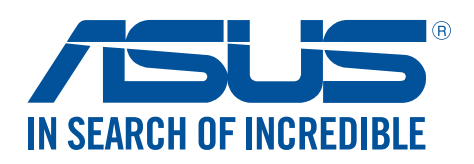

#### BG11071

Март 2016 Първо издание

#### Грижа и безопасност

#### Указания

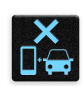

Безопасността по пътищата е на първо място. Горещо препоръчваме да не се използва устройството по време на шофиране или работа с какъвто и да било вид превозно средство.

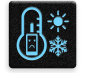

Препоръчва се това устройство да се използва само при температура на околната среда от 5°С (41°F) до 35°С (95°F).

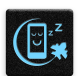

Изключвайте устройството си в зона с ограничения, където е забранена употребата на мобилни устройства. Винаги спазвайте правилата и разпоредбите, когато сте в зони с ограничения, като например в самолети, кина, болници или в близост до друго медицинско оборудване, близо до газ или гориво, строителни площадки, взривни площадки и други области. Използвайте само променливотокови адаптери и кабели, одобрени от ASUS за употреба с това устройство. Вижте етикета на долната страна на Вашето устройство и се уверете, че Вашият адаптер отговаря на изискванията.

Не използвайте повредени захранващи кабели, аксесоари или други периферни устройства с Вашето устройство.

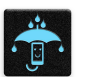

Устройството трябва да бъде сухо. Не използвайте и не излагайте Вашето устройство в близост до течности, дъжд или влага.

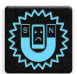

Можете да пускате устройството си през рентгенови машини (като тези на багажните ленти за сигурност на летищата), но не излагайте устройството на магнитни детектори и металдетекторни палки.

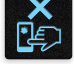

Екранът на устройството е от стъкло. Ако стъклото се счупи, спрете да използвате устройството и не докосвайте парчетата счупено стъкло. Незабавно изпратете устройството за поправка до квалифициран сервизен персонал на ASUS.

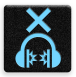

За да предотвратите слухови увреждания, не слушайте силен звук продължително време.

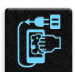

Изключете променливотоковото захранване, преди да почистите устройството. Използвайте само целулозна гъба или гюдерия, когато почиствате екрана на устройството.

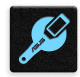

Изпратете устройството за поправка до квалифициран сервизен персонал на ASUS.

#### Правилно изхвърляне на продукта

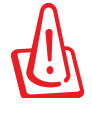

Има риск от експлозия ако използвате грешен тип батерии. Изхвърлете използваните батерии според инструкциите.

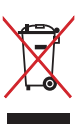

НЕ изхвърляйте ASUS Phone с домакинските отпадъци. Този продукт е създаден така, че да могат частите му да се рециклират. Този символ на зачеркната с кръст кофа за отпадъци на колелца означава, че продуктът (електрическо, електронно устройство и съдържаща живак клетъчна батерия) не трябва да се изхвърля заедно с останалите битови отпадъци. Направете справка с местните разпоредби за изхвърляне на електронни продукти.

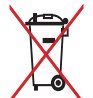

НЕ хвърляйте батерията в огъня. Символът на зачеркната кофа за боклук показва, че батерията не трябва да се изхвърля заедно с битовите отпадъци.

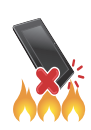

HE хвърляйте ASUS Phone в огъня. НЕ давайте на късо контактите. НЕ разглобявайте ASUS Phone.

Форум на почитателите на ZenTalk (http://www.asus.com/zentalk/global\_forward.php)

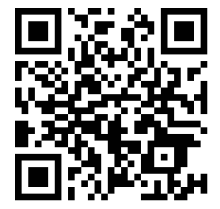

## Съдържание

| 1 | Основна информация                                    |    |
|---|-------------------------------------------------------|----|
|   | Добре дошли!                                          | 7  |
|   | Подготовка на Вашия телефон ASUS                      | 8  |
|   | Инсталиране на карта с памет                          |    |
|   | Зареждане на Вашия ASUS Phone                         |    |
|   | Включване и изключване на ASUS Phone                  |    |
|   | Употреба за пръв път                                  |    |
|   | Използване на сензорния екран                         |    |
| 2 | Няма друго място като у дота                          |    |
|   | Функции на Zen Home                                   | 21 |
|   | Начален екран                                         | 21 |
|   | Бързи настройки                                       | 23 |
|   | Използване на Системни известия                       | 24 |
|   | Персонализиране на Начален екран                      | 25 |
|   | Приложения и изпълними модули                         | 25 |
|   | Тапети                                                | 26 |
|   | Разширен начален екран                                | 27 |
|   | Настройване на дата и час                             | 28 |
|   | Настройка на мелодия и звук за предупреждение         | 28 |
|   | Заключен екран                                        | 29 |
|   | Персонализиране на заключения екрана                  | 29 |
|   | Персонализиране на бутоните за бърз достъп            | 30 |
| 3 | Работете много, забавлявайте се още повече            |    |
|   | Браузър                                               |    |
|   | Стартиране на приложение Браузър                      | 31 |
|   | Споделяне на страница                                 | 32 |
|   | Поставяне на маркери в страниците                     | 32 |
|   | Изчистване на кеш паметта на браузъра                 | 32 |
|   | Имейл                                                 | 33 |
|   | Настройка на имейл акаунт                             | 33 |
|   | Добавяне на имейл акаунти                             | 33 |
|   | Настройка на Gmail акаунт                             | 34 |
|   | Изпращане на имейли с покани за събития               | 34 |
|   | Изпращане на имейли по-късно                          | 35 |
|   | Календар                                              |    |
|   | Създаване на събития                                  | 36 |
|   | Добавяне на акаунт към Календар                       | 36 |
|   | Създаване на събитие от Вашия акаунт                  | 37 |
|   | Разрешаване на предупреждения с напомняния за събития | 37 |
|   | По-късно                                              |    |
|   | Добавяне на предстоящи задачи                         | 38 |
|   | Приоритети на предстоящи задачи                       | 38 |
|   | Изпращане на имейли сега                              | 39 |
|   | Изтриване на предстоящи задачи                        | 39 |
|   | Диспечер на файлове                                   | 40 |
|   | Достъп до вътрешната памет                            | 40 |

| Отстраняване на вътрешно устройство за съхранение                                                                                                    | 4(                                                                              |
|----------------------------------------------------------------------------------------------------|---------------------------------------------------------------------------------|
| Достъп до Съхранение в облака                                                                                                    | 40                                                                              |
| Облакът                                                                                                    | <b>4</b> 1                                                                      |
| ASUS WebStorage                                                                                                    | 4                                                                               |
| ASUS поддръжка                                                                                                    | 42                                                                              |
| Поддържане на връзка                                                                                                    |                                                                                 |
| Повиквания със стил                                                                                                    | 43                                                                              |
| Функция за две SIM карти                                                                                                    | 43                                                                              |
| Осъществяване на повиквания                                                                                                    | 4                                                                               |
| I юлучаване на повиквания                                                                                                    | 4                                                                               |
| управление на регистъра на повиквания                                                                                                    | 4                                                                               |
| Други опции за повикване                                                                                                    | 48                                                                              |
| управление на няколко повиквания                                                                                                    |                                                                                 |
| Запис на повиквания                                                                                                    | 49                                                                              |
| Управление на контакти                                                                                                    | 50                                                                              |
| Настроики на контактите                                                                                                    |                                                                                 |
| Конфигуриране на Вашия профил                                                                                                    |                                                                                 |
| Добавяне на контакти                                                                                                    |                                                                                 |
| Настройка на VIP контакти                                                                                                    | 5                                                                               |
| Маркиране на предпочитани контакти                                                                                                    | 5                                                                               |
| Импортиране на контакти                                                                                                    | 52                                                                              |
| Социални мрежи с Вашите контакти                                                                                                    | 5                                                                               |
| Изпращайте съобщения и много други                                                                                                    | 54                                                                              |
| Съобщения                                                                                                    | 54                                                                              |
| заоавление                                                                                                    | _                                                                               |
| Използване на слушалки                                                                                                    | 50                                                                              |
| Свързване на аудио жак                                                                                                    | 5                                                                               |
| Музика                                                                                                    | 5                                                                               |
| Стартиране на Музика                                                                                                    | E.                                                                              |
| -                                                                                                    |                                                                                 |
| Възпроизвеждане на песни                                                                                                    | 5<br>5                                                                          |
| Възпроизвеждане на песни<br>Поточно предаване на музика в облак                                                                                                    | 5<br>5<br>5                                                                     |
| Възпроизвеждане на песни<br>Поточно предаване на музика в облак<br>Създаване на списък за възпроизвеждане                                                                                                    | 5<br>5<br>5                                                                     |
| Възпроизвеждане на песни<br>Поточно предаване на музика в облак<br>Създаване на списък за възпроизвеждане<br>Вашите ценни моменти                                                                                                    | 5<br>5<br>5                                                                     |
| Възпроизвеждане на песни<br>Поточно предаване на музика в облак<br>Създаване на списък за възпроизвеждане<br>Вашите ценни моменти<br>Заснемане на моменти                                                                                                    | 5<br>5<br>5                                                                     |
| Възпроизвеждане на песни<br>Поточно предаване на музика в облак<br>Създаване на списък за възпроизвеждане<br>Вашите ценни моменти<br>Заснемане на моменти<br>Стартирайте приложението Камера                                                                                                    | 5<br>5<br>5<br>6                                                                |
| Възпроизвеждане на песни<br>Поточно предаване на музика в облак<br>Създаване на списък за възпроизвеждане<br>Вашите ценни моменти<br>Заснемане на моменти<br>Стартирайте приложението Камера<br>Използване на Камера за първи път                                                                                                    | 5<br>5<br>5<br>                                                                 |
| Възпроизвеждане на песни<br>Поточно предаване на музика в облак<br>Създаване на списък за възпроизвеждане<br>Вашите ценни моменти<br>Заснемане на моменти<br>Стартирайте приложението Камера<br>Използване на Камера за първи път<br>Разширени функции на камерата                                                                                                    | 5<br>5<br>5<br>5<br>                                                            |
| Възпроизвеждане на песни<br>Поточно предаване на музика в облак<br>Създаване на списък за възпроизвеждане<br>Вашите ценни моменти<br>Заснемане на моменти.<br>Стартирайте приложението Камера<br>Използване на Камера за първи път<br>Разширени функции на камерата                                                                                                    |                                                                                 |
| Възпроизвеждане на песни<br>Поточно предаване на музика в облак<br>Създаване на списък за възпроизвеждане<br>Вашите ценни моменти<br>Заснемане на моменти<br>Стартирайте приложението Камера<br>Стартирайте приложението Камера<br>Използване на Камера за първи път<br>Разширени функции на камерата<br>Използване на Галерия<br>Преглед на файлове от Вашата социална мрежа или съхранение в облак                                                                                                    |                                                                                 |
| Възпроизвеждане на песни<br>Поточно предаване на музика в облак<br>Създаване на списък за възпроизвеждане<br>Вашите ценни моменти<br>Заснемане на моменти.<br>Стартирайте приложението Камера<br>Използване на Камера за първи път<br>Разширени функции на камерата<br>Използване на Галерия<br>Преглед на файлове от Вашата социална мрежа или съхранение в облак<br>Преглед на местоположението на снимка                                                                                                    | 60<br>60<br>60<br>60<br>60<br>60<br>60<br>60<br>60<br>60<br>60<br>60<br>60<br>6 |
| Възпроизвеждане на песни<br>Поточно предаване на музика в облак<br>Създаване на списък за възпроизвеждане<br>Вашите ценни моменти<br>Заснемане на моменти.<br>Стартирайте приложението Камера<br>Стартирайте приложението Камера<br>Използване на Камера за първи път<br>Разширени функции на камерата<br>Разширени функции на камерата<br>Преглед на файлове от Вашата социална мрежа или съхранение в облак<br>Преглед на местоположението на снимка<br>Споделяне на файлове от галерията                                                                                                    |                                                                                 |
| Възпроизвеждане на песни<br>Поточно предаване на музика в облак<br>Създаване на списък за възпроизвеждане                                                                                                    | 60<br>60<br>60<br>60<br>60<br>60<br>60<br>60<br>60<br>60                        |
| Възпроизвеждане на песни<br>Поточно предаване на музика в облак<br>Създаване на списък за възпроизвеждане<br>Вашите ценни моменти<br>Заснемане на моменти.<br>Стартирайте приложението Камера<br>Използване на Камера за първи път<br>Разширени функции на камерата<br>Използване на Галерия<br>Преглед на файлове от Вашата социална мрежа или съхранение в облак<br>Преглед на файлове от Вашата социална мрежа или съхранение в облак<br>Преглед на файлове от галерията<br>Изтриване на файлове от галерията                                                                                                    | 60<br>60<br>60<br>60<br>60<br>60<br>60<br>60<br>60<br>60                        |
| Възпроизвеждане на песни<br>Поточно предаване на музика в облак<br>Създаване на списък за възпроизвеждане<br>Вашите ценни моменти<br>Заснемане на моменти<br>Стартирайте приложението Камера<br>Използване на Камера за първи път<br>Разширени функции на камерата<br>Използване на Галерия<br>Преглед на файлове от Вашата социална мрежа или съхранение в облак<br>Преглед на файлове от Вашата социална мрежа или съхранение в облак<br>Преглед на файлове от галерията<br>Изтриване на файлове от галерията<br>Изтриване на файлове от галерията<br>Редактиране на изображение<br>Използване на MiniMovie           | 60<br>60<br>60<br>60<br>60<br>60<br>60<br>60<br>60<br>60<br>60<br>60<br>60<br>6 |
| Възпроизвеждане на песни<br>Поточно предаване на музика в облак<br>Създаване на списък за възпроизвеждане<br>Вашите ценни моменти<br>Заснемане на моменти.<br>Стартирайте приложението Камера<br>Използване на Камера за първи път<br>Разширени функции на камерата<br>Разширени функции на камерата<br>Използване на Галерия<br>Преглед на файлове от Вашата социална мрежа или съхранение в облак<br>Преглед на файлове от Вашата социална мрежа или съхранение в облак<br>Преглед на файлове от галерията<br>Изтриване на файлове от галерията<br>Редактиране на изображение<br>Използване на МiniMovie              |                                                                                 |
| Възпроизвеждане на песни<br>Поточно предаване на музика в облак<br>Създаване на списък за възпроизвеждане<br>Вашите ценни моменти<br>Заснемане на моменти<br>Стартирайте приложението Камера<br>Използване на Камера за първи път<br>Разширени функции на камерата<br>Разширени функции на камерата<br>Преглед на файлове от Вашата социална мрежа или съхранение в облак<br>Преглед на файлове от Вашата социална мрежа или съхранение в облак<br>Преглед на файлове от Галерията<br>Изтриване на файлове от галерията<br>Редактиране на изображение<br>Използване на MiniMovie<br>Поддържайте връзка<br>Мобилна мрежа |                                                                                 |

|     | Wi-Fi                                                                  | 73 |
|-----|------------------------------------------------------------------------|----|
|     | Разрешаване на Wi-Fi                                                   | 73 |
|     | Свързване към Wi-Fi мрежа                                              | 74 |
|     | Изключване на функцията на Wi-Fi                                       | 74 |
|     | Bluetooth <sup>®</sup>                                                 | 74 |
|     | Разрешаване на Bluetooth®                                              | 74 |
|     | Сдвояване на Вашия ASUS Phone с Bluetooth® устройство                  | 75 |
|     | Премахване на сдвояването на Вашия ASUS Phone с Bluetooth® устройство… | 75 |
|     | Tethering (Тетъринг)                                                   | 76 |
|     | Wi-Fi точка за достъп                                                  | 76 |
|     | Bluetooth тетъринг                                                     | 77 |
| 8   | Пътувания и карти                                                      |    |
|     | Времето                                                                | 78 |
|     | Стартиране на приложението Времето                                     | 78 |
|     | Начален екран на Времето                                               | 79 |
|     | Часовник                                                               | 80 |
|     | Световен часовник                                                      | 80 |
|     | Будилник                                                               | 81 |
|     | Хронометър                                                             | 81 |
|     | Таймер                                                                 | 82 |
| 9   | ZenLink                                                                |    |
|     | Запознаване със ZenLink                                                | 83 |
|     | Share Link                                                             | 83 |
|     | Remote Link                                                            | 84 |
| 10  | Zen навсякъде                                                          |    |
|     | Специални Zen инструменти                                              | 87 |
|     | Flashlight (Фенерче)                                                   | 87 |
|     | Калкулатор                                                             | 89 |
|     | Quick Memo                                                             | 90 |
|     | Запис на звук                                                          | 91 |
|     | Вашият Zen разполага с много повече                                    | 93 |
|     | ASUS калъф                                                             | 93 |
| 11  | Поддържане на Вашия Zen                                                |    |
|     | Поддържане на устройството актуализирано                               | 94 |
|     | Актуализиране на Вашата система                                        | 94 |
|     | Съхранение                                                             | 94 |
|     | Резервни копия и нулиране                                              | 94 |
|     | Защита на Вашия ASUS Phone                                             | 95 |
| ПРИ | ЛОЖЕНИЯ                                                                |    |
|     | Бележки                                                                | 98 |

## Основна информация

## Добре дошли!

Запознайте се с интуитивната опростеност на потребителския интерфейс ASUS Zen UI 2.0!

ASUS Zen UI 2.0 е чаровен и интуитивен потребителски интерфейс, предназначен единствено за телефони ASUS. Той Ви дава специални приложения, които са интегрирани в или заедно с други приложения, за да отговарят на Вашите уникални нужди и да направят живота Ви по-лесен като едновременно с това Ви дадат възможност да се забавлявате с Вашия телефон ASUS.

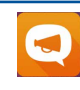

#### <u>ASUS Support (ASUS поддръжка)</u>

Открийте отговори на ЧЗВ (Често задавани въпроси) или дайте обратна връзка чрез потребителския форум.

## О Камера

С технологията PixelMaster запечатвате онези ценни моменти с ярки и висококачествени снимки и видеоклипове.

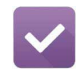

#### <u>Do It Later (По-късно)</u>

Получавайте и отговаряйте на важни имейли, SMS съобщения, интересни уеб сайтове или други важни задачи в удобно за Вас време.

|         | Sec. | 1 |
|---------|------|---|
|         |      | 9 |
| and and |      |   |
| 1.18    |      |   |
|         |      |   |

#### **ZenLink**

Получете максимална производителност от ZenLink, който обединява приложенията Remote Link и Share Link. Използвайте което и да е от тези приложения, за да се свържете с други устройства за споделяне и получаване на файлове.

**ЗАБЕЛЕЖКА:**Наличието на приложенията ZenLink варира според модела на телефона ASUS.

**ЗАБЕЛЕЖКА:**Наличието на приложенията ASUS Zen UI 2.0 варира според региона и модела на Вашия телефон ASUS. Натиснете **В** от Вашия Ноте (Начален екран), за да проверите кои приложения са налични на Вашия телефон ASUS.

## Подготовка на Вашия телефон ASUS

## Части и функции

Контролирайте устройството си и го подгответе за работа за секунди.

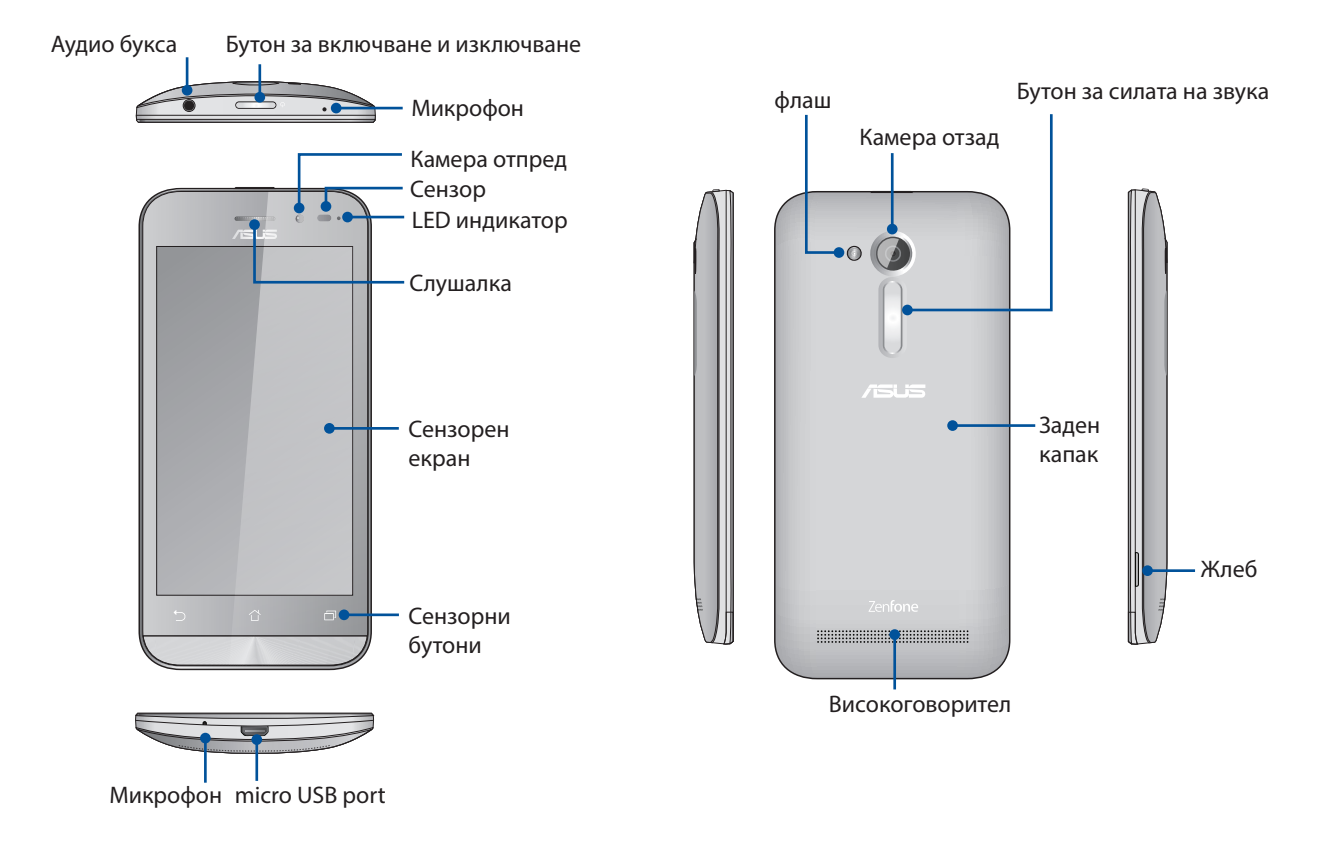

#### ЗАБЕЛЕЖКА:

- Отстранете задният капак, за да достигнете гнездата за micro SIM и microSD картите.
- Гнездата за micro SIM картите поддържат GSM/GPRS/EDGE, и WCDMA/HSPA+ мрежови ленти.
- Гнездото за microSD картата поддържа формати microSD и microSDHC.

#### ВАЖНО!

- Не препоръчваме използването на протектор за екран, защото той може да повлияе на работата на сензора за близост. Ако желаете да използвате протектор за екран, уверете се, че той не блокира сензора за близост.
- Дръжте устройството, особено сензорния екран, винаги сухо. Вода или други течности могат да повредят сензорния екран.
- Уверете се, че капачето на отделението за Micro-SIM/карта с памет е винаги затворено по време на работа с или носене на устройството.

### Поставяне на micro-SIM карта

Микро картата с модул за идентифициране на абоната (micro-SIM) складира информация като Вашия мобилен телефонен номер, контакти, съобщения и други данни, които Ви дават достъп до мобилна мрежа.

Вашият телефон ASUS има две гнезда за micro-SIM карти, които Ви позволяват да настроите и използвате две мобилни мрежови услуги без да се налага да носите два мобилни телефона едновременно.

#### ВНИМАНИЕ!

- Това устройство е проектирано за употреба единствено с micro-SIM карти, одобрени от мобилния оператор.
- Не препоръчваме използване на изрязани SIM карти в гнездото за micro-SIM карти.
- Изключете устройството си преди да поставите micro-SIM карта.
- Бъдете особено внимателни, когато боравите с micro-SIM карта. ASUS не носи отговорност за загуби или повреди, дължащи се на Вашата micro-SIM карта.
- Не поставяйте карта с памет в гнездото за micro-SIM карта. Ако в гнездото за micro-SIM карта случайно се постави карта с памет, изпратете Вашето устройство на квалифициран сервизен персонал на ASUS.

Поставяне на micro-SIM карта:

- 1. Изключете устройството си.
- 2. Намерете жлеба в долния десен ъгъл.

ВНИМАНИЕ! Внимавайте, когато отваряте капака.

3. Разхлабете капака, след което го издърпайте, за да го махнете.

ВНИМАНИЕ! Внимавайте, когато отваряте капака.

#### ВНИМАНИЕ!

- НЕ използвайте инструменти като отвертки за отстраняване на задния капак.
- **НЕ** отваряйте micro USB порта
- 4. Поставете micro SIM карта в едно от гнездата, след което поставете обратно капака.

#### ВАЖНО!

- Използвайте само micro SIM карта с Вашия ASUS Phone. Адаптер от nano към micro SIM или изрязана SIM карта може да не паснат както трябва или е възможно да не бъдат открити от Вашия ASUS Phone.
- НЕ поставяйте празен адаптер от nano към micro SIM карта в гнездото за micro SIM карта, за да избегнете необратима повреда.

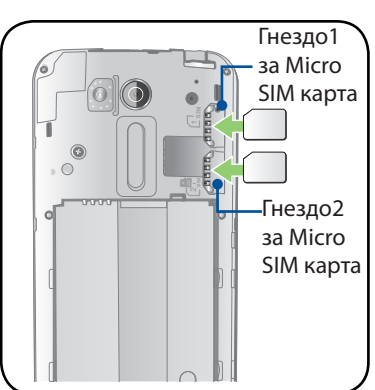

**ВАЖНО:** И двете гнезда за micro SIM карти поддържат мрежова лента 2G/3G. Към 3G WCDMA услугата не могат да се свързват и двете micro SIM карти едновременно.

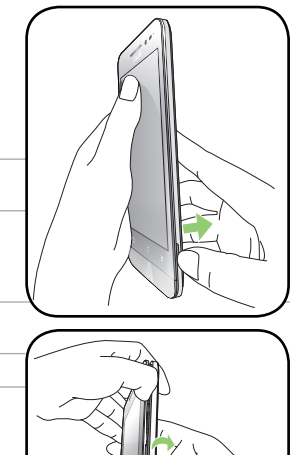

#### Премахване на micro SIM карта

**ВНИМАНИЕ:** Бъдете особено внимателни, когато боравите с micro-SIM карта. ASUS не носи отговорност за загуби или повреди, дължащи се на Вашата micro-SIM карта.

Премахване на micro-SIM карта:

- 1. Изключете устройството си.
- 2. Намерете жлеба в долния десен ъгъл.

ВНИМАНИЕ! Внимавайте, когато отваряте капака.

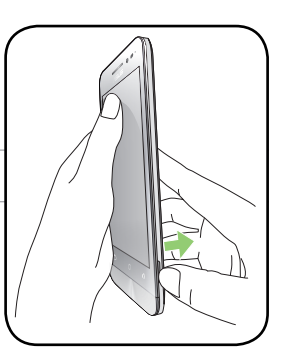

3. Разхлабете капака, след което го издърпайте, за да го махнете.

ВНИМАНИЕ! Внимавайте, когато отваряте капака.

#### ВНИМАНИЕ!

- НЕ използвайте инструменти като отвертки за отстраняване на задния к
- НЕ отваряйте micro USB порта.
- 4. Отстранете micro-SIM картата от гнездото за micro-SIM карти.
- 5. Поставете обратно задния капак на мястото му.

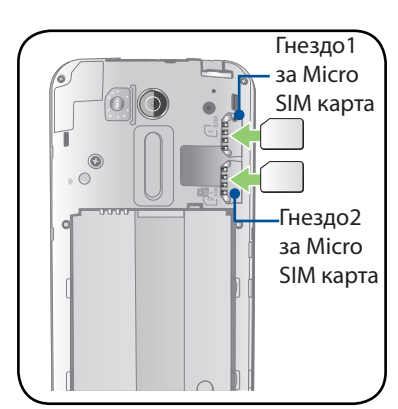

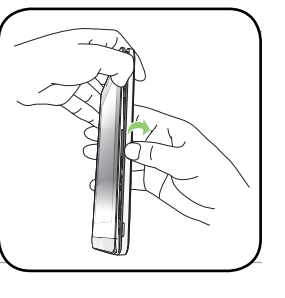

#### Инсталиране на карта с памет

Вашият ASUS Phone поддържа карти памет microSD™ и microSDHC™ с капацитет до 64 GB.

**ЗАБЕЛЕЖКА:** Възможно е някои карти с памет да не са съвместими с Вашия ASUS Phone. Уверете се, че използвате само съвместими карти с памет, за да предотвратите загуба на данни, повреда на устройството или на картата с памет, или и на двете.

#### ВНИМАНИЕ!

- Бъдете внимателни, когато боравите с картата с памет. ASUS не носи отговорност за загуба на данни или повреда на картата с памет.
- Не поставяйте micro-SIM карта в гнездото за карта с памет. Ако micro-SIM карта бъде поставена в гнездото за карта с памет, изпратете Вашето устройство на квалифициран сервизен персонал на ASUS.

Инсталиране на карта с памет:

- 1. Изключете устройството си.
- 2. Намерете жлеба в долния десен ъгъл.

ВНИМАНИЕ!Внимавайте, когато отваряте капака.

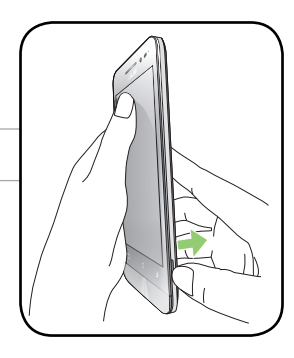

3. Разхлабете капака, след което го издърпайте, за да го махнете.

ВНИМАНИЕ! Внимавайте, когато отваряте капака.

#### ВНИМАНИЕ!

- НЕ използвайте инструменти като отвертки за отстраняване на задния капак.
- **НЕ** отваряйте micro USB порта.
- 4. Поставете microSD картата в гнездото за microSD карта.
- 5. Поставете обратно задния капак на мястото му.

**ВНИМАНИЕ!**Не използвайте остри предмети или разтворители върху Вашето устройство, за да го защитите от надраскване.

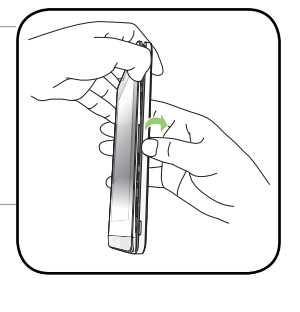

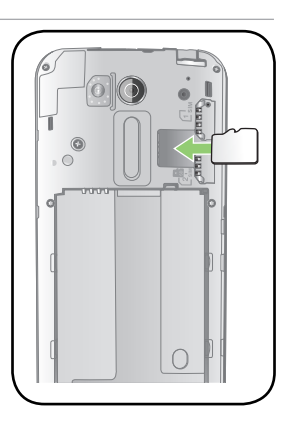

ВНИМАНИЕ! Не използвайте остри предмети или разтворители върху Вашето устройство, за да го защитите от надраскване.

5. Поставете обратно задния капак на мястото му.

4. Отстранете microSD картата от гнездото за microSD карта.

## Отстраняване на картата с памет

#### ВНИМАНИЕ!

- Бъдете внимателни, докато боравите с картата с памет. ASUS не носи отговорност за загуба на данни или повреда на картата с памет.
- Извадете картата с памет правилно, за да я отстраните безопасно от устройството. За да извадите картата с памет, отидете в Начало > Всички приложения > Настройки > Хранилище > Unmount external storage (Изваждане на външна памет).

Премахване на карта с памет:

- 1. Изключете устройството си.
- 2. Намерете жлеба в долния десен ъгъл.

ВНИМАНИЕ!Внимавайте, когато отваряте капака.

3. Разхлабете капака, след което го издърпайте, за да го махнете.

ВНИМАНИЕ! Внимавайте, когато отваряте капака.

#### ВНИМАНИЕ!

- НЕ използвайте инструменти като отвертки за отстраняване на задния капак.
- **НЕ** отваряйте micro USB порта.

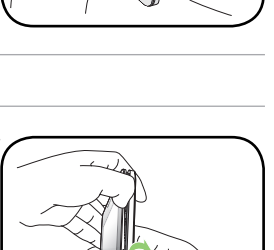

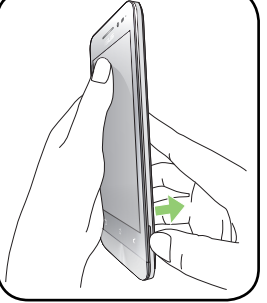

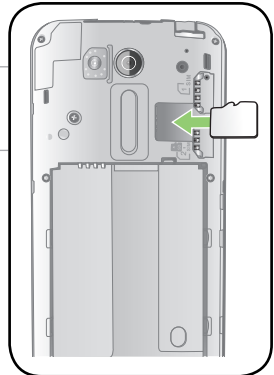

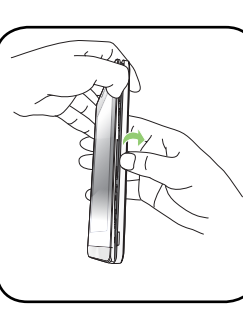

## Зареждане на Вашия ASUS Phone

Вашият ASUS Phone е частично зареден, но трябва да го заредите изцяло, преди да го използвате за пръв път. Прочетете следните важни бележки и предпазни мерки, преди да заредите своето устройство.

#### ВАЖНО!

- Използвайте само включения в комплекта променливотоков захранващ адаптер и micro USB кабел при зареждане на Вашия ASUS Phone. Използването на различен променливотоков адаптер и различен кабел може да доведе до повреда на Вашето устройство.
- Отстранете защитния филм от променливотоковия адаптер и micro-USB кабела преди използването на Вашето устройство.
- Уверете се, че променливотоковият адаптер е свързан към съвместим контакт. Можете да включите променливотоковия адаптер към съвместим 100~240 V контакт.
- Изходното напрежение на този адаптер е DC +5.2V=1A.
- Когато използвате своя ASUS Phone в режим на зареждане от контакт, заземеният контакт трябва да бъде достатъчно близо до устройството и да е лесно достъпен.
- За да пестите електричество, изключете захранващия адаптер за променлив ток от контакта, когато не го използвате.
- Не поставяйте обекти върху Вашия ASUS Phone.

#### ВНИМАНИЕ!

- Възможно е Вашият ASUS Phone да стане горещ по време на зареждане. Това е нормално, но ако устройството стане много горещо, изключете micro-USB кабела от Вашето устройството и изпратете устройството, включително променливотоковия адаптер и кабела, до квалифициран сервизен персонал на ASUS.
- За да предотвратите повреда на Вашия ASUS Phone, променливотоковия адаптер или micro-USB кабела. Уверете се, че micro-USB кабелът, променливотоковият адаптер и Вашето устройство са свързани правилно преди зареждане.

#### Зареждане на Вашия ASUS Phone:

- 1. Свържете micro USB кабел към захранващия адаптер.
- 2. Включете micro USB конектора във Вашия ASUS Phone.
- 3. Включете адаптера в заземен контакт.

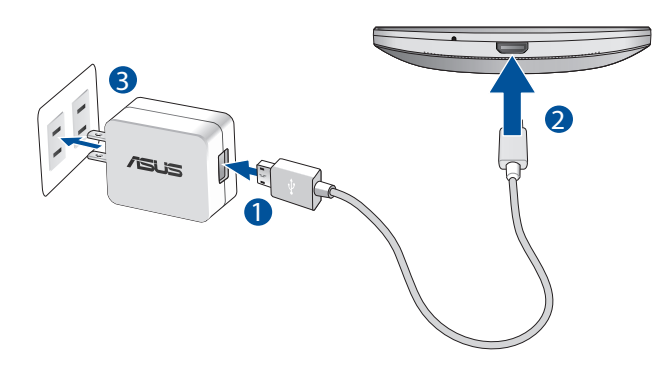

#### ВАЖНО!

- Когато използвате своя телефон ASUS докато той все още е включен в контакта, заземеният контакт трябва да се намира близо до оборудването и да е лесно достъпен.
- Когато зареждате своя телефон ASUS чрез компютъра си, уверете се, че сте включили micro USB кабела в USB 2.0/USB 3.0 порта на Вашия компютър.
- Да се избягва зареждане на Вашия телефон ASUS в среда с околна температура над 35°С (95°F).
- Заредете Вашия ASUS Phone за осем (8) часа, преди да го използвате на батериен режим за пръв път.
- Статусът на зареждане на батерията се вижда от следните икони:

Ниско ниво на батерията / Не се зарежда / Зарежда се / Пълна батерия

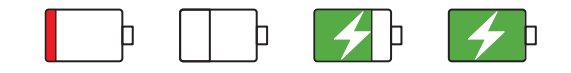

#### ЗАБЕЛЕЖКИ:

- Да се използва само захранващия адаптер, предоставен с Вашето устройство. Използването на различен захранващ адаптер може да повреди Вашето устройство.
- Използването на включения захранващ адаптер и сигналния кабел на телефона ASUS за свързване на Вашия ASUS телефон към електрически контакт е най-добрият начин за зареждане на Вашия телефон ASUS.
- Диапазонът на входното напрежение между стенния контакт и този адаптер е AC 100V 240V. Изходното напрежение на това устройство е +5.2V—1A.
- 4. Когато батерията се зареди напълно, изключете USB кабела от Вашия ASUS Phone, преди да изключите променливотоковия адаптер от контакта.

#### ЗАБЕЛЕЖКИ:

- Можете да използвате своето устройство, докато го зареждате, но зареждането ще отнеме повече време.
- Зареждането чрез USB порт на компютър може да отнеме по-дълго време.
- Ако Вашият компютър няма достатъчно енергия за зареждане чрез USB порт, заредете го чрез променливотоков адаптер, включен към контакт.

## Включване и изключване на ASUS Phone

#### Включване на устройството

За да включите устройството, натиснете и задръжте бутона за включване и изключване, докато устройството се стартира.

#### Изключване на устройството

Изключване на устройството:

- 1. Ако Вашият екран е изключен, натиснете бутона за включване и изключване, за да включите устройството. Ако екранът е заключен, отключете екрана на устройството.
- 2. Натиснете и задръжте бутона за включване и изключване, а когато бъдете подканени, натиснете **Изключване**, след което натиснете **ОК**.

#### Спящ режим

За да поставите своето устройство в спящ режим, натиснете бутона за включване и изключване, докато екранът не се изключи.

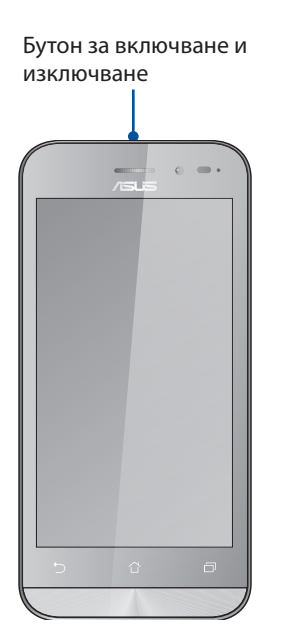

## Употреба за пръв път

Когато включите ASUS Phone за пръв път, Setup Wizard (Съветник за инсталиране) ще Ви помогне в процеса на инсталиране. Следвайте инструкциите на екрана, за да изберете езика, метода на въвеждане, да конфигурирате своята мобилна мрежа и Wi-Fi, да синхронизирате акаунтите и да конфигурирате услугите за местоположение.

Използвайте Google или ASUS акаунти, за да настроите своето устройство. Ако все още нямате Google или ASUS акаунт, създайте такъв.

#### Google акаунт

Използването на Google акаунт Ви позволява да използвате всички тези функции на Android OS:

- Организирайте и вижте цялата си информация, независимо къде се намирате.
- Автоматично архивирайте всичките си данни.
- Използвайте Google услуги удобно и навсякъде.

#### ASUS акаунт

Ако имате ASUS акаунт, ще можете да се насладите на следните плюсове:

- Персонализирана услуга за поддръжка на ASUS и удължаване на гаранцията за регистрирани продукти.
- Свободна 5 GB памет в облак.
- Получавайте най-новите актуализации на устройства и фърмуер.

**ЗАБЕЛЕЖКА:** Можете да използвате Setup Wizard (Съветник за инсталиране), за да конфигурирате своето устройство отново - по всяко време за Ваше удобство. От Начален екран, отидете в **Setup Wizard (Съветник за инсталиране)**.

#### Съвети за икономия на енергията на батерията

Зареждането на батерията е от съществено значение за Вашия ASUS Phone. По-долу ще видите съвети за икономия на енергията на батерията, които ще Ви помогнат да намалите консумацията на енергията на батерията на ASUS Phone.

- Затворете всички изпълняващи се приложения, които не използвате.
- Когато не използвате устройството, натиснете бутона на захранването, за да поставите устройството в спящ режим.
- Активирайте интелигентен запис в приложението за икономия на енергия.
- Включете звука в Smart Mode (Интелигентен режим).
- Намалете яркостта на дисплея.
- Намалете нивото на звука на високоговорителя.
- Изключете Wi-Fi функцията.
- Изключете Bluetooth функцията.
- Изключете функцията за автоматично завъртане на екрана.
- Изключете всички функции за автоматично синхронизиране на Вашето устройство.

#### Използване на сензорния екран

Използвайте тези жестове на сензорния екран, за да стартирате приложения, да получавате достъп до настройки и да навигирате във Вашия ASUS Phone.

#### Стартиране на приложения или избор на елементи

Изберете една от следните опции:

- За да стартирате приложение, натиснете го.
- За да изберете елемент, като например приложението Диспечер на файлове, просто го натиснете.

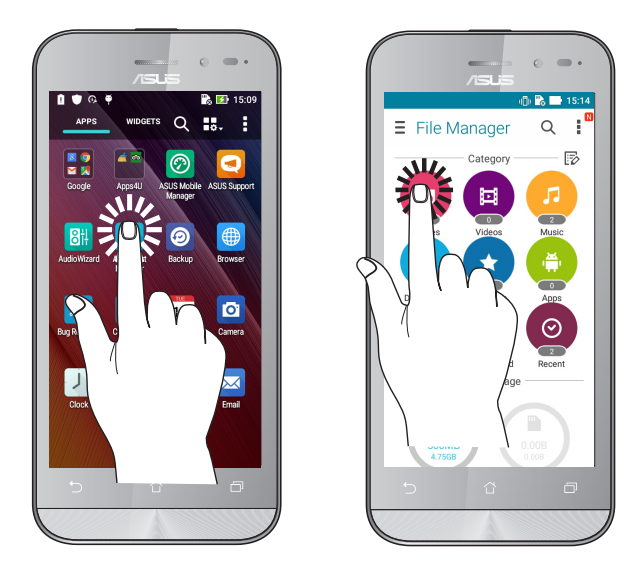

## Преместване или изтриване на елементи

Изберете една от следните опции:

- За да преместите приложението или изпълнимия модул, натиснете и задръжте, след което го плъзнете, където искате да бъде.
- За да изтриете приложението или изпълнимия модул от Home screen (Начален екран), натиснете и задръжте, след което го плъзнете до **Премахване.**

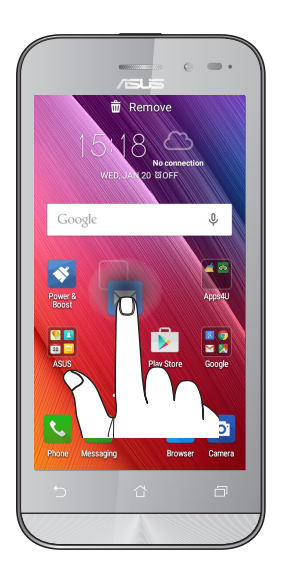

#### Движение през страници или екрани

Изберете една от следните опции:

- Плъзнете пръста си наляво или надясно, за да превключите между екрани или за да прелистите Галерия с изображения.
- Превъртете пръста си нагоре или надолу, за да превъртите уеб страници или списъци с елементи.

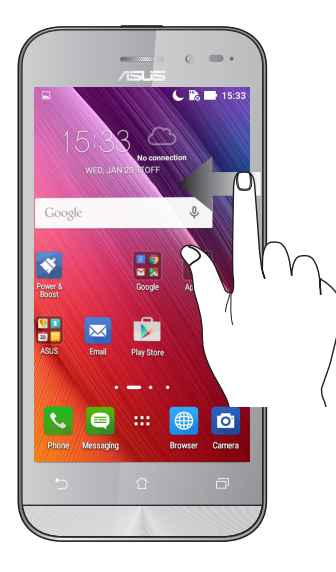

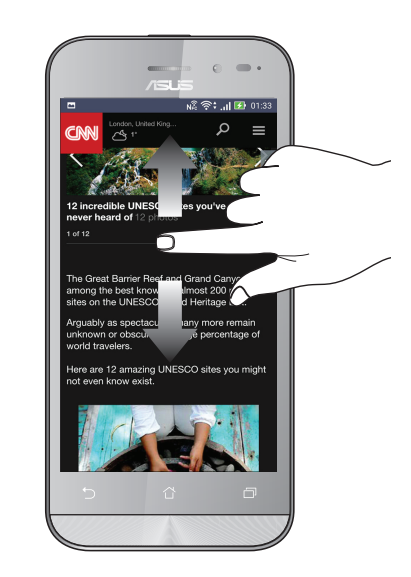

#### Увеличаване

Раздалечете два пръста върху сензорния панел, за да увеличите изображение в Галерия или Карти, или за да увеличите уеб сайт.

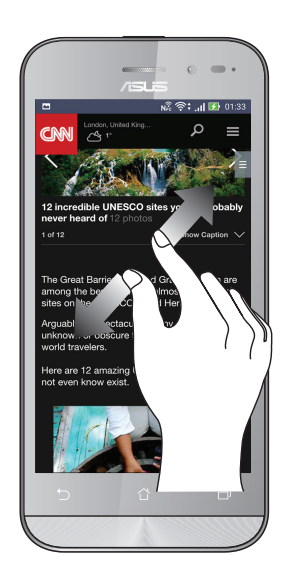

#### Намаляване

Съберете два пръста върху сензорния панел, за да намалите изображение в Галерия или Карти, или за да намалите уеб сайт.

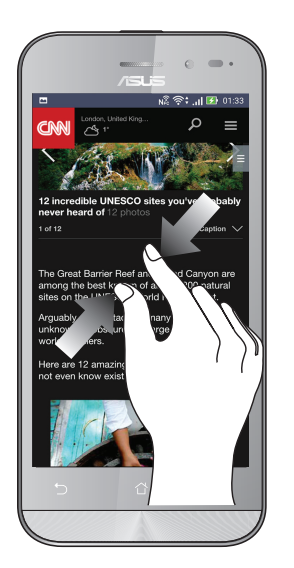

**ЗАБЕЛЕЖКА:**Възможно е да не можете да увеличавате/намалявате някои уеб страници, защото тези страници може да са били проектирани да пасват точно на Вашия мобилен екран.

## Няма друго място като у дота

# 2

## Функции на Zen Home

#### Начален екран

Получавайте напомняния за важни събития, приложения и системни актуализации, прогноза за времето и текстови съобщения от хора, които са наистина важни за Вас, направо в началния екран.

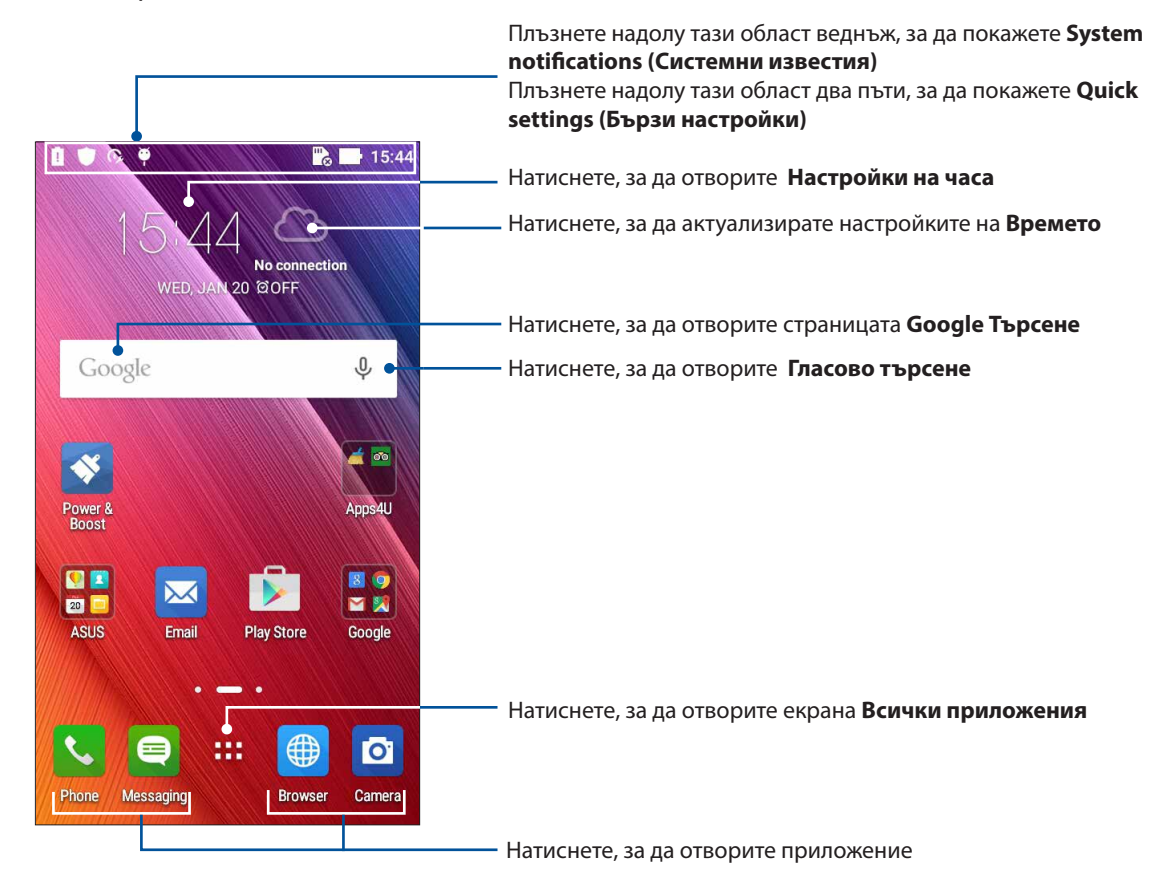

Плъзнете Начален екран наляво или надясно, за да покажете разширен Начален екран

**ЗАБЕЛЕЖКА:** За добавяне на още страници към Начален екран, вижте <u>Extended Home screen</u> (<u>Разширен начален екран</u>).

#### Значение на иконите

Тези икони са показани в лентата на състоянието и ще Ви помогнат за текущия статус на Вашия ASUS Phone.

| ıIİ        | <b>Мобилна мрежа (за избрани модели)</b><br>Показва силата на сигнала на Вашата мобилна мрежа.               |
|------------|----------------------------------------------------------------------------------------------------|
| 1          | <b>Місго SIM карта 1</b><br>Показва, че micro SIM карта е поставена в гнездо за micro SIM карта 1.           |
| 2          | <b>Місго SIM карта 2</b><br>Показва, че micro SIM карта е поставена в гнездо за micro SIM карта 2.           |
|            | <b>ЗАБЕЛЕЖКА:</b> Ако иконата на SIM картата е зелена, това означава, че е зададена<br>предпочитаната мрежа. |
|            | <b>Съобщения (за избрани модели)</b><br>Показва, че имате непрочетено съобщение.                             |
| ((ŕ        | <b>Wi-Fi</b><br>Тази икона показва силата на сигнала на Вашата Wi-Fi връзка.                                 |
| *          | <b>Bluetooth</b><br>Показва, че Bluetooth е включен.                                                         |
| G          | <b>Автоматично синхронизиране</b><br>Показва, че автоматичното синхронизиране е свързано.                    |
| <b>*</b>   | <b>Живот на батерията</b><br>Тази икона показва статуса на батерията на Вашия ASUS Phone.                    |
|            | <b>microSD карта</b><br>Тази икона показва, че microSD картата е поставена във Вашия ASUS Phone.             |
|            | <b>Снимки на екраните</b><br>Тази икона показва, че сте направили снимки на екрана на Вашия ASUS Phone.      |
| ₹          | <b>Самолетен режим</b><br>Тази икона показва, че Вашият ASUS Phone е в Самолетен режим.                      |
| $\bigcirc$ | Wi-Fi точка за достъп<br>Тази икона показва, че Wi-Fi точката за достъп на Вашия ASUS Phone е разрешена.     |
| 14         | <b>Mute mode (Режим "Без звук")</b><br>Тази икона показва, че е активиран Silent mode (Тих режим).           |
| ı [] ı     | <b>Vibrate mode (Режим с вибрация)</b><br>Показва, че е разрешен Vibrate mode (Режим с вибрация).            |
| ↓          | <b>Статус на изтегляне</b><br>Тази икона показва статуса на изтегляне на приложение или файл.                |

## Бързи настройки

Quick settings Notification Panel (Панел за известия на Бързи настройки) за достъп с едно натискане до безжичните функции и настройки на Вашия ASUS Phone. Всяка от тези функции е представена от бутон.

За стартиране на панела Quick settings (Бърза настройка), плъзнете надолу с два пръста от горния ъгъл на ASUS Phone.

**ЗАБЕЛЕЖКА:** Синият бутон показва, че функцията в момента е активирана, а сивият бутон показва забранена функция. Зелените бутони се отнасят до отделни помощни програми, до които имате бърз достъп чрез Quick Settings Notification Panel (Панел за известяване "Бързи настройки").

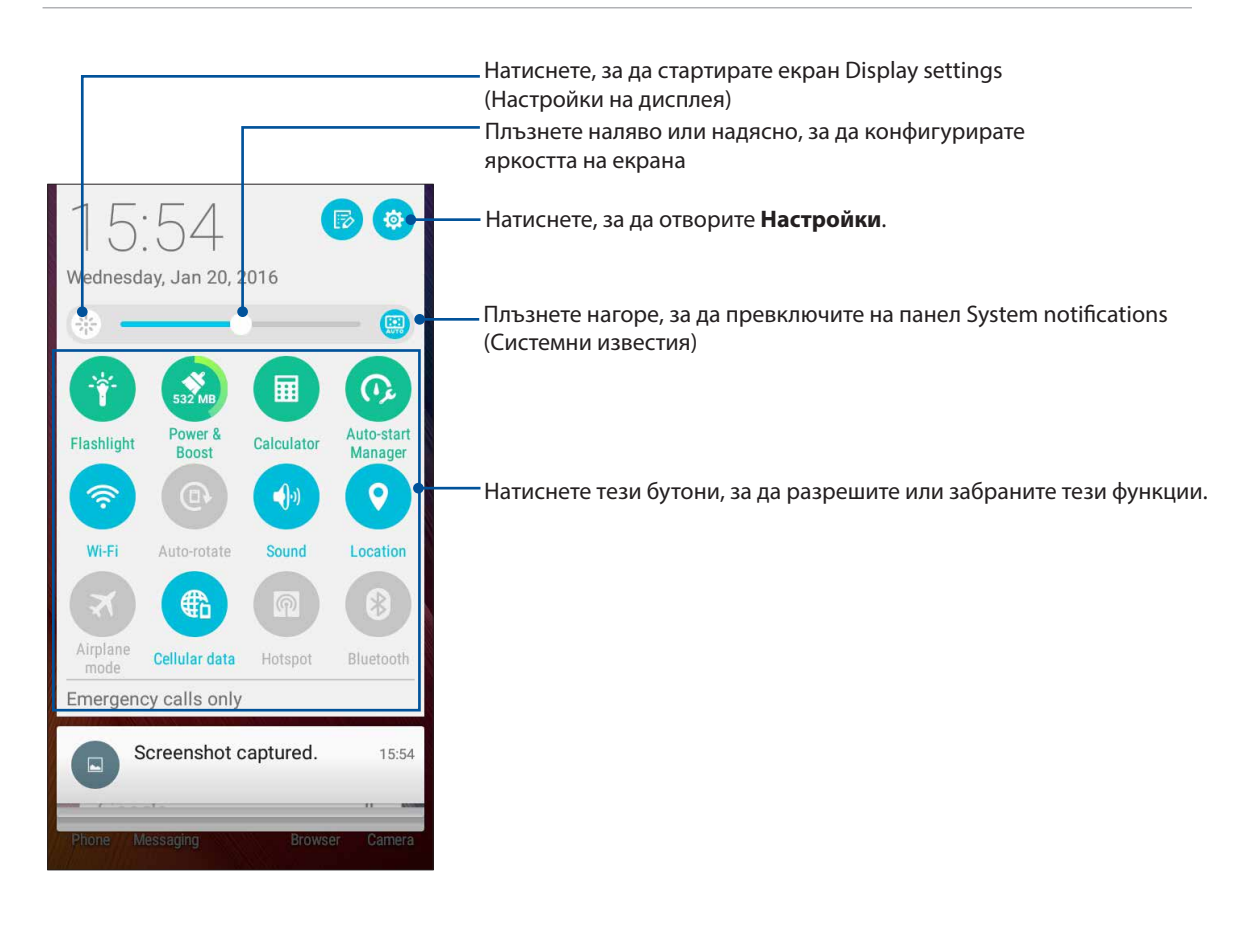

## Използване на Системни известия

В Системни известия можете да видите последните направени актуализации и направените промени в ASUS Phone.

За стартиране на панела Системни известия, плъзнете надолу горния ляв ъгъл на ASUS Phone.

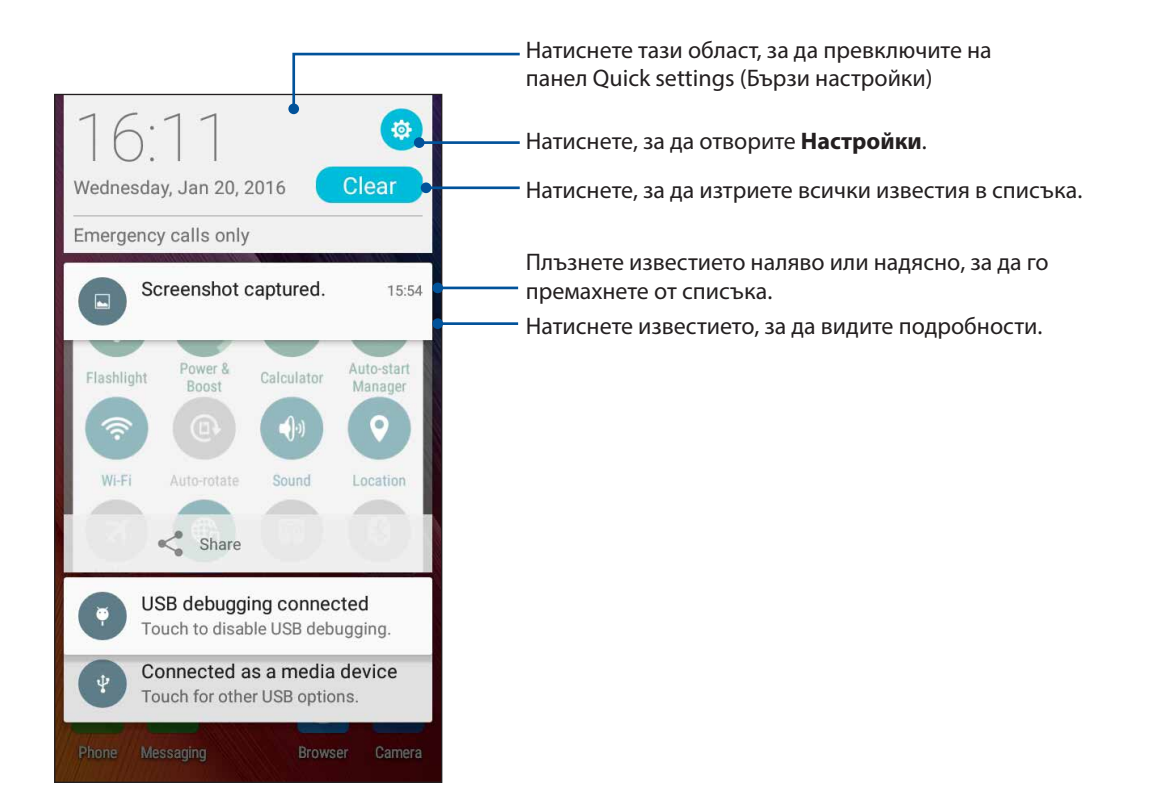

## Персонализиране на Начален екран

Подчертайте индивидуалността си чрез Вашия Начален екран. Изберете атрактивен дизайн като тапет, добавете преки пътищата за бърз достъп до любимите Ви приложения и добавете изпълними модули за бърз преглед на важна информация. Можете също така да добавите още страници, така че да добавяте и да получавате бърз достъп или да преглеждате още приложения или изпълними модули на Вашия Начален екран.

За стартиране на Manage Home screen (Управление на Начален екран):

- Натиснете и задръжте празно място на Вашия Home screen (Начален екран)
- Плъзнете нагоре от долната част на Вашия Home screen (Начален екран)

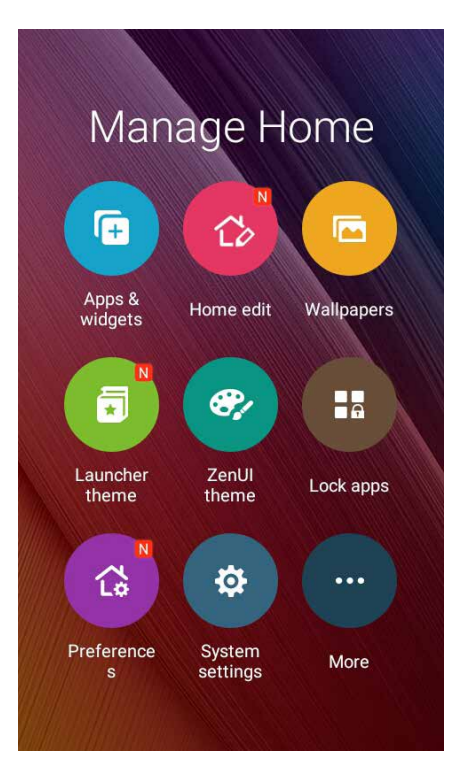

#### Приложения и изпълними модули

Кратките пътища до приложения улесняват бързия достъп до често използвани или предпочитани приложения от Вашия Home screen (Начален екран). Можете да добавяте, премахвате или групирате приложенията си в една папка.

Можете да поставяте изпълними модули, т.е. малки динамични приложения, на Вашия Home screen (Начален екран). Изпълнимите модули Ви дават бърз преглед на прогнозата за времето, информация за календарни събития, състоянието на батерията и други.

#### Добавяне на преки пътища до приложения или изпълними модули

За добавяне на пряк път до приложение или изпълним модул:

- 1. Натиснете и задръжте празно място на Вашия Home screen (Начален екран) и изберете **Аррз & Widgets (Приложения и изпълними модули)**.
- 2. От списъка All Apps (Всички приложения) или екрана Widgets (Изпълними модули), натиснете и задръжте приложение или изпълним модул, след което го плъзнете до празно място в Home screen (Начален екран).

#### Премахване на преки пътища до приложения или изпълними модули

От Вашия Home screen (Начален екран), натиснете и задръжте приложение или изпълним модул, след което го плъзнете до **Remove (Премахване)** в горната част на екрана. Приложението, което премахнахте от Вашия Home screen (Начален екран) ще остане в екрана All Apps (Всички приложения).

#### Групиране на преки пътища към приложения в папка

Създаване папки за организиране на преките пътища до приложения на Начален екран.

- 1. Във Вашия Home screen (Начален екран), натиснете и плъзнете едно приложение върху друго и ще се появи папка с автоматично зададено име.
- 2. Ако искате да промените името н папката, натиснете папката, след което натиснете името на папката, за да зададете ново име за нея.

#### Тапети

Поставете своите приложения, икони и други Zen елементи в атрактивно декориран тапет. Можете да добавите прозрачен оттенък на задния фон към Вашия тапет за по-голяма четливост и яснота. Винаги можете да изберете анимиран тапет, за да накарате екрана си да оживее.

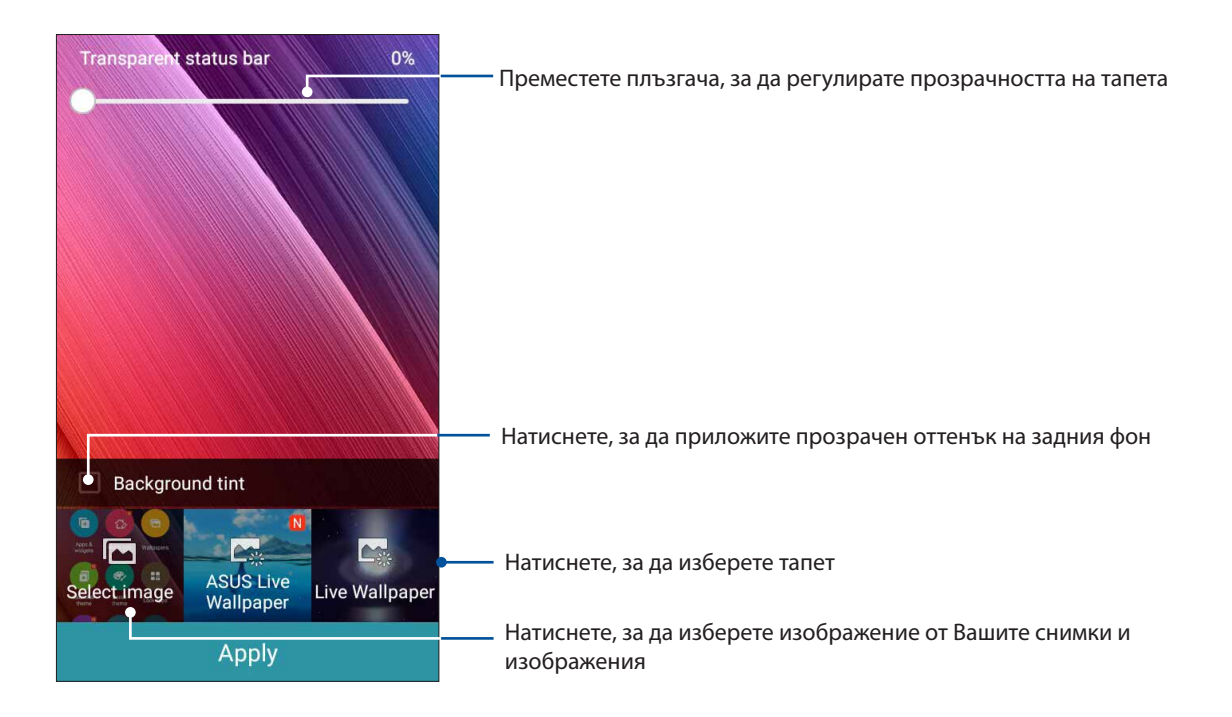

#### Прилагане на оттенък на тапета и задния фон

Прилагане на оттенък на тапета и задния фон:

- 1. Натиснете и задръжте празно място в Начален екран и изберете Тапети.
- 2. Поставете отметка в **Нюанс на фона**, след което регулирайте прозрачността на нивото.
- 3. Натиснете 🖉 , след което изберете цвят.
- 4. Изберете тапет, след което натиснете **Приложи**.

#### Прилагане на анимиран тапет

Прилагане на анимиран тапет:

- 1. Натиснете и задръжте празно място в Начален екран и изберете Тапети.
- 2. Изберете анимиран тапет, след което натиснете Приложи.

**ЗАБЕЛЕЖКА:** Можете също така да конфигурирате настройките на тапета от **В В В > Настройки** > **Дисплей**.

#### Разширен начален екран

#### Разширяване на Начален екран

Можете да добавите още страници, за да разширите Вашия Начален екран и да поставите още преки пътища и приложения в него.

- 1. Натиснете и задръжте празно място на Начален екран и изберете **Редактиране на страница.**
- 2. Чукнете на 🕂 за добавяне на нова страница. Ако искате да изтриете разширен Начален екран, изберете го, плъзнете и го пуснете в 📅.

## Настройване на дата и час

По подразбиране, датата и часът, показани на Начален екран, се синхронизират автоматично, когато сте свързани към интернет.

Промяна на настройките на дата и час:

- 1. Стартирайте екрана Настройки като направите следното:
  - Стартирайте Бързи настройки и натиснете 🕸.
  - Чукнете на Настройки.
- 2. Превъртете надолу екрана Настройки и изберете Date & time (Дата и час).
- 3. Задайте Automatic date & time (Автоматична дата и час) и Automatic time zone (Автоматична часова зона) да бъдат Off (Изкл).
- 4. Изберете часовата зона и ръчно променете датата и часа.
- 5. Можете да изберете 24-часов формат, ако предпочитате.
- 6. Изберете формат на датата, който искате да виждате.

ЗАБЕЛЕЖКА: Вижте също така <u>Clock (Часовник)</u>.

#### Настройка на мелодия и звук за предупреждение

Настройте звука за мелодията на звънене на телефона, известия като текстови съобщения, имейли и аларми за събития. Можете също така да изберете или премахнете избора от тона при докосване на клавиатурата за набиране, звуците при докосване, звука при заключване на екрана, или можете да изберете Вашият телефон ASUS да вибрира, когато го натиснете.

Задаване на звукови настройки:

- 1. Стартирайте екрана Настройки като направите следното:
  - Стартирайте Бързи настройки и натиснете 🥸.
  - Чукнете на **Настройки**.
- 2. Превъртете надолу екрана Settings (Настройки) и изберете **Sound & notification (Звуково известие)**.
- 3. Задайте предпочитаните звукови настройки.

## Заключен екран

По подразбиране заключеният екран се появява след включване на устройството, докато го събуждате от спящ режим. От заключения екран можете да продължите до системата Android® на Вашето устройство чрез плъзгане на сензорния екран.

Заключеният екран на Вашето устройство може да се персонализира, за да се регулира достъпът до Вашите мобилни данни и приложения.

#### Персонализиране на заключения екрана

Ако искате да промените настройките на Вашия заключен екран от опцията по подразбиране **Плъзгане**, вижте следните стъпки:

- 1. Стартирайте Бързи настройки, след което натиснете 🔅
- 2. Превъртете надолу екрана Настройки и изберете Lock screen.

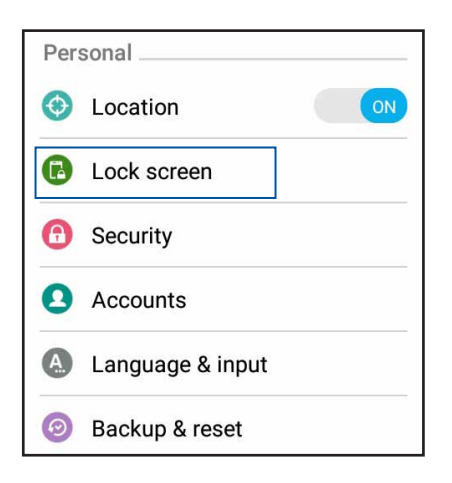

3. В следващия екран натиснете Заключване на екрана.

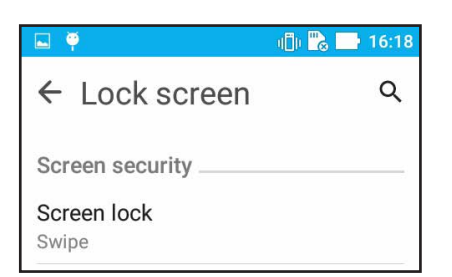

4. Натиснете опцията за заключване на екрана, която искате да използвате.

ЗАБЕЛЕЖКА: За повече информация, вижте Securing your ASUS Phone.

## Персонализиране на бутоните за бърз достъп

По подразбиране заключеният екран включва бутони за бърз достъп до следните приложения: Съобщения и Камера. Променете тази настройка по подразбиране и задайте за тези бутони да стартират други приложения при заключен екран, като използвате следните стъпки:

1. Стартирайте Бързи настройки, след което натиснете 🔅 .

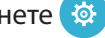

- 2. Превъртете надолу екрана Настройки и изберете Lock screen.
- 3. В екрана Quick Access (Бърз достъп), изберете бутон да пренастройване.

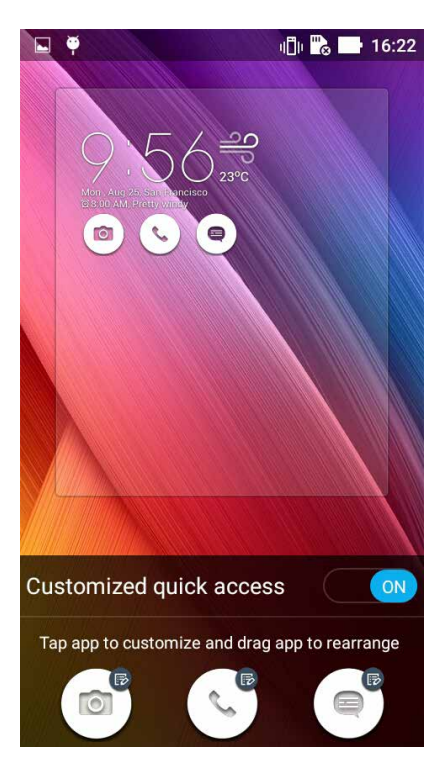

4. Чукнете на приложението, което да зададете за избрания бутон за бърз достъп.

ЗАБЕЛЕЖКА: Превъртете нагоре или надолу, за да видите текущия списък от приложения, които можете да задавате.

| ← Select App as shortcut |
|--------------------------|
| Do It Later              |
| ★ ÷ Calculator           |
| 25 Calendar              |
| Phone                    |
| Contacts                 |

5. Задръжте и плъзнете бутона за бърз достъп за пренареждане.

## Работете много, забавлявайте се още повече

## Браузър

Модерният двигател, базиран на Chromium, на Вашия браузър позволява да сърфирате в интернет при висока скорост на зареждане. Чистият и интуитивен Zen интерфейс, използващ технология за преливане на текст, оптимизира уеб съдържанието за по-добро показване на екрана на ASUS Phone. С изгледа-списание през функцията Smart Reader можете да се наслаждавате на любимото си уеб съдържание онлайн или офлайн без да се разсейвате от банери и обяви. Също можете да маркирате интересна страница като задача за четене покъсно, която можете да повикате с приложението Do It Later и да я прочетете в удобно за Вас време.

**ВАЖНО!** Преди да сърфирате в интернет или да вършите действия, свързани с интернет, уверете се, че Вашият ASUS Phone е свързан към Wi-Fi мрежа. За повече подробности вижте <u>Поддържайте връзка</u>.

## Стартиране на приложение Браузър

От Начален екран, направете следното, за да стартирате приложението Браузър.

- Чукнете на 🌐
- Чукнете на Браузър.

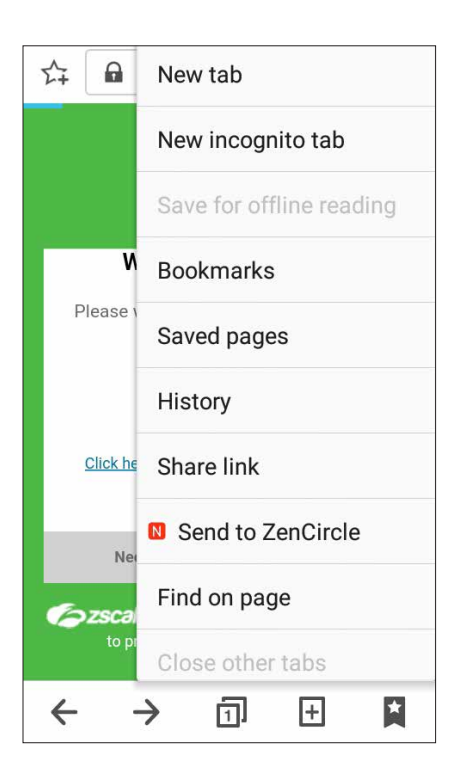

## Споделяне на страница

Споделяйте интересни страници от ASUS Phone с други чрез имейл акаунт, акаунт за съхранение в облак, Bluetooth или други приложения на ASUS Phone.

- 1. Стартирайте браузъра.
- 2. В уеб страница чукнете на > Споделяне на страница.
- 3. Чукнете на акаунт или приложение, които искате да използвате като посредник при споделяне на страницата.

#### Поставяне на маркери в страниците

Поставете маркери в предпочитаните си страници и уеб сайтове, така че да можете да се върнете назад и да ги разгледате отново.

Поставяне на маркер в страница:

В тази страница натиснете Save to bookmarks (Запиши в маркери). При следващото отваряне на браузъра можете бързо да чукнете на маркираната страница.

#### Изчистване на кеш паметта на браузъра

Изчистете кеш паметта на браузъра за изтриване на временни интернет файлове, уеб сайтове и бисквитки, които са временно съхранени във Вашия ASUS Phone. Това увеличава производителността на браузъра при зареждане.

- 1. Стартирайте браузъра.
- 2. Чукнете на > Настройки > Privacy & security (Сигурност и защита) > Clear cache (Изчисти кеша).
- 3. Щракнете върху **ОК** в съобщението за потвърждение.

## Имейл

Добавете Exchange, Gmail, Yahoo! Mail, Outlook.com, POP3/IMAP акаунти, за да можете да получавате, създавате и разглеждате имейли направо от устройството. Можете да синхронизирате своите имейл контакти от тези акаунти с Вашия ASUS Phone.

**ВАЖНО!** Вашият ASUS Phone трябва да е свързан към Wi-Fi или мобилна мрежа, за да можете да добавите имейл акаунт или да изпращате и получавате имейли от добавените акаунти. За повече подробности вижте <u>Staying connected (Поддържайте връзка)</u>.

#### Настройка на имейл акаунт

Конфигурирайте своите лични или служебни имейл акаунти, за да можете да получавате, четете и изпращате имейли от Вашия ASUS Phone.

- 1. От Начален екран натиснете Имейл, за да стартирате приложението Имейл.
- 2. Натиснете имейл доставчика, който искате да конфигурирате.
- 3. Въведете своя имейл адрес и паролата, след което натиснете Напред.

**ЗАБЕЛЕЖКА:** Изчакайте Вашето устройство автоматично да провери настройките на Вашия сървър за входящи и изходящи имейли.

- 4. Конфигурирайте **Настройки на акаунт**, като например честота за проверка на пощенската кутия, дни за синхронизиране или известия за входящи имейли. Когато сте готови, натиснете **Напред**.
- 5. Въведете името на акаунта, който искате да покажете в изходящите съобщения, след което натиснете **Напред**, за да влезете във Вашата папка за входящи.

**ЗАБЕЛЕЖКА:** Ако искате да конфигурирате своя служебен акаунт във Вашия ASUS Phone, поискайте имейл настройките от мрежовия администратор.

#### Добавяне на имейл акаунти

Ако нямате имейл акаунт, можете да го създадете, за да получавате, четете и изпращате имейли направо от Вашия ASUS Phone.

- 1. От Начален екран натиснете Имейл, за да стартирате приложението Имейл.
- 2. Натиснете > Настройки, след което добавете имейл акаунт.
- 3. Натиснете имейл доставчика, който искате да конфигурирате.
- 4. Следвайте инструкциите, за да завършите конфигурирането на Вашия нов имейл акаунт.

**ЗАБЕЛЕЖКА:** Можете да видите стъпки от 3 до 5 в раздел <u>Настройка на имейл акаунт</u> на това ръководство, за да завършите този процес на инсталиране.

## Настройка на Gmail акаунт

С Gmail приложението можете да създадете нов Gmail акаунт или да синхронизирате Вашия съществуващ Gmail акаунт, за да можете да изпращате, получавате и преглеждате имейли направо от Вашето устройство.

- 1. Натиснете Google, след което натиснете Gmail.
- 2. Натиснете **Existing (Съществуващ)** и въведете съществуващ Gmail акаунт и парола, след което натиснете

#### ЗАБЕЛЕЖКА:

- Натиснете **New (Нов)** ако нямате собствен Google акаунт.
- Когато се регистрирате, трябва да изчакате, докато Вашето устройство комуникира с Google сървъри, за да се настрои Вашият акаунт.
- 3. Можете да използвате своя Google акаунт за архивиране и възстановяване на Вашите

настройки и данни. Натиснете 🕨 , за да влезете в своя Gmail акаунт.

**ВАЖНО!** Ако имате други имейл адресни акаунти освен Gmail, използвайте **Имейл адрес**, за да спестите време и да имате достъп до всички имейл акаунти едновременно.

#### Изпращане на имейли с покани за събития

Можете да изпратите имейл покани за събитие направо от Вашия телефон ASUS, както и да зададете аларма с бележка за събитието.

- 1. В Home screen (Начален екран) натиснете **Еmail (Имейл)**.
- 2. Натиснете > Meeting invitation (Покана за среща).
- 3. В полето Event name (Име на събитието) въведете името на събитието.
- 4. В поле Location (Местоположение) въведете улица, град/провинция, държава, пощенски код на мястото на събитието.
- 5. Превключете Countdown (Обратно броене) да бъде **ON (ВКЛ.)**. Ще получите съобщение с обратно броене в панела System notifications (Системни изисквания) с информация колко дни остават то провеждането на събитието.

**ЗАБЕЛЕЖКА:**За повече информация за панела System notifications (Системни известия) вижте System notifications (Системни известия).

6 В полето **Reminders (Напомняния)** изберете времето, когато искате да получавате аларма или напомняне за събитието.

**ЗАБЕЛЕЖКА:** УЩе получите аларма за събитие като Вашата следваща дейност What's Next (Какво следва). За повече информация вижте What's Next (Какво следва).

- 7. Натиснете поле **Guests (Гости)** и изберете контактите, на които искате да изпратите покани.
- 8. Когато сте готови, натиснете 🖌 за запис и изход.

**ЗАБЕЛЕЖКА:**Също така можете да изпратите имейл покани от приложението Calendar (Календар). За повече информация вижте <u>Creating events (Създаване на събития)</u>.

## Изпращане на имейли по-късно

Когато получите имейл, можете да настроите този имейл като задача за по-късно и да отговорите в по-удобно време от приложението Do It Later (По-късно).

- 1. В Home screen (Начален екран) натиснете **Email (Имейл)**.
- 2. Изберете имейла, който искате да изпратите по-късно от пощенската си кутия.
- 3. Натиснете > Reply Later (Отговори по-късно).
- 4. За извличане на имейли натиснете **Asus > Do It Later (По-късно)** от Home screen (Начален екран).

**ЗАБЕЛЕЖКА:**За подробности относно Вашите имейли за отговор по-късно, вижте **Emailing now** (Изпращане на имейли cera).

## Календар

Приложението Календар Ви дава възможност да следите важни събития с помощта на Вашия ASUS Phone. Освен създаване на събития, можете също да задавате напомняния или да създавате известия с обратно броене, за да сте сигурни, че няма да забравите важни събития. Можете също да съхранявате събития като рождени дни и годишнини на VIP контакти.

## Създаване на събития

Създаване на събитие:

- 1. Натиснете **Asus** > **Календар**.
- 2. Натиснете 🕂, за да започнете създаването на ново събитие.
- 3. В екрана Ново събитие, въведете всички необходими данни за събитието.
- 4. Countdown (Обратно броене) **ОN (ВКЛ)**. Ще получавате известие с обратно броене на панела за системни уведомявания относно дните, които остават до дадено събитие.

**ЗАБЕЛЕЖКА:** За информация относно панела за системни уведомявания, вижте <u>System</u> notifications (Системни уведомявания).

- 5. В полето **Reminders (Напомняния)** изберете времето, когато искате да получите предупреждение или напомняне за събитие.
- 6. Когато приключите, натиснете Готово за запис и изход.

## Добавяне на акаунт към Календар

Освен да създавате събития на Вашия ASUS Phone, можете също така да използвате Календар за създаване на събития, които автоматично да се синхронизират с Вашите онлайн акаунти. Първо обаче тези акаунти трябва да бъдат добавени към Календар чрез следните стъпки:

- 1. Натиснете Asus > Календар.
- 2. Натиснете > Акаунти > +.
- 3. Натиснете акаунтите, които искате да добавите.
- 4. Следвайте инструкциите на екрана, за да завършите добавянето на нов акаунт към Календар.
## Създаване на събитие от Вашия акаунт

След като добавите онлайн акаунти, които искате да се синхронизират с Календар, можете да използвате своя ASUS Phone за създаване на известия за тези онлайн акаунти, като следвате тези стъпки:

- 1. Натиснете **Asus** > **Календар**.
- 2. Натиснете <table-cell-rows> , за да започнете създаването на ново събитие.
- 3. В екрана Ново събитие натиснете **My Calendar (Моят календар)**, за да видите всички събития, текущо синхронизирани с Календар.
- 4. Натиснете акаунта, където искате да създадете ново събитие.
- 5. В екрана New event (Ново събитие), въведете необходимите подробности за събитието и натиснете **Готово**.

**ЗАБЕЛЕЖКА**: Вашият акаунт трябва да бъде добавен към Календар преди да продължите със следващите стъпки. За по-подробна информация вижте <u>Добавяне на акаунти в Calendar (Календар)</u>.

#### Разрешаване на предупреждения с напомняния за събития

Включете функцията за предупреждение от приложението Календар, за да получавате напомняния и уведомявания за събития като рождени дни, годишнини, срещи и други важни събития, на които държите.

- 1. Натиснете Asus > Календар.
- 2. Натиснете > Акаунти.
- 3. Чукнете на акаунтите, от които искате да получавате предупреждения и напомняния.

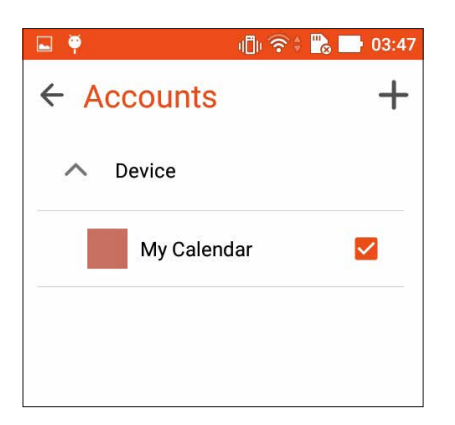

**ЗАБЕЛЕЖКИ:** За информация относно конфигуриране на предупреждения за събития за VIP контакти вижте <u>Добавяне на събития към VIP контакт</u>.

## По-късно

Имайте достъп дори до най-тривиалните неща във Вашия забързан живот. Дори и когато сте прекалено заети, отговаряйте на имейли или вършете други важни задачи по най-удобния за Вас начин.

Маркирайте непрочетените имейли като **Reply Later (Отговори по-късно)** или **Read Later** (**Прочети по-късно**). Тези маркирани елементи ще бъдат добавен към Вашите задачи Do It Later (По-късно) и можете да ги свършите в удобно за Вас време.

#### ЗАБЕЛЕЖКИ:

- Популярни приложения на трети страни, които поддържат **Do It Later**, включват Google Maps, Google Chrome, Google Play, YouTube и iMDb.
- Не всички приложения могат да споделят и добавят задачи към Do It Later.

#### Добавяне на предстоящи задачи

Създайте важни предстоящи задачи, за да организирате своята работа или социални дейности в професионален или социален план.

- 1. В Начален екран, натиснете Asus > Do It Later.
- 2. Чукнете на 🕂 и попълнете необходимата информация.
- 3. Ако искате да зададете ниво на важност, изберете **High (Висока)** в полето Importance (Важност).
- 4. Когато сте готови, натиснете **ОК**.

#### Приоритети на предстоящи задачи

Задайте нивото на важност за предстоящите задачи, за да можете да задавате приоритети и да действате съобразно с тях.

- 1. В Начален екран, натиснете Asus > Do It Later.
- 2. Чукнете на задачата, за която искате да зададете основен приоритет.
- 3. Под полето Importance (Важност) в екрана със задачи изберете High (Висока).
- 4. Когато сте готови, натиснете ОК.

**ЗАБЕЛЕЖКА:** Предстоящите задачи с висок приоритет са отбелязани като **()** във списъка Do It Later. Това Ви позволява бързо да определите кои предстоящи задачи изискват незабавно действие.

## Изпращане на имейли сега

Можете да маркирате имейла като задача за отговор по-късно от приложението Do It Later (По-късно).

- 1. В Home screen (Начален екран) натиснете ASUS > Do It Later (По-късно).
- 2. Изберете имейла, на който искате да отговорите сега, след което натиснете **Reply now** (Отговори сега).
- 3. Когато сте готови, натиснете 🗸 , за да маркирате задачата като завършена.

**ЗАБЕЛЕЖКА:**За подробности относно задаването на Вашите имейли като задачи за отговор покъсно, вижте **Emailing late (Изпращане на имейли по-късно).** 

#### Изтриване на предстоящи задачи

Можете да изтриете завършени, просрочени или ненужни предстоящи задачи от приложението Do It Later.

- 1. В Начален екран, натиснете Asus > Do It Later.
- 2. Плъзнете задачите, които искате да премахнете от списъка вляво/вдясно.

## Диспечер на файлове

Диспечер на файлове Ви дава възможност да откривате и управлявате данни във Вашия ASUS Phone и свързаните с него външни устройства за съхранение.

## Достъп до вътрешната памет

Достъп до вътрешната памет:

- 2. Натиснете **—** > **Вътрешна памет**, за да видите съдържанието на Вашия ASUS Phone, след което натиснете елемент, за да го изберете.

## Отстраняване на вътрешно устройство за съхранение

Достъп до външно устройство за съхранение:

- 1. Поставете microSD карта във Вашия ASUS Phone.
- 3. Натиснете **—** > **MicroSD**, за да видите съдържанието на Вашата microSD карта.

## Достъп до Съхранение в облака

**ВАЖНО!** Уверете се, че Wi-Fi или мобилната мрежа (на избрани модели) е разрешена на Вашия ASUS Phone. За повече информация вижте <u>Staying connected</u>.

За достъп до файловете, записани в акаунти за съхранение в облак:

- 2. Натиснете **—**, след което натиснете местоположение за съхранение в облака под **Cloud Storage (Съхранение в облака)**.

## Облакът

Архивирайте своите данни, синхронизирайте файлове на различни устройства и споделяйте защитено и поверително чрез акаунт в облак, като например ASUS WebStorage, Drive, OneDrive и Dropbox.

## ASUS WebStorage

Регистрирайте се или влезте в ASUS WebStorage и получете безплатно съхранение в облака. Автоматично качвайте най-новите снимки за незабавно споделяне, синхронизиране на файлове между различни устройства или споделяне на файлове чрез Вашия ASUS WebStorage акаунт.

ЗАБЕЛЕЖКА: За да се насладите на функцията за автоматично качване, разрешете Instant Upload (Незабавно качване) от Настройки > Instant Upload (Незабавно качване) във Вашия ASUS WebStorage.

**ВАЖНО!** Уверете се, че Wi-Fi или мобилната мрежа (на избрани модели) е разрешена на Вашия ASUS Phone. За повече информация вижте <u>Staying connected</u>.

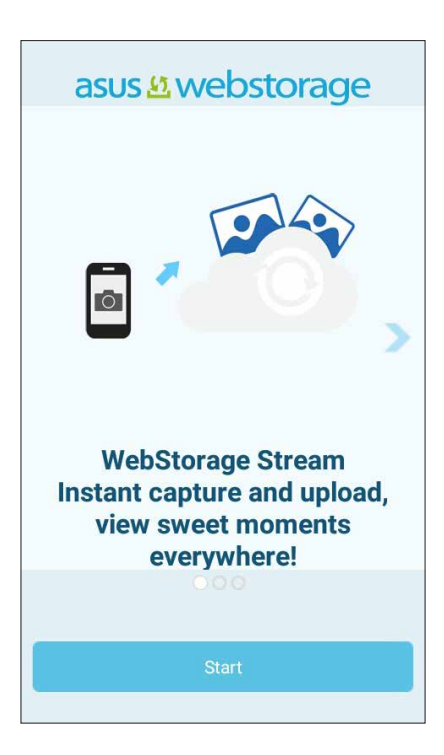

## ASUS поддръжка

Открийте отговори в ЧЗВ (Често задавани въпроси) или директно общувайте с други потребители на Zen UI, за да откриете и споделяте приложения на ZenUI 2.0.

Достъп до ASUS поддръжка:

- 1. Натиснете > ASUS поддръжка.
- 2. Натиснете ZenUI FAQs (Въпроси и отговори за ZenUI) > раздел ZenUI аррз (Приложения ZenUI), след което изберете приложението, за което искате да откриете отговори.

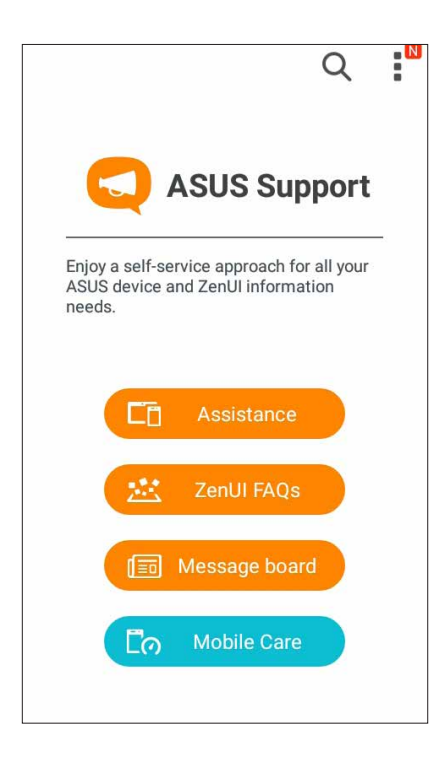

## Поддържане на връзка

# 4

## Повиквания със стил

## Функция за две SIM карти

Функцията за две SIM карти на Вашия телефон ASUS Ви позволява да управлявате настройките на инсталираните micro SIM карти. С тази функция можете да разрешите/забраните micro SIM картите, или да изберете една като предпочитана мрежа.

|                                                      | i 🗊 🛜 🕆 📸 📑 04:31      |
|------------------------------------------------------|------------------------|
| ← Dual SIM o                                         | card settings          |
|                                                      |                        |
| SIM 1<br>Not installed                               | SIM 2<br>Not installed |
| SIM card informat                                    | ion                    |
| SIM 1 name: SIM<br>Unknown carrier<br>Unknown number | 1                      |
| SIM 2 name: SIM<br>Unknown carrier<br>Unknown number | 2                      |
| Preferred SIM care                                   | d                      |
| Voice call<br>Always ask                             |                        |

#### Задаване на предпочитана micro SIM карта

Задайте micro SIM като предпочитана SIM за SMS съобщения, повиквания и услуги за данни.

#### SIM карта за услуги за данни

За назначаване на micro SIM карта за услуга на данни, изберете **Cellular data (Клетъчни** данни), след което изберете **SIM1** или **SIM2**.

|        | CMCC                 |
|--------|----------------------|
| Se     | elect a SIM for data |
| ٥      | CMCC                 |
| 2      | СМСС                 |
| HON CU | cry time             |

#### SIM карта за повиквания

При обаждане, Вашият телефон ASUS автоматично използва предпочитаната micro SIM карта за свързване на повикването.

За да назначите micro SIM карта за гласови повиквания, натиснете **Calls (Повиквания)**, след което натиснете SIM картата, която искате да използвате.

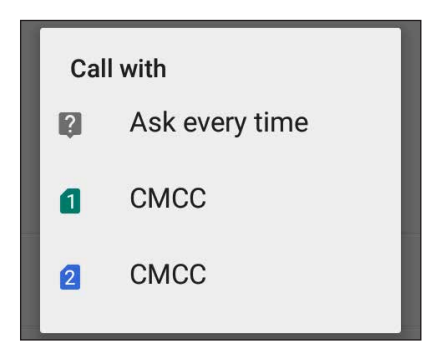

**ВАЖНО!** Можете да използвате тази функция само за осъществяване на обаждания от Вашия списък с контакти.

#### SIM карта за SMS съобщения

За да назначите micro SIM карта за SMS съобщения, натиснете **SMS messages ( SMS съобщения)**, след което натиснете SIM картата, която искате да използвате.

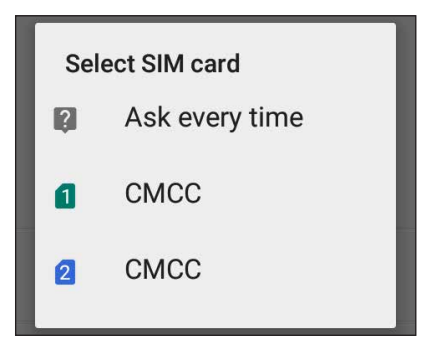

## Осъществяване на повиквания

Вашият ASUS Phone Ви предлага много начини за осъществяване на повикване. Обадете се на приятелите си от списъка с контакти, използвайте интелигентно набиране за бързи повиквания или въведете номер за бързо набиране, за да се обадите на контакт, който избирате често.

**ЗАБЕЛЕЖКА:** Организирайте своите контакти в приложението Контакти. За повече подробности вижте <u>Managing contacts (Управление на контакти)</u>.

#### Стартиране на приложението Телефон

В Начален екран стартирайте приложение Телефон по следния начин.

- Чукнете на 🤽.
- Чукнете на 💶 > 💊

#### Набиране на телефонен номер

Използвайте приложението Телефон за директно избиране на номер.

- 1. В Начален екран, натиснете **Asus > Контакти** и натиснете клавишите с цифри.
- 2. Изберете от бутоните за повикване SIM1 или SIM2 за набиране на номер.

**ЗАБЕЛЕЖКА:** Етикетите на бутоните за повикване могат да зависят от настройката, която сте задали за micro SIM картите. За повече информация вижте <u>Функция за две SIM карти</u>.

#### Набиране на вътрешен номер

Когато набирате вътрешен номер, с някоя от следните стъпки можете да избегнете гласовите подкани.

#### Подкана за потвърждение на вътрешен номер

Можете да въведете подкана за потвърждение за вътрешен номер след избиране на основния номер.

- 1. Въведете основния номер от приложението Телефон.
- 2. Натиснете и задръжте #, за да въведете подкана за потвърждение, която е означена с точка и запетая (;).
- 3. Изберете от бутоните за повикване SIM1 или SIM2 за осъществяване на повикването.
- 4. При подкана за потвърждение натиснете **Да**, за да потвърдите вътрешния номер.

#### Автоматично набиране на вътрешен номер

Можете да въведете кратка или дълга пауза след избиране на основния номер и вътрешният номер ще бъде избран автоматично.

- 1. Въведете основния номер от приложението Телефон.
- 2. Натиснете и задръжте \*, за да въведете пауза, която се означава със запетая (,).

ЗАБЕЛЕЖКА: Ако искате по-дълга пауза, натиснете и задръжте \* отново.

- 3. Въведете вътрешния номер.
- 4. Изберете от бутоните за повикване SIM1 или SIM2 за осъществяване на повикването.
- 5. Чукнете на 💽, за да прекратите повикването.

#### Интелигентно набиране на контакти

След като въведете първите няколко цифри или букви на името на контакта, Smart Dial (Интелигентно набиране) филтрира списъка с контакти и хронологията на повикванията и посочва възможни съвпадения. Можете да проверите дали желаният контакт е в списъка с възможни съвпадения и бързо да осъществите повикването.

- 1. Стартирайте приложение Телефон и въведете номера или името на контакта.
- 2. В списъка с възможни съвпадения натиснете контакта, с който искате да се свържете. Ако контактът не е в списъка, въведете пълния номер или пълното име.
- 3. Изберете от бутоните за повикване SIM1 или SIM2 за осъществяване на повикването.

**ЗАБЕЛЕЖКА:** Етикетите на бутоните за повикване зависят от настройките на micro SIM картите. За повече информация вижте също **Функция за две SIM карти**.

## Набиране от приложение Контакти

Използвайте приложението Контакти, за да осъществите повикване от списъка с контакти.

- 1. Стартирайте приложението Контакти.
- 2. Чукнете на името на контакта и натиснете номера, който искате да наберете.
- 3. Ако са инсталирани две SIM карти, натиснете SIM картата, от която искате да осъществите повиването.
- 4. Чукнете на 😐, за да прекратите повикването.

ЗАБЕЛЕЖКА: За преглед на всички контакти от всички акаунти за контакти, отворете падащия списък Contacts to display (Контакти за показване) и поставете отметка за всички контакти.

#### Набиране на предпочитани контакти

Когато добавите контакт към списъка Favorites (Предпочитани), можете бързо да се обадите на този контакт от приложението Телефон.

- 1. Стартирайте приложението Контакти или приложението Телефон.
- 2. Чукнете на 📩, за да покажете списъка Favorites (Предпочитани) и натиснете предпочитания контакт, на когото да се обадите.
- 3. Чукнете на 🔼, за да прекратите повикването.

#### Получаване на повиквания

Сензорният екран на ASUS Phone светва, когато има входящо повикване. Дисплеят при входящо повикване изглежда различно в зависимост от състоянието на ASUS Phone.

#### Приемане на повиквания

Има два начина за приемане на повикване в зависимост от състоянието на ASUS Phone.

- Ако устройството е текущо, натиснете **Answer (Отговори)** или откажете повикването с **Decline (Отклони)**.
- Ако устройството е заключено, плъзнете 💽 към 🔀 за отговор или към 🚾 за отказване на повикването.

#### Управление на регистъра на повиквания

От регистъра на повиквания можете да върнете пропуснати повиквания, да запишете повиквания в списъка с контакти или да наберете отново наскоро набран номер или контакт.

#### Записване на повиквания в Контакти

Можете да добавите повикване от регистъра на повиквания към списъка с контакти.

- 1. В приложението Телефон натиснете , за да видите записаните повиквания.
- 2. Натиснете и задръжте повикване от регистъра на с повиквания и натиснете Add to contacts (Добави към контакти).
- 3. Чукнете на **Create new contact (Създаване на нов контакт)**, за да добавите новия запис към списъка с контакти.

Натиснете контакт, след което натиснете **ОК** ако искате да заместите номера на контакта с новия.

#### Повторно набиране на последния набран номер

Повторно набиране на последния набран номер:

- 1. В приложението Телефон натиснете , за да видите записаните повиквания.
- 2. Чукнете на **Call (Повикване)**, за да видите последния набран номер и натиснете **Call** (**Повикване**) отново за повторно набиране на номера.
- 3. Чукнете на 💁 , за да прекратите повикването.

## Други опции за повикване

По време на текущо повикване натиснете 🕮 и натиснете произволна опция за набиране, докато протича повикването.

#### Microphone (Микрофон)

Включва или изключва микрофона за текущото повикване. Когато микрофонът е изключен или е в режим без звук, Вие чувате събеседника, но той не Ви чува.

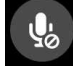

))

#### Speakerphone (Високоговорител)

Включва или изключва високоговорителя.

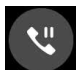

#### Call on hold (Задържане на повикване)

Поставя текущо повикване в режим на задържане.

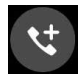

## Conference call (Конферентен разговор)

Когато сте абонирани за конферентни разговори при мобилния оператор, тази икона дава възможност да добавите контакт или контакти към текущо повикване.

#### ЗАБЕЛЕЖКИ:

- Броят участници в конферентния разговор зависи от абонамента за конфенретни разговори. Свържете се с мобилния оператор за повече информация относно тази услуга.
- За повече подробности относно конферентните разговори вижте <u>Managing</u> <u>multiple calls (Управление на няколко повиквания)</u>.

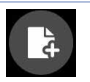

#### SuperNote

Стартира приложението SuperNote, което Ви позволява да водите бележки по време на текущо повикване.

ЗАБЕЛЕЖКА: За повече информация, вижте SuperNote.

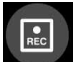

#### Record (Запис)

Записва текущо повикване.

**ВАЖНО!** Преди да запишете повикване, според закона в повечето страни трябва да поискате разрешение от другото лице или другите лица.

ЗАБЕЛЕЖКА: За повече информация, вижте раздел Записване на повиквания.

#### Управление на няколко повиквания

Вашият ASUS Phone Ви дава възможност да осъществяване или приемате две повиквания. Също така можете да конфигурирате конферентен разговор, който е подходящ за бизнес срещи, паралелни телефони или други групови разговори.

#### Приемане на друго повикване

Докато разговаряте по Вашия ASUS Phone, може да чуете сигнал за второ входящо повикване. Чукнете на **Answer (Отговори)** на сензорния екран, за да приемете второто обаждане, докато първото е текущо.

#### Запис на повиквания

Вашият ASUS Phone Ви дава възможност да запишете разговор за бъдеща справка или за информация.

- 1. Обадете се на контакт или наберете номер.
- 2. Чукнете на 💷, за да запишете повикването.

**ВАЖНО!** Преди да запишете повикването, трябва да поискате разрешение за записването от другата страна или страни.

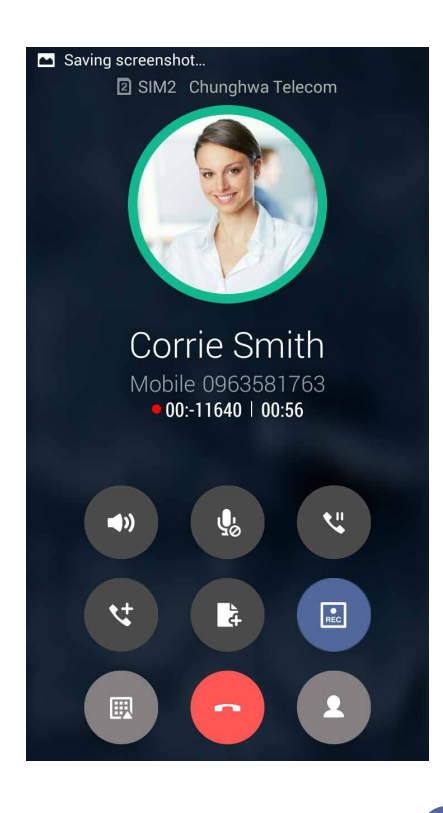

- 3. За спиране на записа натиснете 🔝. Тази икона 📧 се появява в лентата за системни известия.
- 4. Отидете в File Manager (Диспечер на файлове) > Internal storage (Вътрешна памет) > PhoneRecord, за да видите записания разговор.

## Управление на контакти

Организирайте контактите си и лесно поддържайте връзка с тях чрез повиквания, SMS съобщения, имейли или социални мрежи. Групирайте контактите си като Favorites (Предпочитани) за бърз достъп до тях или като VIP, за да бъдете уведомявани за предстоящи събития, пропуснати повиквания или непрочетени съобщения.

Можете също да синхронизирате контактите с имейл акаунти или акаунти в социални мрежи, да свързвате информация за контактите за лесен достъп от едно място или да филтрирате контактите, с които искате да поддържате връзка.

За стартиране на приложението Contacts (Контакти) натиснете **ASUS** > **Contacts(Контакти)**.

### Настройки на контактите

Изберете как да се показват Вашите контакти от Contacts settings (Настройки на контактите). Опциите за показване включват показване на контакти с телефон, сортиране по собствено/ фамилно име или преглед на имената с показване първо на собственото/фамилното име. Можете да изберете кои раздели да се виждат в екран Контакти: **Favorites (Предпочитани)**, **Groups (Групи)**.

За да конфигурирате Contacts settings (Настройки на контактите), натиснете **В** > **Настройки** от приложението Контакти.

## Конфигуриране на Вашия профил

Направете ASUS Phone истински свой и конфигурирайте информацията във Вашия профил.

1. Стартирайте приложението Контакти и натиснете Set up my profile (Настройка на моя профил) или ME (АЗ).

ЗАБЕЛЕЖКА: ME (A3) се появява, когато сте задали своя Google акаунт на ASUS Phone.

2. Въведете своите данни като мобилен или домашен номер. За добавяне на друга информация натиснете **Add another field (Добавяне на друго поле)**.

## Добавяне на контакти

Добавете контакти към Вашето устройство, корпоративни, Google или други имейл акаунти и попълнете още важна информация за контакт, като например номера за контакт, имейл адреси, важни събития за VIP и други.

- 1. Стартирайте приложението Контакти и натиснете 🕇.
- 2. Изберете Device (Устройство).

#### ЗАБЕЛЕЖКИ:

- Можете да запишете контакт във Вашата SIM карта или в имейл акаунт.
- Ако нямате имейл акаунт, натиснете Добавяне на акаунт, след което създайте такъв.
- 3. Въведете необходимата информация, като мобилен или домашен номер, имейл адрес или група, в която искате да включите контакта.
- 4. Когато попълните информацията, натиснете 🗸 .

#### Добавяне на вътрешен номер към номер за контакт

Можете да добавите номер на централа на контакт, за да пропускате досадните гласови подкани при осъществяване на повикване.

- 1. В екрана с информация а контакта въведе основния номер на контакта и номера на централата по един от следните начини.
  - Поставете запетайка (,) след основния номер, след което въведете номера на централата на контакта. Ще има кратка пауза преди номерът на централата да бъде набран автоматично. За да продължите паузата, натиснете **Pause (Пауза)**, за да въведете друга запетайка.
  - Поставете точка и запетайка (;) след основния номер, след което въведете номера на централата на контакта. Когато набирате номера на контакта, ще бъдете подканени да потвърдите номера на централата. Натиснете Yes (Да) в съобщението за потвърждение.
- 2. Когато попълните информацията, натиснете Done (Готово).

## Настройка на VIР контакти

Групирайте своите контакти като VIP, за да получавате известия за предстоящи годишнини, рождени дни и други важни събития. Също така ще получавате предупреждения за непрочетени съобщения или имейли от Вашите VIP контакти. Ще получавате всички тези известия под формата на предупреждения What's Next (Какво следва) и напомняния.

#### Настройка на VIP от екрана с информация за контакта

Настройка на VIP от екрана с информация за контакта:

- 1. Стартирайте приложението Contacts (Контакти), след което контакта, който искате да настроите като VIP.
- 2. Натиснете 🍊 , за да покажете екрана с информация за контакта.
- 3. В екрана на контакта, който сте избрали, изберете VIP под полето Group name (Име на група).
- 4. Когато сте готови, натиснете 🗸 Контактът е добавен към Вашия VIP списък.

#### Настройка на VIP от VIP екрана

Настройка на VIP от VIP екрана:

- 1. Стартирайте приложението Контакти.
- **2.** Натиснете **У** > **УІР**.
- 3. В екрана VIP, натиснете -> Edit (Редактиране), след което натиснете -> Edit (Редактиране), след което нати
- 4. Изберете контакт или контакти, които искате да групирате като VIP контакти и натиснете **ОК**. Контактът или контактите са добавени към VIP списък.

#### Маркиране на предпочитани контакти

Задайте контактите, на които звъните често, като предпочитани, за да можете да им се обадите бързо от приложението Phone (Телефон).

- 1. В Home screen (Начален екран) натиснете Asus > Contacts (Контакти).
- 2. Изберете контакта, който искате да маркирате като предпочитан.
- 3. Натиснете Хонтактът е добавен към Favorites List (Списък с предпочитани) в приложението Phone (Телефон).

#### ЗАБЕЛЕЖКИ:

- За да видите списъка Favorites (Предпочитани), натиснете в Начален екран и натиснете 📩
- За повече информация вижте раздел Набиране на предпочитани контакти.
- Можете да зададете предпочитан контакт като VIP. За повече информация вижте раздел <u>Настройка на VIP контакти</u>.

#### Импортиране на контакти

Импортирайте своите контакти и данните им от един източник на контакти на Baшия ASUS Phone, имейл акаунт или micro SIM карта.

- 1. Натиснете ASUS > Contacts (Контакти).
- 2. Натиснете > Import/Export (Импортиране/Експортиране), след което изберете копиране на контакти от следните опции:
  - а. SIM 1 карта/ SIM 2 карта
  - б. Телефонен контакт
  - в. SD карта
  - г. Памет на телефона
- 3. Натиснете за копиране на контакти в следните акаунти:
  - а. SIM 1 карта/ SIM 2 карта
  - б. Телефонен контакт
- 4. Поставете отметка, за да изберете контактите, които искате да импортирате, а когато сте готови натиснете **ОК (ОК)**.

## Социални мрежи с Вашите контакти

Интегриране на акаунтите в социални мрежи на Вашите контакти улеснява разглеждането на техните профили, новини и социални информационни потоци. Бъдете в крак с дейностите на Вашите контакти в реално време.

**ВАЖНО!** Преди да интегрирате акаунтите в социални мрежи на Вашите контакти, трябва да влезете във Вашия акаунт в социална мрежа и да синхронизирате настройките си.

#### Синхронизиране на Вашия акаунт в социална мрежа

Синхронизирайте своя акаунт в социална мрежа, за да добавите акаунтите в социални мрежи на Вашите контакти на Вашия ASUS Phone.

- 1. Стартирайте екрана Настройки като направите следното:
  - Стартирайте Бързи настройки и натиснете 🔯.
  - Чукнете на Настройки.
- 2. От екрана Настройки, натиснете своя акаунт в социална мрежа в раздел Accounts (Акаунти).
- 3. Поставете отметка в **Контакти**, за да синхронизирате акаунтите в социални мрежи на Вашите контакти.
- 4. Стартирайте приложението Контакти, за да видите списъка с контакти.
- 5. За да виждате само Вашите контакти с акаунти в социални мрежи, натиснете **Contacts to display (Контакти за показване)** и премахнете другите източници на контакти, като оставите отметката пред името на социалната мрежа.
- 6. Когато сте готови, натиснете Ⴢ или произволно място на екрана.

## Изпращайте съобщения и много други

## Съобщения

Съобщения Ви позволява да изпращате, бързо да отговаряте или да отговаряте по-късно на важни съобщения от Вашите контакти от някоя от SIM картите, инсталирани на Вашето устройство. Можете също така да изпращате потоци със съобщения или разговори като имейл до други хора, за да ги държите в течение.

## Стартиране на приложението Съобщения

От Начален екран, направете следното, за да стартирате приложението Съобщения.

- Чукнете на 🚍
- Чукнете на

### Изпращане на съобщения

- 1. Стартирайте приложението Съобщения и натиснете 🗖
- 2. В полето **Туре name or number (Въведете име и номер)** въведете номера или натиснете , за да изберете контакт от Вашия списък.
- 3. Започнете да пишете съобщението си в полето Въведете съобщение.
- 4. Когато сте готови, изберете SIM акаунт, от който ще изпратите своето съобщение.

#### Отговор на съобщения

- 1. Чукнете на предупреждението за съобщения в Начален екран или Заключен екран.
- 2. Започнете да пишете съобщението си в полето Въведете съобщение.
- 3. Когато сте готови, изберете SIM акаунт, от който ще изпратите отговор.

## Препращане на низ със съобщения

Можете да препратите поток със съобщения или разговори на други и да зададете аларма, за да можете да отговорите на важно съобщение в удобно време.

- 1. В Начален екран, натиснете 🚍.
- 2. Чукнете на низа със съобщения и натиснете > Forward SMS conversation (Препращане на SMS разговор).
- 3. Натиснете **Въбрацъ усе** или някои от съобщенията в потока, след което натиснете **Наперад**.
- 4. В полето **До**, натиснете +, за да изберете имейл адреса на контакта или мобилен номер.
- 5. Когато сте готови, изберете SIM акаунт, от който ще изпратите своето съобщение. Разговорът ще бъде препратен като MMS (Multimedia Messaging Service) съобщение.

#### ЗАБЕЛЕЖКИ:

- Уверете се, че имате MMS абонамент при Вашия мобилен оператор.
- Тарифите за мобилни данни и съобщения се прилагат при препращане на разговори на други.

## Други опции за съобщения (само за избрани модели)

Когато сте в низ с активни съобщения или при писане на съобщения, можете да натиснете и да изберете някоя от другите опции по-долу.

| Добави тема               | Чукнете, за да добавите заглавие за Вашето съобщение.      |
|---------------------------|------------------------------------------------------------|
| Вмъкване на<br>контакт    | Вмъкнете информация за контакта във Вашето съобщение.      |
| Вмъкване на бърз<br>текст | Вмъкнете готов отговор в текста на Вашето съобщение.       |
| Отхвърляне                | Натиснете тази опция, за да отхвърлите текущото съобщение. |

## Забавление

# 5

## Използване на слушалки

Насладете се на свободата да вършите други неща, докато говорите по телефона или слушате любимата си музика със слушалки.

#### Свързване на аудио жак

Поставете 3,5-милиметровия жак за слушалки в аудиопорта на Вашето устройство.

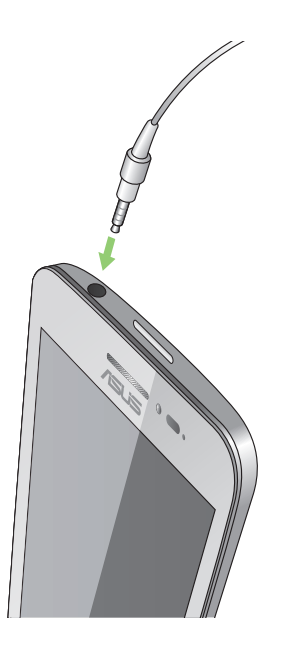

#### ПРЕДУПРЕЖДЕНИЕ!

- Не поставяйте други предмети в аудиопорта.
- Не включвайте кабел с изход за свързване към източник на електричество в аудиожака.
- Слушането на силен звук продължително време може да увреди слуха Ви.

#### ЗАБЕЛЕЖКИ:

- Горещо препоръчваме използването само на съвместими слушалки с това устройство.
- Изключването на аудиожака, докато слушате музика, автоматично спира на пауза възпроизвежданата музика.
- Изключването на аудиожака по време на гледане на видео автоматично спира на пауза възпроизвеждането на видео.

## Музика

Приложението Музика автоматично търси музикални файлове от вътрешната и външна памет на Вашия ASUS Phone. Можете да организирате тези музикални файлове в списък за възпроизвеждане или да ги добавите в опашка, за да се изпълнят последователно. Можете поточно да предавате музика от акаунти в облак, като например ASUS WebStorage, Dropbox, OneDrive и Drive.

**ВАЖНО!** Преди поточно предаване на музика от акаунт в облак се уверете, че Вашият ASUS Phone е свързан към Wi-Fi или мобилна мрежа. За повече подробности вижте <u>Staying connected</u> (Поддържайте връзка).

## Стартиране на Музика

За да стартирате Музика, натиснете **В В Р Музика**.

## Възпроизвеждане на песни

Възпроизвеждане на песен:

- От приложението Музика, натиснете Музика и изберете Songs (Песни). Можете също да изберете други опции за търсене на музикални файлове: Album (Албум), Artist (Изпълнител), Genres (Жанр), Composer (Композитор) или Folder (Папка).
- 2. Чукнете в списъка на песента, която искате да чуете. Чукнете на **Play All** (**Възпроизвеждане на всички**), ако искате да слушате всички песни.
- 3. Плъзнете нагоре от лентата със заглавия на песни, за да видите на цял екран песента, която се изпълнява в момента.

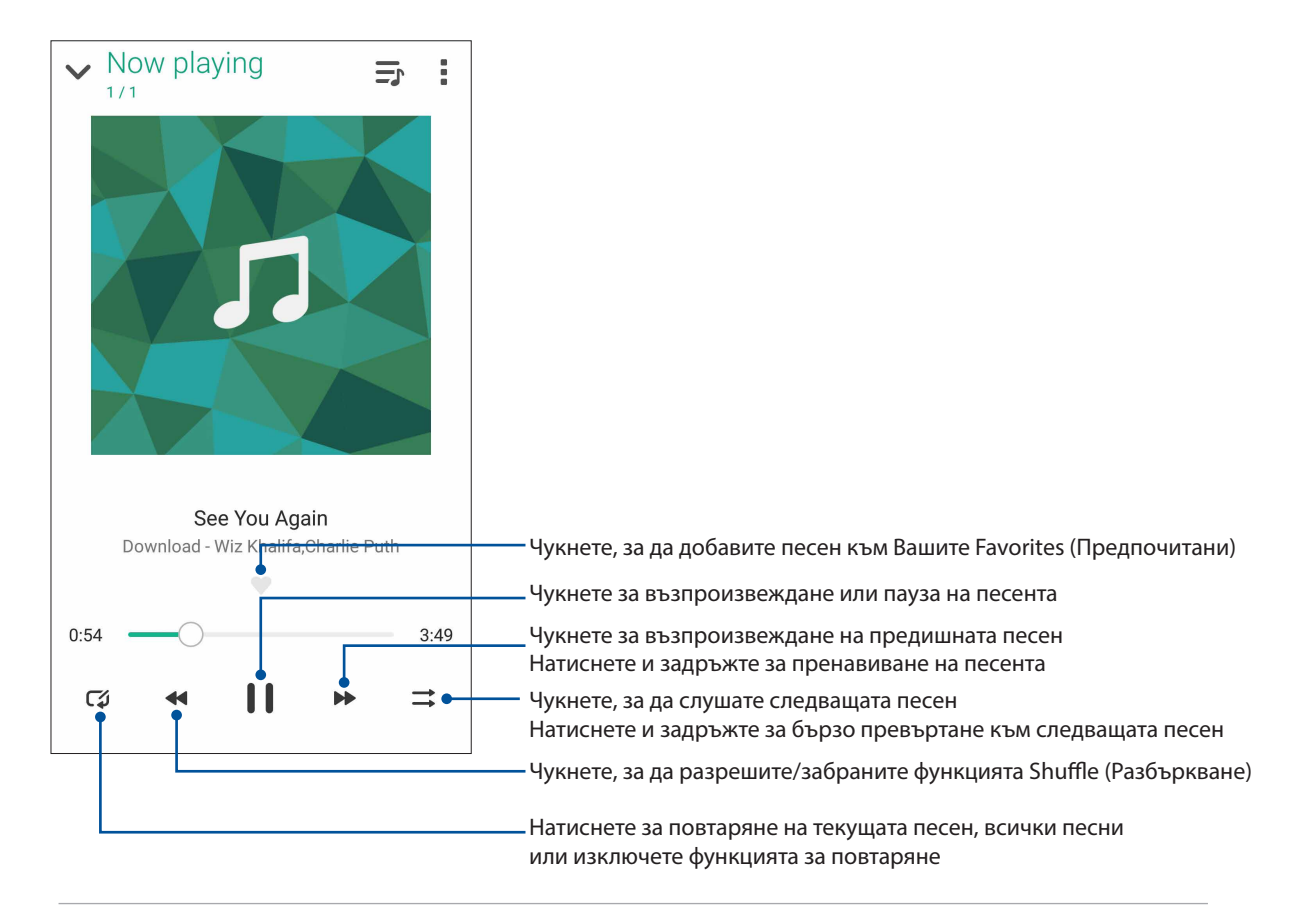

**ЗАБЕЛЕЖКА:** За да добавите песни към съществуващ списък за възпроизвеждане вижте <u>Добавяне на песни към списък за възпроизвеждане</u>.

## Други опции за възпроизвеждане

По време на възпроизвеждане можете да натиснете и да изберете някоя от опциите по-долу.

| Добавяне към списъка<br>за изпълнение          | Чукнете, за да добавите песента към съществуващ списък или да<br>създадете нов и да добавите песен към него.                                                                                       |
|------------------------------------------------|----------------------------------------------------------------------------------------------------|
| Edit info (Редактиране<br>на информацията)     | Натиснете, за да добавите някои детайли за песента.                                                                                                    |
| Редактиране на<br>тестове на песни             | Натиснете за редактиране на текстове на песни.                                                                                                    |
| Споделяне                                      | Чукнете, за да споделите песента чрез приложения или акаунти в облак.                                                                                                    |
| Задаване като<br>мелодия на звънене            | Натиснете, за да използвате песента като мелодия на звънене.                                                                                                    |
| Добавяне към опашка/<br>Изчистване на опашка   | Натиснете Add to queue (Добавяне към опашка), за да добавите<br>песента към Вашия списък на опашка. Натиснете Clear queue<br>(Изчистване на опашка), за да премахнете всички песни на<br>опашката. |
| Equalizer (Еквалайзер)                         | Чукнете, за да конфигурирате настройките на Equalizer<br>(Еквалайзер) и получите по-добър звук на песните.                                                                                         |
| Sleep timer (Таймер за<br>заспиване)           | Задайте времето, когато музиката ще спре.                                                                                                    |
| Настройки                                      | Чукнете на тази опция, за да конфигурирате настройките на<br>Музика.                                                                                                    |
| Feedback & Help<br>(Обратна връзка и<br>помощ) | Получете отговори на Вашите въпроси и можете да ни изпратите<br>Вашата обратна връзка.                                                                                                    |

## Поточно предаване на музика в облак

Регистрирайте се или влезте в акаунт с облак и предавайте поточно музика от Вашия акаунт в облак към Вашия ASUS Phone.

**ВАЖНО!** Уверете се, че Wi-Fi или мобилната мрежа е разрешена на Вашия ASUS Phone. За повече подробности вижте <u>Staying connected (Поддържайте връзка</u>).

#### Добавяне на акаунт за съхранение в облак

Добавяне на акаунт за съхранение в облак:

- 1. В Начален екран "Музика", натиснете —
- 2. В Cloud Music (Облак с музика), натиснете Добавяне на услуга в облак.
- 3. Изберете услуга за съхранение в облак, откъдето можете да възпроизвеждате музикални файлове.
- 4. Следвайте инструкциите по-долу, за да завършите влизането във Вашия акаунт в облак.

#### Поточно предаване на музика от облак

Поточно предаване на музика от Вашия акаунт в облак.

- 1. В Начален екран "Музика", натиснете —.
- 2. В Музика в облака натиснете акаунта в облак, откъдето да предавате поточно музика.
- 3. Изберете песен и натиснете да я слушате.

#### Създаване на списък за възпроизвеждане

Вземете предпочитани песни от различни източници като вътрешна памет, външно съхранение или акаунти в облак и ги организирайте в списък за възпроизвеждане.

- 1. В Начален екран "Музика", натиснете —.
- 2. В Playlist (Списък за възпроизвеждане), натиснете My playlist (Моят списък за възпроизвеждане), след което натиснете +.
- 3. Задайте име за списъка за възпроизвеждане и натиснете Save (Запис).

#### Добавяне на песни към списък за възпроизвеждане

Можете да добавите няколко песни към Вашия списък за възпроизвеждане от Вашия локален източник (вътрешно и външно съхранение) или акаунти в облак.

- 1. В Начален екран "Музика", натиснете 🚞
- 2. В Playlist (Списък за възпроизвеждане), натиснете My playlist (Моят списък за възпроизвеждане), след което натиснете името на списъка за възпроизвеждане.
- 3. Чукнете на > Add songs (Добавяне на песни).
- 4. Чукнете на източника на музика, от който искате да получавате песните за добавяне към списъка за възпроизвеждане.
- 5. Изберете как да търсите своята музика: Album (Албум), Artist (Изпълнител), Genres (Жанр), Composer (Композитор), Songs (Песни) или Folder (Папка).
- Изберете песните за добавяне към списъка за възпроизвеждане. Чукнете на Select All (Избери всички), ако искате да добавите всички песни от списъка с музика, албум, папки или от предпочитани изпълнители.

**ЗАБЕЛЕЖКА:** Можете да добавите песента, която се изпълнява в момента, към съществуващ списък за възпроизвеждане. За повече подробности вижте <u>Other playback options (Други опции за възпроизвеждане)</u>.

## Вашите ценни моменти

# 6

## Заснемане на моменти

## Стартирайте приложението Камера

Снимайте изображения и запишете видеоклипове с приложението Камера на ASUS Phone. Вижте стъпките по-долу, за да отворите приложението Камера.

### От заключения екран

Плъзнете надолу 💽 , докато се стартира приложението Камера.

#### От началния екран

Докоснете 🙆 .

### Използване на Камера за първи път

След стартиране на камерата за първи път се появяват две поредни функции, за да Ви помогнат да започнете: Tutorial (Въвеждащ курс) и Image locations (Местоположения на изображението).

### Въвеждащ курс

Ако използвате камерата на Вашия ASUS Phone за пръв път, ще видите следния екран с въвеждащ курс, след като стартирате приложението **Камера**. Вижте следните стъпки, за да излезете от този екран.

- 1. В екрана на Въвеждащ курс натиснете **Пропусни**, ако искате да прекъснете гледането, или **Старт**, за да гледате основния въвеждащ курс за Камера.
- 2. След натискане на една от тези опции ще отидете в екрана Image Locations (Местоположения на изображението).

#### Image Locations (Местоположения на изображението)

След като разгледате екрана Tutorial (Въвеждащ курс), ще се появи екранът Remember Photo Locations (Запомни местоположението на снимките), за да Ви помогне автоматично да създадете етикети за местоположението на Вашите изображения. Вижте следните стъпки, за да излезете от този екран:

- 1. В екрана Remember Photo Locations (Запомни местоположението на снимките) натиснете **Не, благодаря**, за да отидете в екрана с камерата или **Да**, за да настроите етикетите за местоположението на Вашите изображения.
- 2. Плъзнете **Местоположение** в положение **ВКЛ**, за да разрешите функцията за отбелязване на местоположения.
- 3. Натиснете **Приемам** в следващия екран, за да разрешите цялата функция и да продължите към екрана Камера.

## Начален екран Камера

Камерата на Вашия ASUS Phone е оборудвана с функции за автоматично откриване на сцени и автоматично стабилизиране на изображението. Тя има също функция за стабилизация на видео, която предотвратява трептене по време на запис.

Натиснете иконите, за да започнете да използвате Вашата камера и да разгледате функциите за изображения и видео на Вашия ASUS Phone.

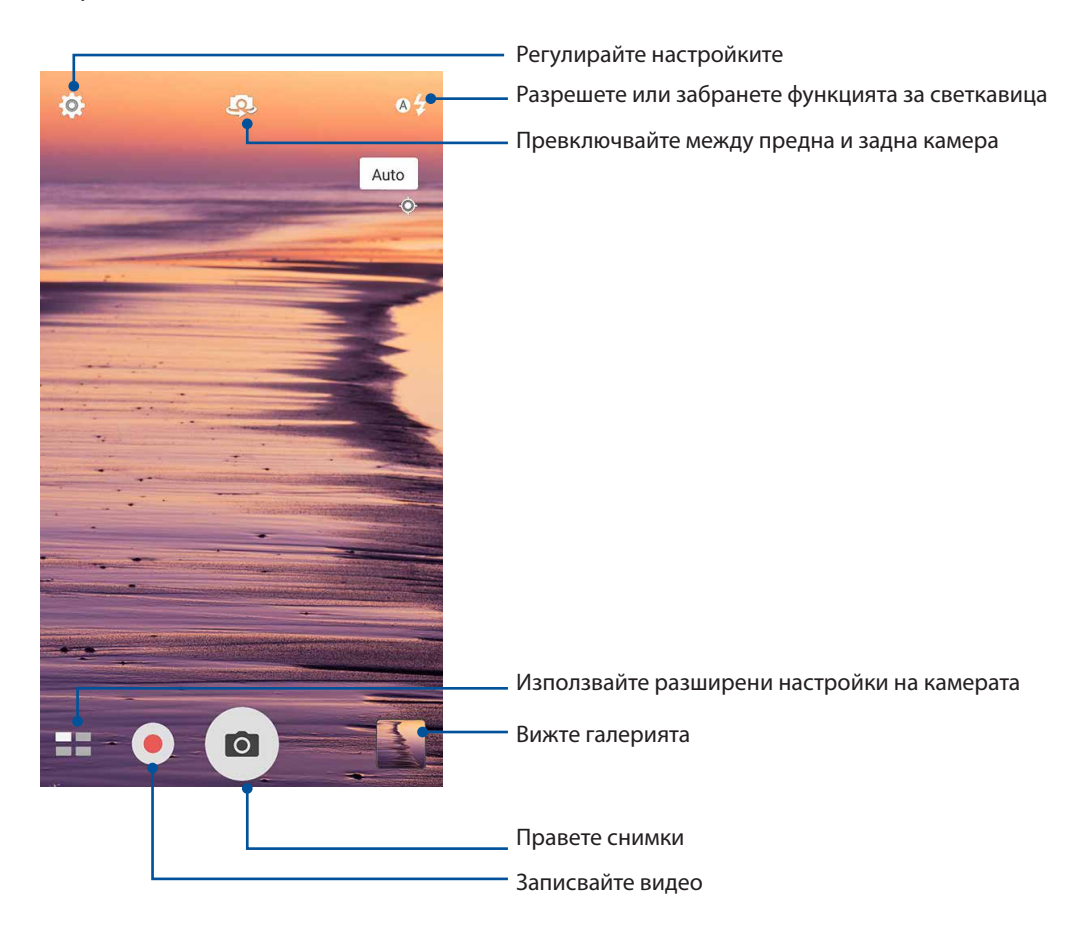

## Настройки на изображението

Регулирайте изгледа на заснетите изображения чрез конфигуриране на настройките на камерата с помощта на стъпките по-долу.

ВАЖНО! Приложете настройките, преди да направите снимките.

- 1. В началния екран на камерата натиснете 🙆 > 👩
- 2. Превъртете надолу и конфигурирайте наличните опции.

#### Изображение

Конфигурирайте качеството на изображението с помощта на тези опции.

| 🥠 🖿 🙆                 | ÷ ۱ |
|-----------------------|-----|
| Camera                |     |
| Image                 |     |
| White balance<br>Auto | ~   |
| ISO<br>Auto           | ~   |
| Exposure value        | ~   |
| Optimization          | ~   |

#### Режим на снимане

Задайте скорост на затвора на режим **Timer (Таймер)**, разрешете **Touch shutter (Сензорен затвор)** или променете **Burst** speed (Скорост на серийно снимане) под тази опция.

| Shoot mode                   |   |
|------------------------------|---|
| Touch shutter<br>Off         |   |
| Self timer<br><sup>Off</sup> | ~ |
| Burst<br>Fast                | ~ |

#### Фокус и експозиция

Разрешете Touch auto-exposure (Сензорна автоматична експозиция) или Face detection (Откриване на лица) или задайте режим Metering (Мерене) и Focus mode (Режим на фокуса) под тази опция.

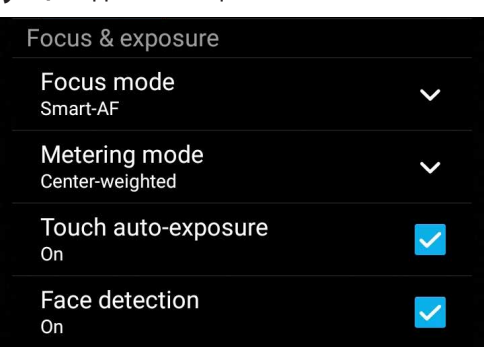

62 Глава 6: Вашите ценни моменти

## Видеонастройки

Регулирайте изгледа на заснетите видеоклипове чрез конфигуриране на настройките на камерата с помощта на стъпките по-долу.

ВАЖНО! Приложете настройките, преди да направите снимките.

- 1. В началния екран на камерата натиснете 🔯 > 💻
- 2. Превъртете надолу и конфигурирайте наличните опции.

#### Изображение

Конфигурирайте видеокачеството с помощта на тези опции.

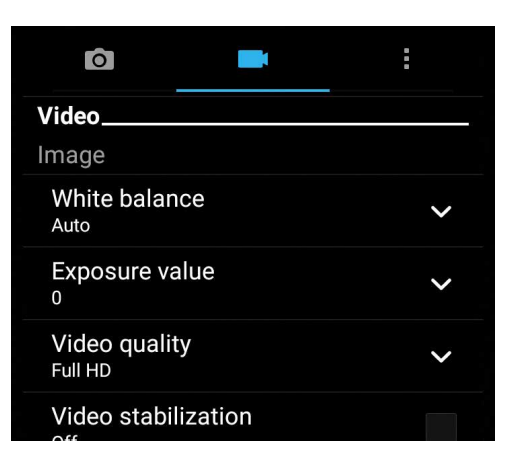

#### Фокус и експозиция

Разрешете Сензорна автоматична експозиция под тази опция.

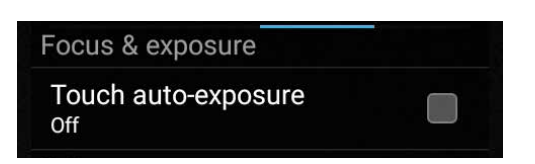

## Разширени функции на камерата

Разгледайте нови начини за заснемане на изображения и видео и запечатайте специалните моменти с помощта на разширените функции на камерата на Вашия ASUS Phone.

**ВАЖНО!** Приложете настройките, преди да направите снимките. Наличните функции може да варират според модела.

#### Пренавиване

След като сте избрали **Time Rewind (Пренавиване)**, Вашият затвор започва да прави серийни снимки две минути преди реално да започнете да натискате бутона на затвора. В резултат на това се получи времева линия о снимки, където можете да изберете най-доброто изображение и да го запазите в Gallery (Галерия).

**ЗАБЕЛЕЖКА:**Функцията Time Rewind (Пренавиване), тази функция може да се използва само за задната камера.

#### Заснемане на снимки Time Rewind (Превъртане)

- 1. В началния екран на приложението Camera (Камера), натиснете **—** > **Time Rewind** (Пренавиване).
- 2. Натиснете 🧖 , за да започнете да снимате.
- 3. Регулирайте времето (в секунди), за което искате заснетите снимки да се възпроизвеждат в обратен ред.
- 4. Натиснете 🧭 , когато сте готови.

#### Използване на визьора Time Rewind (Пренавиване)

 АСлед натискане на бутона на затвора, визьорът Time Rewind (Пренавиване) се появява на екрана въз основа на заснетата снимка. Завъртете бутона на визьора, за да прегледате снимките, които току-що направихте.

**ЗАБЕЛЕЖКА:** Натиснете**Best (Най-доброто)**за преглед на най-доброто предложение от времевата линия.

2. Изберете снимки, след което натиснете **Done (Готово)**, за да ги запишете в Gallery (Галерия).

#### HDR

Функцията High-dynamic-range (HDR) Ви позволява да правите детайлни снимки при слаба осветеност и сцени със силен контраст. HDR се препоръчва при правене на снимки на ярко осветени места и помага да се балансират цветовете на заснетото изображение.

#### Правене на HDR снимки

- 1. В началния екран на приложението Камера натиснете  **> HDR**.
- 2. Натиснете 🖸 за да започнете да правите HDR снимки.

## Панорама

Снимайте от различни ъгли с помощта на Панорама. Изображенията, заснети с широк ъгъл, автоматично се "пришиват" чрез тази функция.

#### Панорамни снимки

- 1. В началния екран на приложението Камера натиснете Панорама.
- 2. Натиснете , след което използвайте панорамната функция на ASUS Phone наляво или надясно, за да заснемете пейзаж.

**ЗАБЕЛЕЖКА**: При използване на панорамната функция на Вашия ASUS Phone в долната част на екрана се появява времева лента с миниатюри, докато се заснема пейзажът.

3. Когато сте готови, натиснете 🧭.

### Автопортрет

Възползвайте се от многото мегапиксели на задната камера, без да се тревожите за натискането на бутона на затвора. С помощта на функцията за откриване на лица можете да конфигурирате своя ASUS Phone да открива до четири лица със задната камера и после автоматично да заснеме автопортрет или групов автопортрет ("селфи").

#### Снимане на автопортрети

- 1. В екрана с приложението Camera (Камера) натиснете **Бил** > Selfie (Автопортрет).
- 2. Натиснете 🎇, за да изберете колко души да бъдат включени в снимката.
- 3. Използвайте задната камера, за да откриете лица, и изчакайте ASUS Phone да започне да издава звукови сигнали за обратно броене, докато не направи снимката.
- 4. Натиснете 🧭 , за да запишете снимката.

### Дълбочина на полето

Правете макро снимки с мек заден фон с помощта на Depth of field (Дълбочина на полето). Тази функция е подходяща за снимки от близо на обекти за по-отчетлив и драматичен резултат.

#### Заснемане на снимки с дълбочина на полето

- 1. От приложението Camera (Камера) натиснете **——** > **Depth of field (Дълбочина на полето)**.
- 2. Натиснете 🖸, за да започнете да правите макро снимки.

#### Миниатюра

Симулирайте tilt-shift ефекта на DSLR обективите чрез функцията Miniature (Миниатюра). Тази функция Ви дава възможност да се фокусирате върху определени области на Вашия обект, да добавите ефект "боке", който може да се използва както за снимки, така и за видео с Вашия ASUS Phone.

#### Заснемане на миниатюри

- 1. В екрана на приложение Camera (Камера), натиснете **—** > **Miniature (Миниатюра)**.
- 2. Натиснете или , за да изберете област във фокус, след което използвайте два пръста, за да регулирате размера и положението на областта на фокуса.
- 3. Натиснете 4 или 2, за да увеличите или намалите замъгляването на задния фон. Натиснете 4 или 2, за да увеличите или намалите наситеността.
- 4. Натиснете 💽, за да заснемете Miniature (Миниатюра).

#### Интелигентно премахване

Елиминирайте нежеланите детайли веднага след като направите снимката чрез функцията Интелигентно премахване.

#### Снимки със Интелигентно премахване

- 2. Натиснете , за да започнете да правите снимки, които могат да се редактират със Smart remove (Интелигентно премахване).
- 3. В заснетата снимка натиснете очертанията на открития движещ се обект, за да го изтриете.
- 4. Натиснете 🧭, за да запишете снимката.

#### Всички усмивки

Запечатайте идеалната усмивка или най-ексцентричното изражение от набор от снимки чрез функцията Всички усмивки Тази функция Ви позволява да направите пет поредни снимки след натискане на бутона на затвора и автоматично да откриете лицата в снимката за сравнение.

#### Снимки с Всички усмивки

- 1. В началния екран на приложението Камера натиснете **Всички усмивки**.
- 2. Натиснете , за да започнете да правите снимки, които могат да се редактират с All Smiles (Всички усмивки).
- 3. Натиснете лицето на обекта, след което изберете най-доброто изражение.
- 4. Плъзнете надолу от горната част, след което натиснете 🧭, за да запишете снимката.

## Разкрасяване

Забавлявайте се, докато и след като снимате семейството и приятелите си, с функцията Разкрасяване на Вашия ASUS Phone. Когато е разрешена, тази функция Ви дава възможност да правите подобрения върху лицето на обекта, преди да натиснете бутона на затвора.

#### Снимане с Разкрасяване

- 2. Натиснете от , за да започнете правенето на снимки.
- 3. Натиснете миниатюрата, за да видите предварително снимката и да покажете настройките Beautification (Разкрасяване).
- 4. Натиснете и изберете предпочитаната функция Beautification (Разкрасяване), след което натиснете , за да запишете снимката.

## GIF анимация

Създавайте GIF (Graphics Interchange Format) изображения направо с камерата на Вашия ASUS Phone, като използвате функцията за GIF анимация.

#### Снимане на GIF анимация

- 1. В началния екран на приложението Камера натиснете **——** > **GIF анимация**.
- 2. Натиснете продължително , за да стартирате серийно снимане за GIF анимация.
- 3. Конфигурирайте предпочитаните настройки за GIF анимацията.
- 4. Когато сте готови, натиснете 🧭.

#### Интервал

Видеофункцията time lapse на Вашия ASUS Phone Ви дава възможност да правите снимки за автоматично time lapse възпроизвеждане. Събитията се движат с висока скорост, въпреки че в действителност са се случили и са били заснети през дълги интервали.

#### Запис на Интервал видео

- 2. Натиснете 🛄, след което изберете таймлапс интервал.
- 3. Натиснете 🤜 за да заснемете Time lapse видео.

## Използване на Галерия

Разглеждайте изображения и възпроизвежайте видеа в ASUS Phone като използвате приложението Галерия.

Това приложение Ви позволява да редактирате, споделяте или изтривате изображения и видеофайлове, записани във Вашия ASUS Phone. От Галерия можете да показвате изображения в слайдшоу или да натиснете за преглед на избраното изображение или видеофайл.

За да стартирате Галерия, натиснете **ASUS** > **Галерия**.

# Преглед на файлове от Вашата социална мрежа или съхранение в облак

По подразбиране Галерия показва всички файлове на Вашия ASUS Phone по папките на албумите.

За преглед на файлове от други местоположения, до които имате достъп от Вашия ASUS Phone:

- 1. В основния екран натиснете —.
- 2. Натиснете произволно местоположение на източник, за да видите съответните файлове.

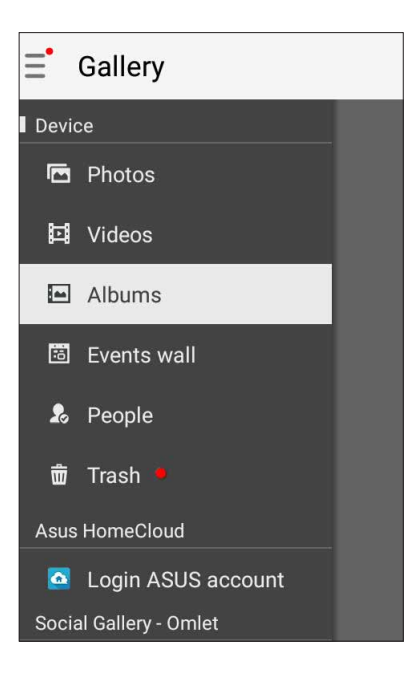

#### ЗАБЕЛЕЖКИ:

- Можете да изтеглите снимки на Вашия ASUS Phone от Вашия акаунт в облак и да ги използвате като тапет или изображение за корицата на контакт.
- За информация относно използването на снимки или изображения като тапет, вижте Тапети.

**ВАЖНО!** За преглед на снимки и видео под **Asus HomeCloud, Social Gallery - Omlet,** и **My cloud** (**Моят облак**). е необходима интернет връзка.

### Преглед на местоположението на снимка

Разрешете достъп до местоположението на Вашия ASUS Phone и получавайте информация за местоположението на Вашите снимки. Информацията за местоположението на Вашите снимки включва мястото, където са направени, както и карта на местоположението чрез Google Карти или Baidu (само в Китай).

Преглед на информация за снимка:

- 1. Включете достъп до местоположението от **Настройки** > Location (Местоположение).
- 2. Уверете се, че сте споделили своето местоположение с Google Карти или Baidu.
- 3. Стартирайте приложението Галерия и изберете снимката, чиито подробности искате да видите.
- 4. Чукнете на снимката и натиснете 🧰.

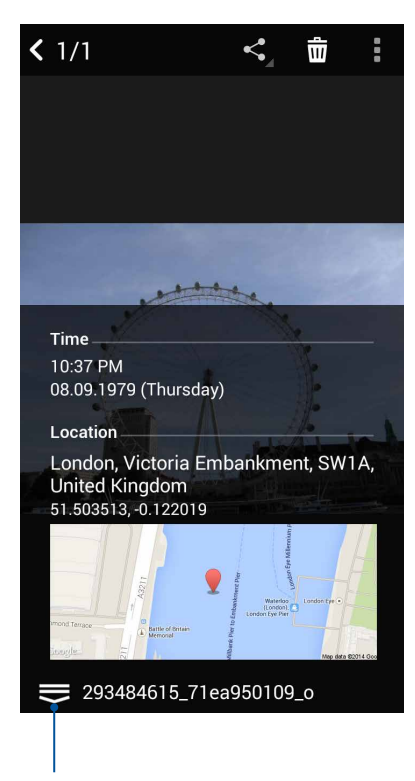

Натиснете, за да покажете подробна информация за местоположението на снимките

## Споделяне на файлове от галерията

- 1. В екрана Галерия натиснете папката, където се намират файловете, които искате да споделите.
- 2. След като отворите папката, натиснете 🧰 , за да активирате избор на файлове.
- 3. Натиснете файловете, които искате да споделите. В горната част на избраното изображение се появява отметка.
- 4. Натиснете , след което изберете от списъка къде искате да споделите изображенията.

#### Изтриване на файлове от галерията

- 1. В екрана Галерия натиснете папката, където се намират файловете, които искате да изтриете.
- 2. След като отворите папката, натиснете 🧰 , за да активирате избор на файлове.
- 3. Натиснете файловете, които искате да изтриете. В горната част на избраното изображение се появява отметка.
- 4. Натиснете > Delete (Изтриване).

#### Редактиране на изображение

Галерия също така разполага със собствени инструменти за редактиране, които можете да използвате, за да подобрите изображенията, записани на Вашия ASUS Phone.

- 1. В екрана Галерия натиснете папката, където се намират файловете.
- 2. След като отворите папката, натиснете изображението, което искате да редактирате.
- 3. Когато изображението се отвори, натиснете го отново, за да се покажат функциите му.
- 4. Натиснете 3. за да отворите лентата с инструменти за редактиране на изображението.
- 5. Натиснете някоя от иконите в лентата с инструменти за редактиране, за да приложите промените върху изображението.

## Публикуване на снимки на стената със събития в Календар.

Разрешаването на тази функция в Галерия Ви позволява да разглеждате снимки направо от Събития в календара. По този начин можете незабавно да групирате направените снимки според специфичното име на отразеното събитие.

- 1. След като направите снимки с ASUS Phone, стартирайте Галерия.
- 2. Чукнете на 🚞 > Стена със събития.
- 3. Чукнете на 🔲 в горния десен ъгъл на папката, в която са снимките, направени по време на дадено събитие.
- 4. Изберете календарно събитие, което искате да интегрирате с папката със снимки.
- 5. Иконата 🖾 се появява в горния десен ъгъл на папката със снимки, което показва, че снимките са успешно публикувани на стената със събития.
- 6. За преглед на снимки от събития, отворете събитието от приложението Календар и

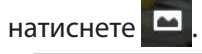

#### ВАЖНО!

- Тази функция е разрешена само след задаване на събития в Календар. За повече информация относно задаването на събития вижте <u>Calendar (Календар)</u>.
- Само снимки, направени с камерата на Вашия ASUS Phone в същия ден и час като календарното събитие, могат да използват тази функция.

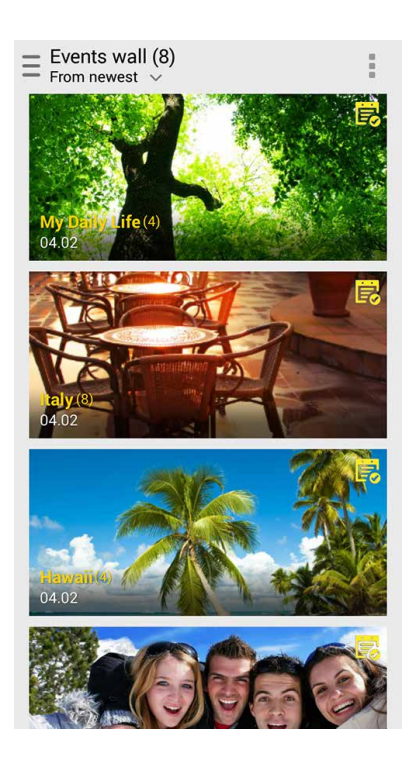

## Използване на MiniMovie

Превърнете снимките в креативно слайдшоу с помощта на функцията MiniMovie на Галерия. MiniMovie съдържа тема със слайдшоу презентации, които можете да наложите незабавно върху избраните снимки.

За създаване на MiniMovie от папка със снимки:

- 1. Стартирайте Галерия и натиснете —, за да изберете местоположение на Вашата папка със снимки.
- 2. Изберете папка със снимки и натиснете > Auto MiniMovie (Авт. MiniMovie).
- 3. Изберете MiniMovie тема, която искате да използвате за Вашето слайдшоу от снимки.

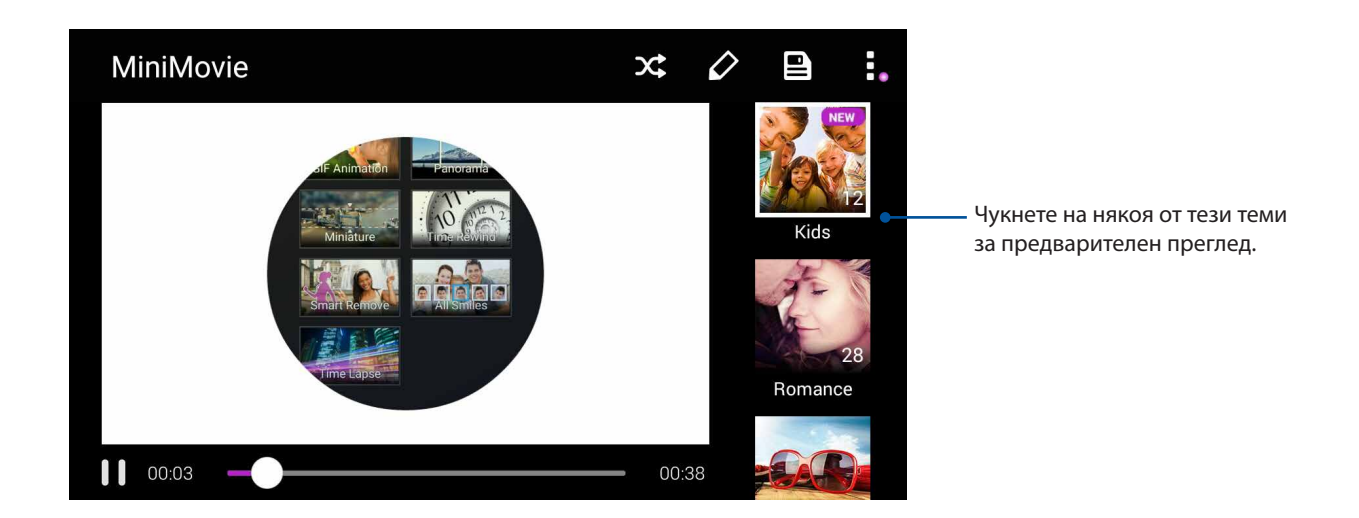

- 4. След избора на тема натиснете , за да запишете слайдшоуто. Можете да получите достъп до своите записани слайдшоута от ASUS > File Manager (Диспечер на файлове) > Movies (Филми) > MiniMovie (Мини филми).
- 5. Можете да споделите слайдшоуто на страници в социални мрежи или приложения за изпращане на съобщения в реално време като Facebook, Google Plus или Omlet Chat.

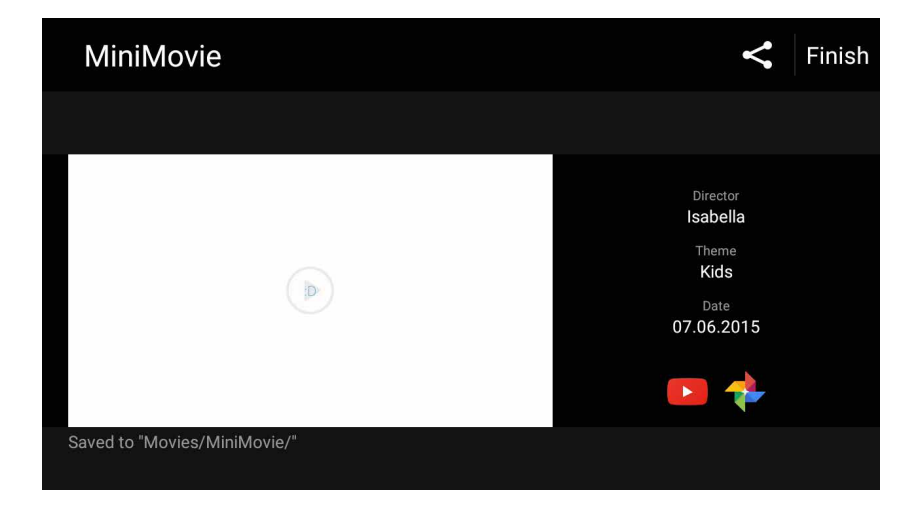
## Поддържайте връзка

# 7

## Мобилна мрежа

Когато няма достъпна Wi-Fi мрежа, към която да се свържете, можете да разрешите мобилни данни за интернет връзка.

## Разрешаване на мобилна мрежа

- 1. зберете една от следните опции за стартиране на екрана Settings (Настройки):
  - Пуснете Quick settings (Бързи настройки), след което натиснете 🕸.
  - Натиснете **Бил** > Settings (Настройки).
- 2. Натиснете More... (Още...) > Cellular networks (Клетъчни мрежи).
- 3. Конфигурирайте настройките на мобилната мрежа, ако е необходимо.

#### ЗАБЕЛЕЖКИ:

- Ако получавате достъп до интернет посредством Вашата мобилна мрежа, възможно е допълнително таксуване в зависимост от Вашия план за данни.
- За повече информация относно таксуването и настройките на Вашата мобилна мрежа се свържете със своя мобилен оператор.

## Wi-Fi

Wi-Fi технологията на Baшия ASUS Phone Bu свързва с целия безжичен свят. Актуализирайте своите акаунти в социални мрежи, сърфирайте в интернет или обменяйте данни и съобщения безжично с Baшия ASUS Phone.

## Разрешаване на Wi-Fi

- 1. Стартирайте екрана Настройки като направите следното:
  - Стартирайте Бързи настройки и натиснете 🥸.
  - Чукнете на Настройки.
- 2. Преместете Wi-Fi плъзгача надясно, за да включите Wi-Fi.

**ЗАБЕЛЕЖКА:** Можете също така да разрешите Wi-Fi от екрана Бързи настройки. Вижте раздел **Бързи настройки** за повече информация относно стартирането на екрана Бързи настройки.

## Свързване към Wi-Fi мрежа

- 1. В екрана Настройки натиснете **Wi-Fi**, за да видите всички открити Wi-Fi мрежи.
- 2. Натиснете име на мрежа, за да се свържете с мрежата. Ако мрежата е защитена, може да бъдете подканени да въведете парола или други идентификационни данни.

#### ЗАБЕЛЕЖКИ:

- Вашият ASUS Phone автоматично се свързва отново към мрежата, към която сте се свързвали преди.
- Изключете Wi-Fi функцията, за да пестите енергията на батерията.

## Изключване на функцията на Wi-Fi

За изключване на функцията Wi-Fi:

- 1. Стартирайте екрана Настройки като направите следното:
  - Стартирайте Бързи настройки и натиснете 🥸.
  - Чукнете на Настройки.
- 2. Преместете Wi-Fi плъзгача наляво, за да изключите Wi-Fi.

**ЗАБЕЛЕЖКА:** Можете също така да забраните Wi-Fi от екрана Бързи настройки. Вижте раздел **Бързи настройки** за повече информация относно стартирането на екрана Бързи настройки.

## **Bluetooth**®

Използвайте Bluetooth функцията на Вашия ASUS Phone за изпращане или получаване на файлове и поточно предаване на мултимедийни файлове с други смарт устройства на къси разстояния. С Bluetooth можете да споделяте своите мултимедийни файлове със смарт устройствата на Вашите приятели, да изпращате данни за печат на Bluetooh принтер или да възпроизвеждате музикални файлове на Bluetooth тонколона.

## Разрешаване на Bluetooth®

- 1. Стартирайте екрана Настройки като направите следното:
  - Стартирайте Бързи настройки и натиснете 🥸.
  - Чукнете на Настройки.
- 2. Преместете Bluetooth плъзгача надясно, за да включите Bluetooth.

**ЗАБЕЛЕЖКА:** Можете също така да разрешите Bluetooth от екрана Бързи настройки. Вижте раздел **Бързи настройки** за повече информация относно стартирането на екрана Бързи настройки.

## Сдвояване на Вашия ASUS Phone с Bluetooth® устройство

Преди да използвате Bluetooth функцията на Вашия ASUS Phone в пълен мащаб, трябва да го сдвоите с Bluetooth устройство. ASUS Phone автоматично съхранява сдвояването с Bluetooth устройството.

1. В екрана Настройки натиснете **Bluetooth**, за да видите всички налични устройства.

#### ВАЖНО!

- Ако устройството, с което искате да направите сдвояване, не е в списъка, уверете се, че неговата Bluetooth функция е откриваема.
- Вижте ръководството на потребителя на устройството, за да научите как да включите Bluetooth функцията му и как да го направите откриваемо.
- 2. Натиснете > Refresh (Обновяване), за да сканирате за още Bluetooth устройства.
- 3. В списъка с налични устройства натиснете Bluetooth устройството, с което искате да направите сдвояване.
- 4. Уверете се, че на двете устройства е показан един и същ ключ за достъп и натиснете **Pair** (Съчетаване).

ЗАБЕЛЕЖКА: Изключете Bluetooth функцията, за да пестите енергията на батерията.

# Премахване на сдвояването на Вашия ASUS Phone с Bluetooth<sup>®</sup> устройство

- 1. В екрана Настройки натиснете Bluetooth, за да видите всички налични и сдвоени устройства.
- 2. В списъка със сдвоени устройства натиснете **О** на Bluetooth устройството, за което искате да премахнете сдвояването, след което натиснете **FORGET (ЗАБРАВИ)**.

## Tethering (Тетъринг)

Когато Wi-Fi услугата не е достъпна, можете да използвате своя ASUS Phone като модем или да го превърнете в Wi-Fi точка за достъп, за да получите интернет достъп на Вашия лаптоп, таблет и други мобилни устройства.

**ВАЖНО!** Повечето мобилни оператори могат да изискват абонамент за данни, за да използвате функция за тетъринг. Свържете се с мобилния оператор за повече информация относно абонамента за данни.

#### ЗАБЕЛЕЖКИ:

- Интернет достъп чрез тетъринг може да е по-бавен от стандартна Wi-Fi или мобилна връзка.
- Само ограничен брой мобилни устройства могат да се свързват чрез тетъринг с Вашия ASUS Phone за достъп до интернет.
- Изключвайте функцията за тетъринг, когато не я използвате, за да пестите заряда на батерията.

## Wi-Fi точка за достъп

Превърнете своя телефон ASUS в точка за достъп за споделяне на интернет връзка с други устройства.

- 1. Do any of the following to launch the Settings screen:
  - Стартирайте Бързи настройки и натиснете 🧐.
  - Чукнете на Настройки.
- 2. Натиснете More (Още) > Tethering (Тетеринг) > Portable Wi-Fi hotspot (Преносима точка за Wi-Fi достъп), за да разрешите точка за достъп, след което натинете Set up Wi-Fi hotspot (Настройка на Wi-Fi точка за достъп).
- 3. Въведете име на мрежата, изберете тип защита и въведете парола.

| @ <b></b>                     | ullu 🎇 🛃 00:41   |
|-------------------------------|------------------|
| Set up Wi-Fi                  | hotspot          |
| My ASUS                       |                  |
| Security                      |                  |
| WPA2 PSK 🗸                    |                  |
| Password                      |                  |
| ·····                         |                  |
| The password must characters. | have at least 8  |
| 🗌 Show passw                  | ord              |
| Disable Wi-Fi hotspo          | ot when inactive |
| After 8 minutes 🗸 🗸           |                  |
| Cancel                        | Save             |

## Bluetooth тетъринг

Paзpeшeтe Bluetooth на Baшия телефон ASUS и го използвайте като модем за интернет достъп на устройства с включен Bluetooth като лаптоп или таблет.

- 1. Разрешете Bluetooth на Вашия ASUS Phone и на другото устройство.
- 2. Съчетайте двете устройства.

**ЗАБЕЛЕЖКА:** За повече информация вижте <u>Съчетаване на Вашия ASUS Phone c Bluetooth®</u> <u>устройство</u>.

 В екран Settings (Настройки) натиснете More... (Още...) > Tethering (Тетъринг), след което плъзнете Bluetooth tethering (Bluetooth тетъринг) да бъде ON (ВКЛ.). Можете да сърфирате в интернет или да извършвате дейности в интернет на Вашия телефон ASUS.

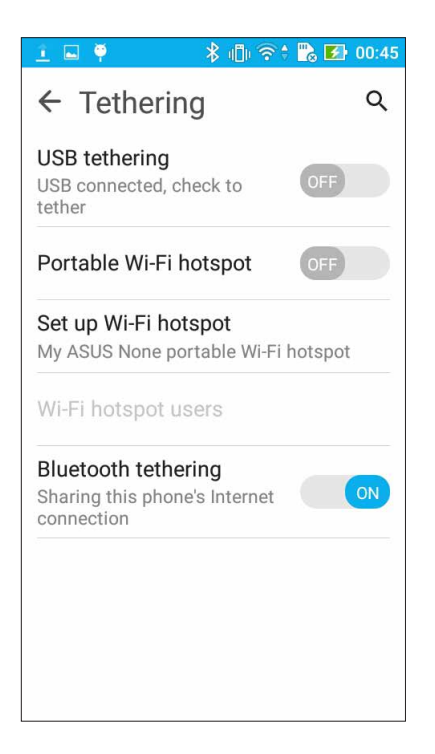

## Пътувания и карти

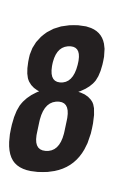

## Времето

Получавайте актуализации на прогнозата за времето в реално време направо на Вашия ASUS Phone с помощта на приложението Времето. Като използвате Времето, можете да проверите прогнозата за други места по света.

## Стартиране на приложението Времето

В Начален екран стартирайте приложението Времето с помощта на някоя от следните опции:

- Чукнете на Времето
- В началния екран на Вашия ASUS Phone натиснете иконата на прогноза на времето.

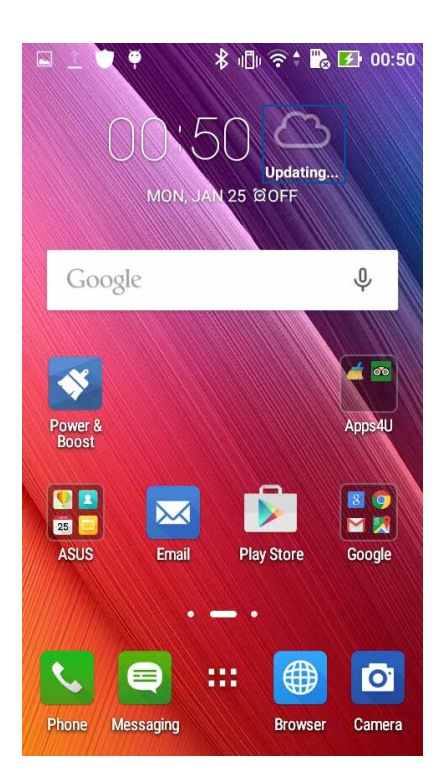

## Начален екран на Времето

Конфигурирайте и получавайте актуализации на прогнозата за времето за текущото Ви местоположение или други части на света. Можете да покажете актуализации на прогнозата за времето или всекидневна прогноза за времето в модул или както и в приложение Календар.

ЗАБЕЛЕЖКА: За повече информация, вижте: Получаване на актуализация на прогноза за времето

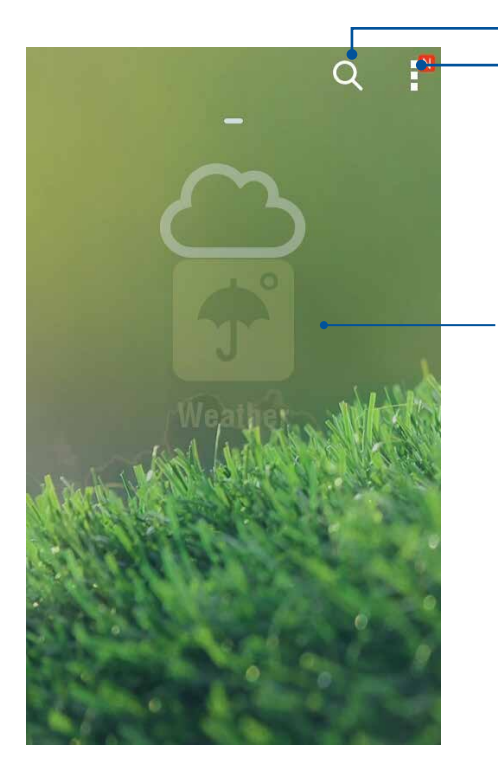

- Натиснете, за да търсите информация за времето за даден град

Натиснете, за да получите текуща информация за времето, да опресните информацията за времето, да редактирате списъка с местоположения или да конфигурирате настройките за времето.

Плъзнете нагоре, за да видите друга информация за времето. Плъзнете наляво или надясно, за да видите информация за времето в други градове от Вашия списък с местоположения

## Часовник

Персонализирайте настройките на часовата зона на Вашия ASUS Phone, задайте аларми, използвайте ASUS Phone като хронометър чрез приложението Часовник.

## Стартиране на Часовник

Стартирайте приложението Часовник, като използвате някоя от следните опции:

- Натиснете > Часовник.
- В началния екран на Вашия ASUS Phone натиснете показания цифров часовник.

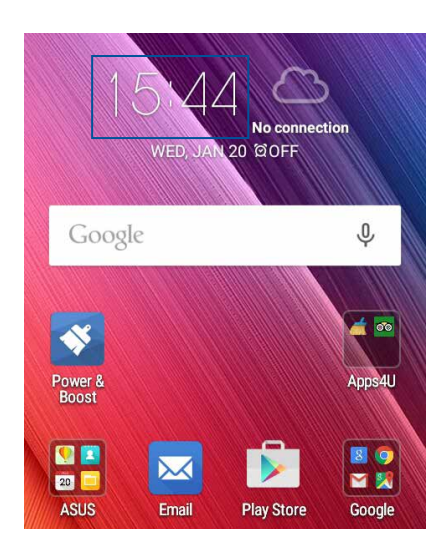

## Световен часовник

Натиснете 🦉 за достъп до настройките на световния часовник на Вашия ASUS Phone.

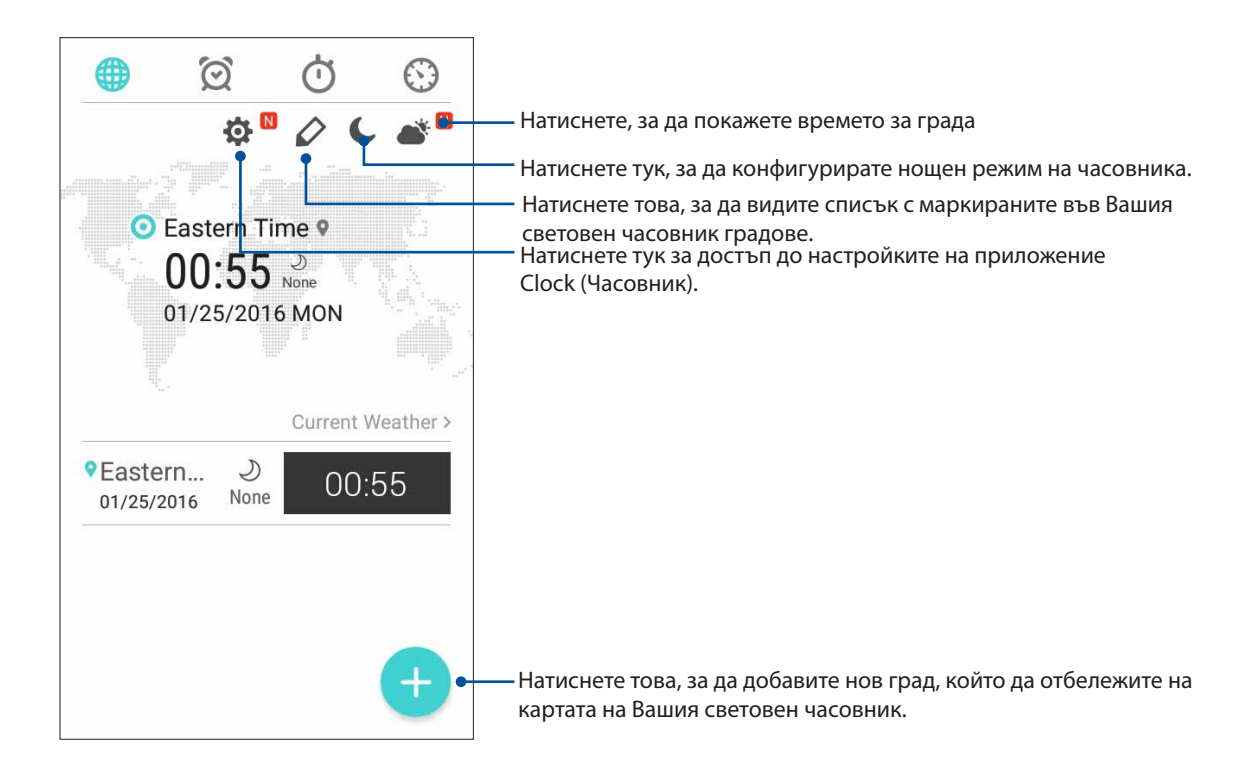

## Будилник

Натиснете 🔟 за достъп до настройките на алармата на Вашия ASUS Phone.

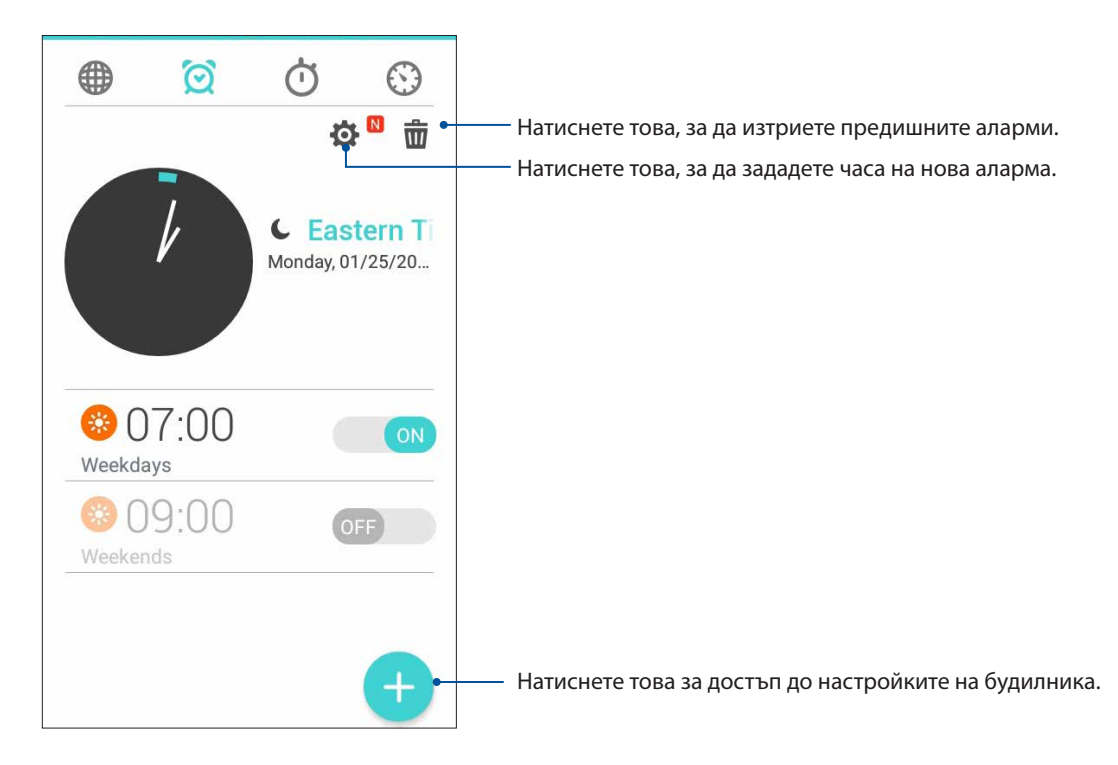

## Хронометър

Натиснете (), за да използвате своя ASUS Phone като хронометър.

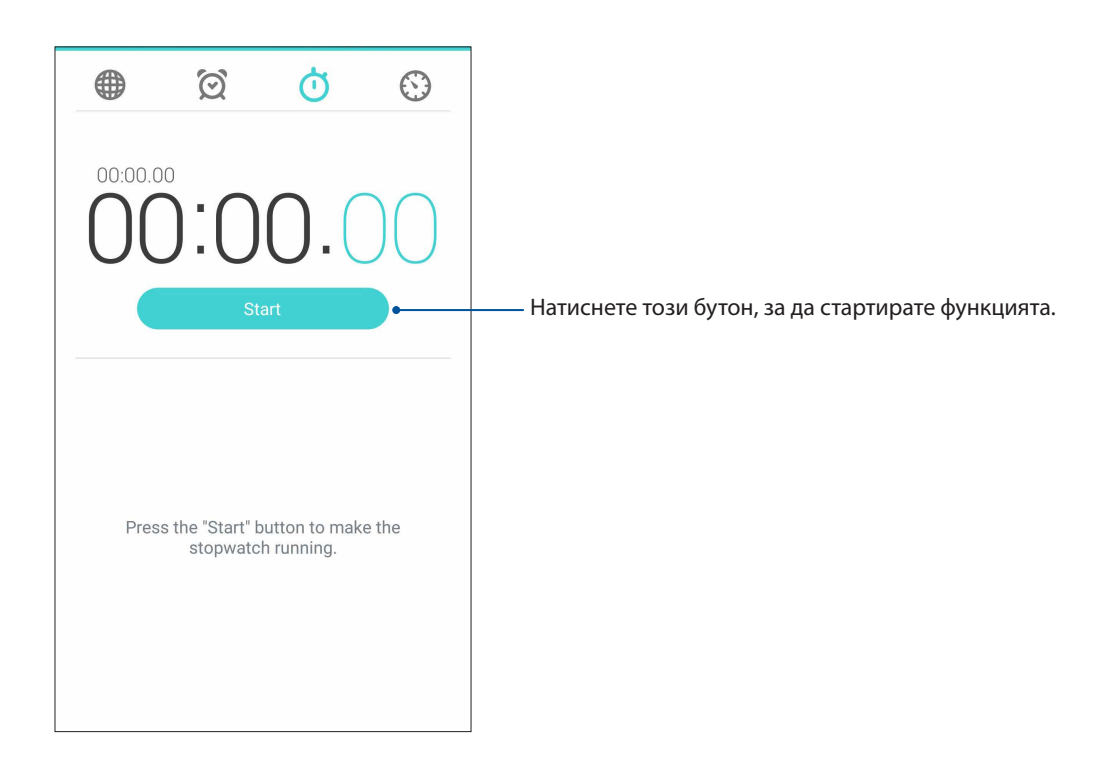

## Таймер

Можете да зададете множество опции на таймера на Вашия ASUS Phone. За да направите това, следвайте стъпките по-долу:

## Конфигуриране на таймера

1. Натиснете 🔛

за достъп до настройките на таймера на Вашия ASUS Phone.

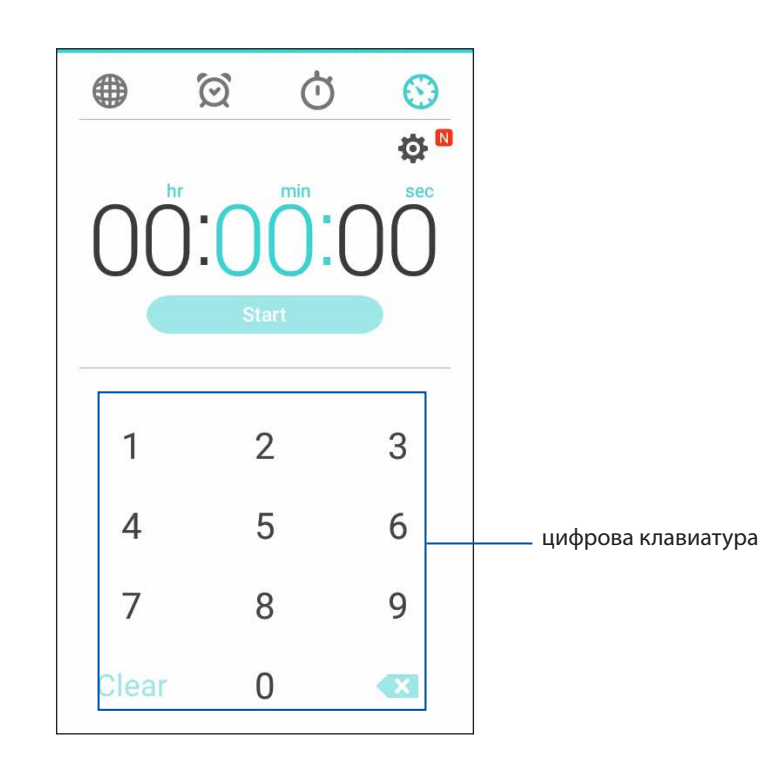

2. Използвайте цифровата клавиатура, за да въведете желаното време, след което натиснете Старт, за да стартирате таймера.

# ZenLink

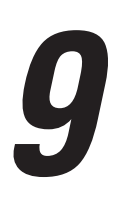

## Запознаване със ZenLink

Поддържайте връзка с ексклузивните ZenLink приложения на ASUS за максимална производителност. С тези ZenLink приложения можете да се свържете с други устройства за споделяне и получаване на файлове.

ZenLink включва следните приложения: Share Link и Remote Link

ЗАБЕЛЕЖКА: Някои от тези приложения на ZenLink може да не са достъпни на Вашия ASUS Phone.

## Share Link

Споделяйте и получавайте файлове, приложения или мултимедийно съдържание с мобилни устройства Android чрез приложението Share Link (за мобилни устройства ASUS) или приложението SHAREit (за други мобилни устройства) през Wi-Fi точка за достъп. С това приложение можете да изпращате или получавате по-големи от 100 MB файлове, като споделяте или получавате множество файлове едновременно Изпращането и получаването на файлове чрез Share Link е по-бързо в сравнение с Bluetooth.

## Споделяне на файлове

- 1. В Начален екран натиснете **ZenLink > Share Link**.
- 2. Чукнете на Send file (Изпрати файл) и изберете от опциите, които се появяват на екрана.

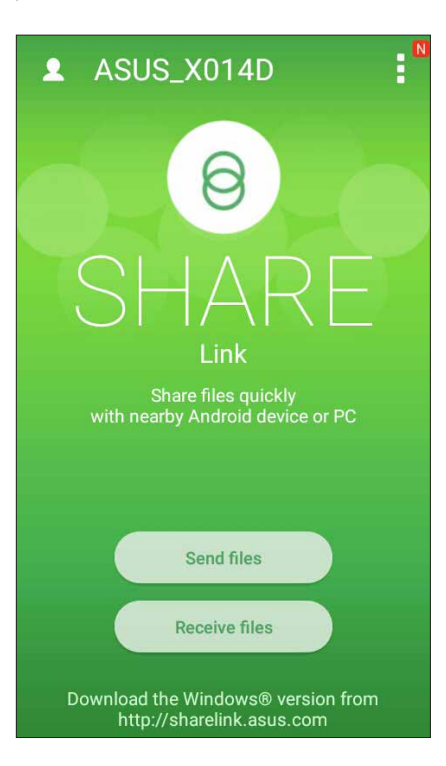

- 3. Чукнете на файловете, които искате да изпратите и натиснете Готово.
- 4. След като Вашият ASUS Phone открие другите устройства, натиснете устройството, с което искате да споделяте файлове.

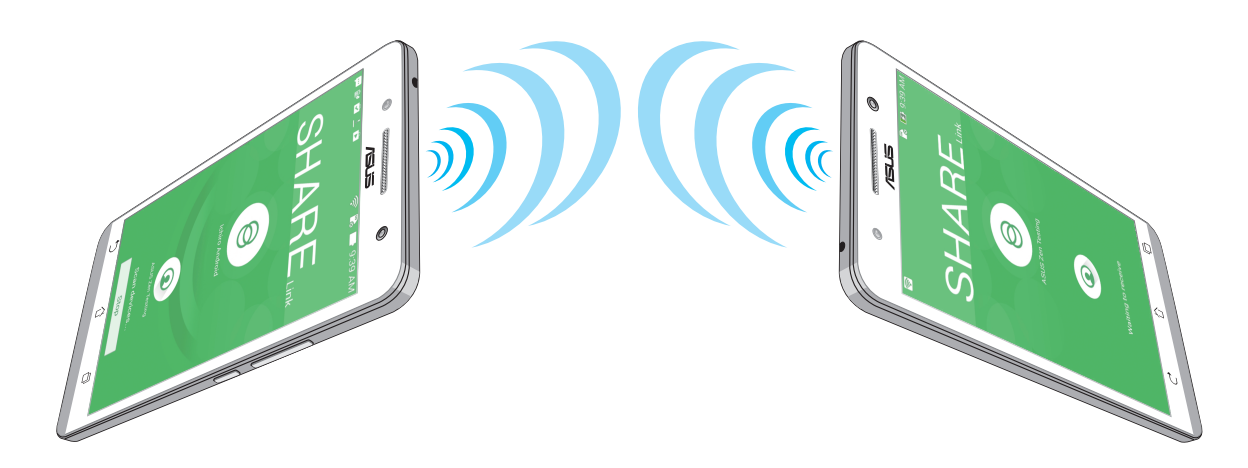

#### Поучаване на файлове

Получаване на файлове:

- 1. В Начален екран натиснете и натиснете **Share Link**.
- 2. Чукнете на Receive file (Получаване на файл), за да получите файлове от изпращача.

#### **Remote Link**

Превърнете своя ASUS Phone в безжично устройство за въвеждане и инструмент за презентацията. Когато използвате това приложение, Вашият телефон ASUS може да служи като тъчпад, панел със сензорен екран, лазерна показалка за презентации и контролер на Windows® Media Player, когато има с Вашия компютър има установена връзка през bluetooth.

#### ЗАБЕЛЕЖКИ:

- Преди да използвате Remote Link, уверете се, че приложението Remote Link е инсталирано на Вашия компютър. Отидете на адрес <u>http://remotelink.asus.com</u>, за да изтеглите PC Link и да инсталирате приложението на Вашия компютър.
- Уверете се, че Вашият компютър и Вашият ASUS Phone са съчетани преди да използвате Remote Link.

#### Използване на Remote Link

Използване на Remote Link:

- 1. В Начален екран натиснете **ZenLink** > **Remote Link**.
- 2. Чукнете на **Search device (Търсене на устройство)** и изберете устройството, с което искате да се свържете.

## Сензорна клавиатура на Remote Link

Чукнете на 😑 за активиране на ASUS Smart жестове и навигация в компютъра.

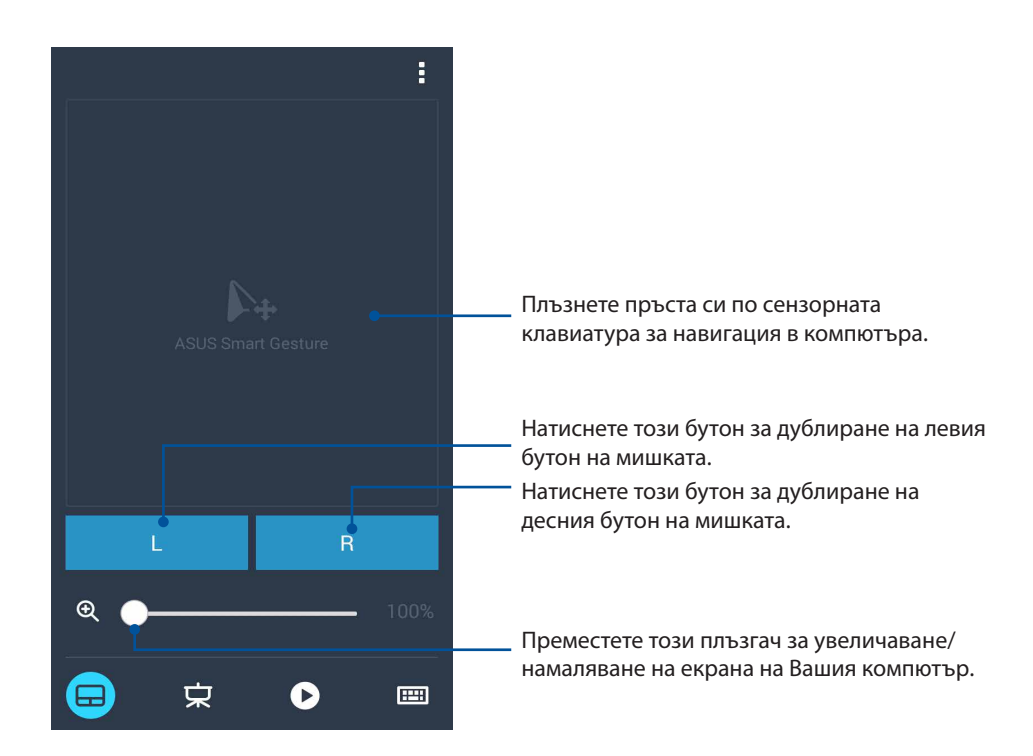

#### Контролер за презентации Remote Link

Чукнете на 😾 за управление на слайдшоу презентация на Вашия компютър.

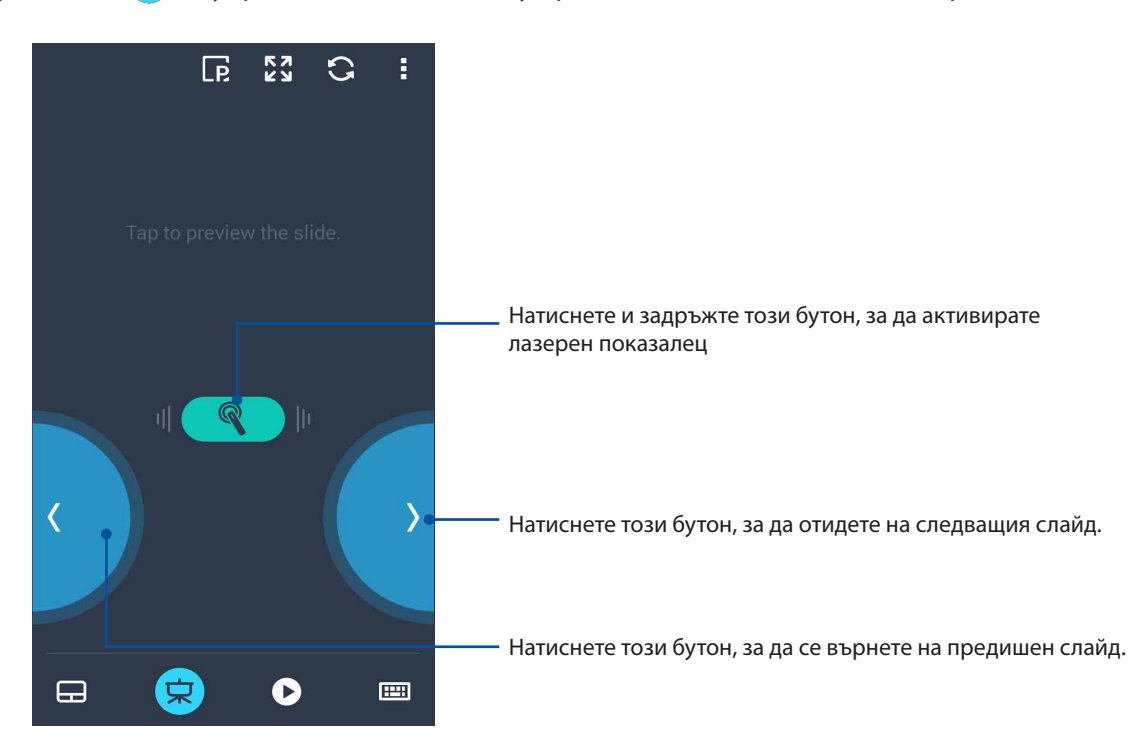

#### Контролер Remote Link Windows® Media Player

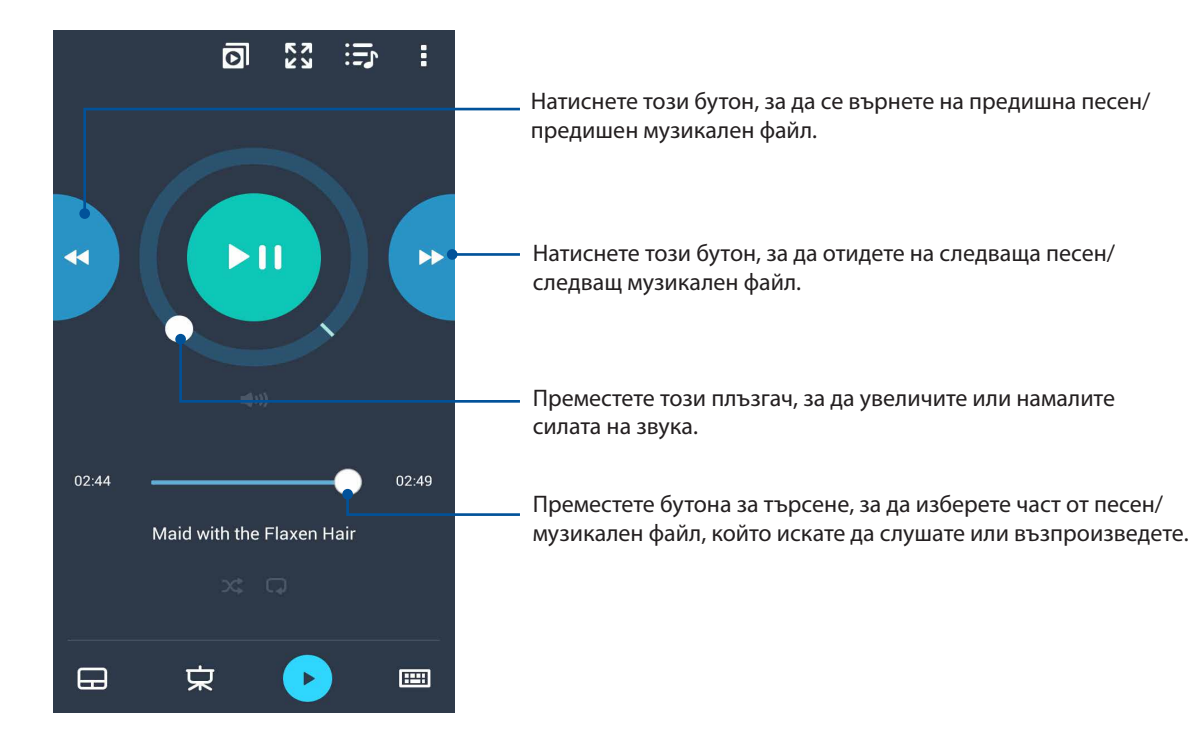

Чукнете на 🕑 за управление на Windows® Media player.

#### Въвеждане с клавиатура Remote Link

Чукнете на 📟 за използване на въвеждане с клавиатура. Можете да използвате иконата на микрофона за въвеждане на глас.

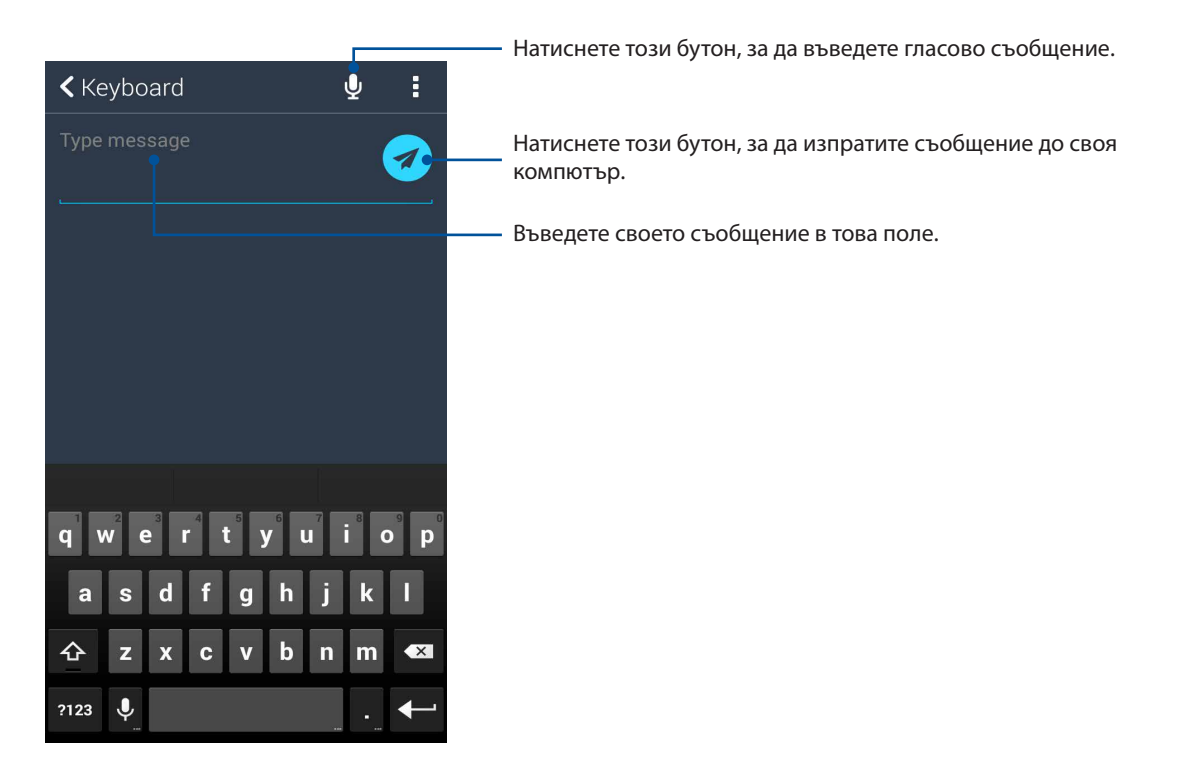

## Zen навсякъде

# 10

## Специални Zen инструменти

## Flashlight (Фенерче)

Можете да превърнете своя телефон ASUS във фенерче веднага като стартирате панела Quick settings (Бързи настройки) от произволен екран или което и да е отворено приложение. В панела Quick settings (Бързи настройки) просто натиснете иконата Flashlight (Фенерче), за да активирате функцията.

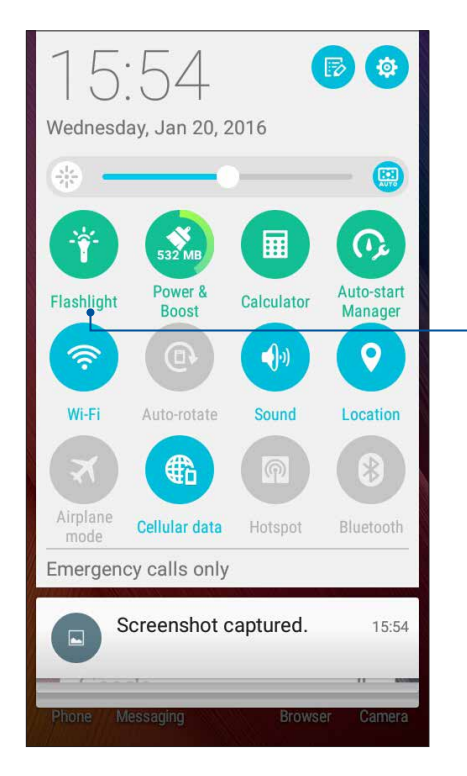

- Натиснете това, за да разрешите фенерчето.

## Опции на меню Flashlight (Фенерче)

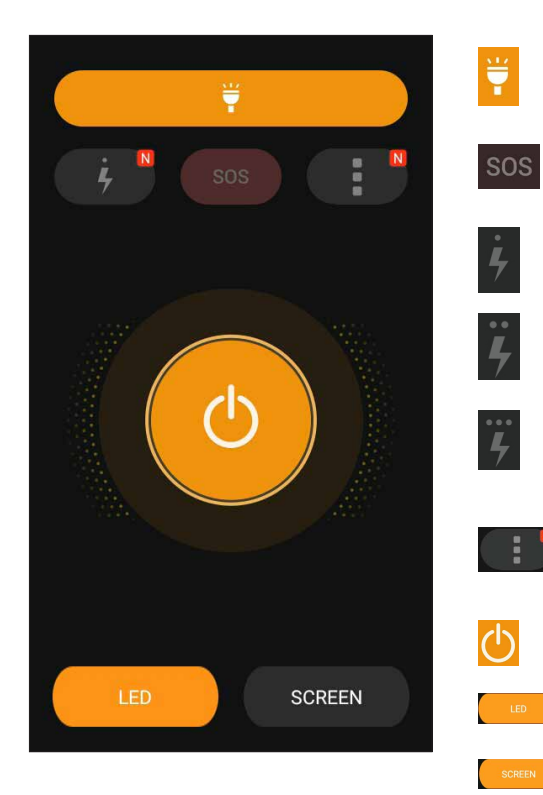

Натиснете това, за да разрешите или забраните режим flashlight (фенерче).

Натиснете това, за да разрешите или забраните режим SOS.

Натиснете произволна икона за превключване на скоростта на фенерчето докато мига.

Натиснете за достъп до настройки на Flashlight (Фенерче).

Натиснете това, за да включите или изключите светлината.

Натиснете, за да разрешите LED фенерчето.

Натиснете, за да разрешите екрана с фенерчето.

## Калкулатор

Само едно плъзгане и натискане е необходимо за стартиране на Калкулатор. Когато отворите панела Бързи настройки, иконата Калкулатор се вижда в горната част на списъка. Натиснете я, за да започнете изчисленията си.

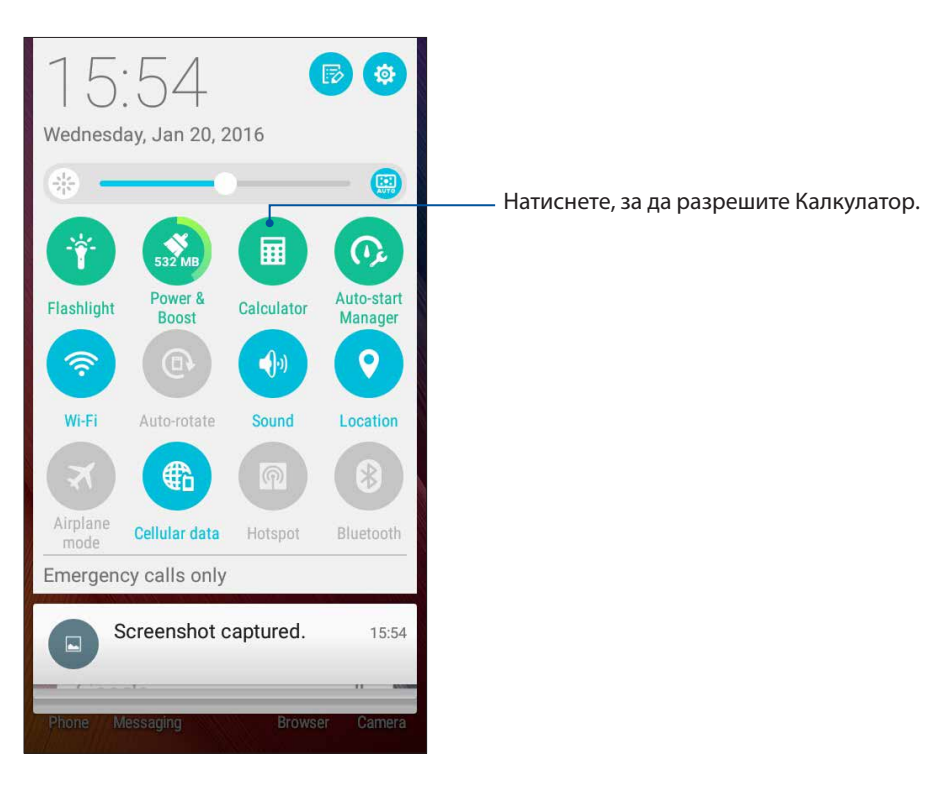

## Екран Калкулатор

| 🖬 🏺  | i 🏺 🛛 🕏 🗊 🐼 12:40 |   |             |  |  |
|------|-------------------|---|-------------|--|--|
| E Ca | lculator          | - | N           |  |  |
|      |                   |   |             |  |  |
| С    | +/-               | % | DEL         |  |  |
| 7    | 8                 | 9 | ÷           |  |  |
| 4    | 5                 | 6 | ×           |  |  |
| 1    | 2                 | 3 | 5 <b></b> 5 |  |  |
| 0    | ×                 | = | +           |  |  |

## **Quick Memo**

Quick Memo е инструмент за водене на бележки, който Ви дава свободата да пишете ръкописно или да въвеждате важни бележки, които трябва да помните. След като създадете бележки, можете да ги споделите чрез Share Link и сайтове на социални мрежи или ги превърнете в задача в Do It Later.

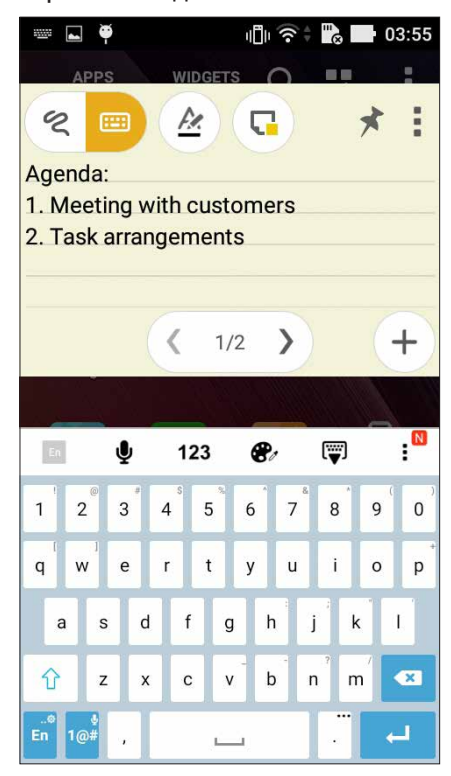

## Създаване на прикачени бележки

Можете да превърнете бележките от Quick Memo в прикачени бележки, за да ги виждате навсякъде на Вашия ASUS Phone. За създаване на прикачена бележка натиснете иконата на карфица в горния десен ъгъл на Quick Memo след като напишете бележката.

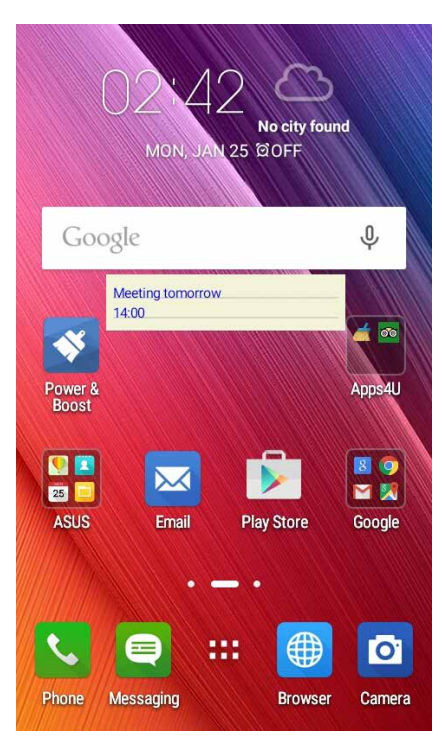

90 Глава 10: Zen навсякъде

## Запис на звук

Записвайте аудиофайлове с ASUS Phone, като разрешите приложението Запис на звук.

## Стартиране на Запис на звук

За да стартирате Запис на звук, натиснете **Запис на звук**.

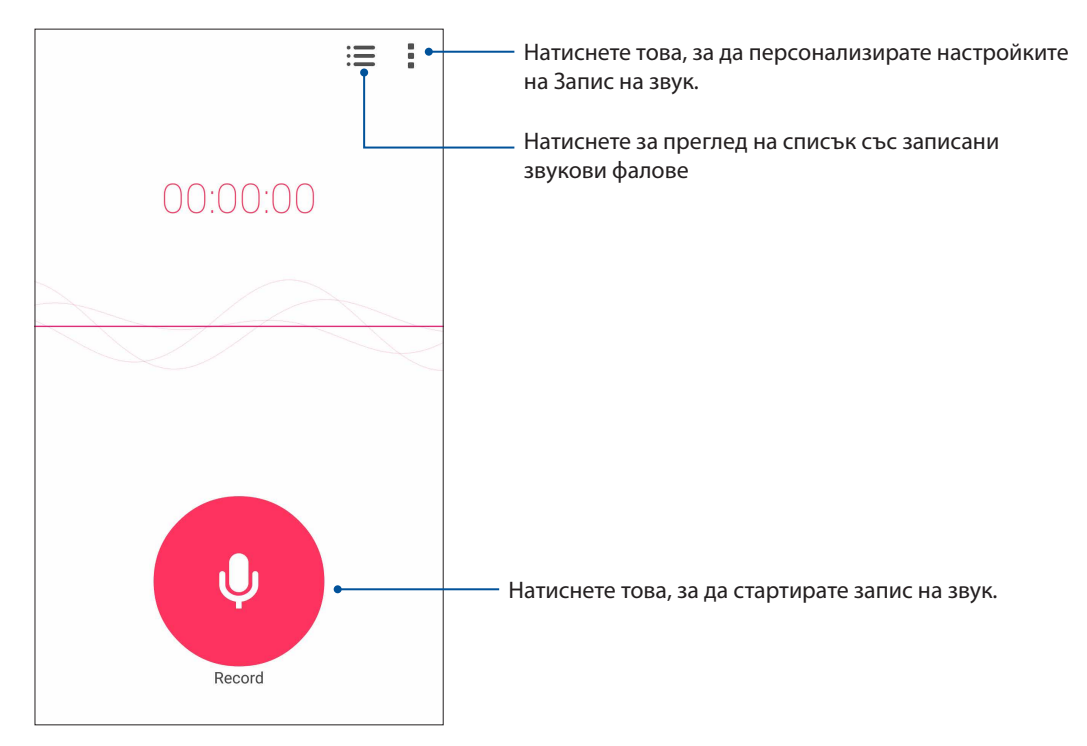

#### Пауза на записа

По време за пауза на записа можете да обновите, изтриете или запишете записа.

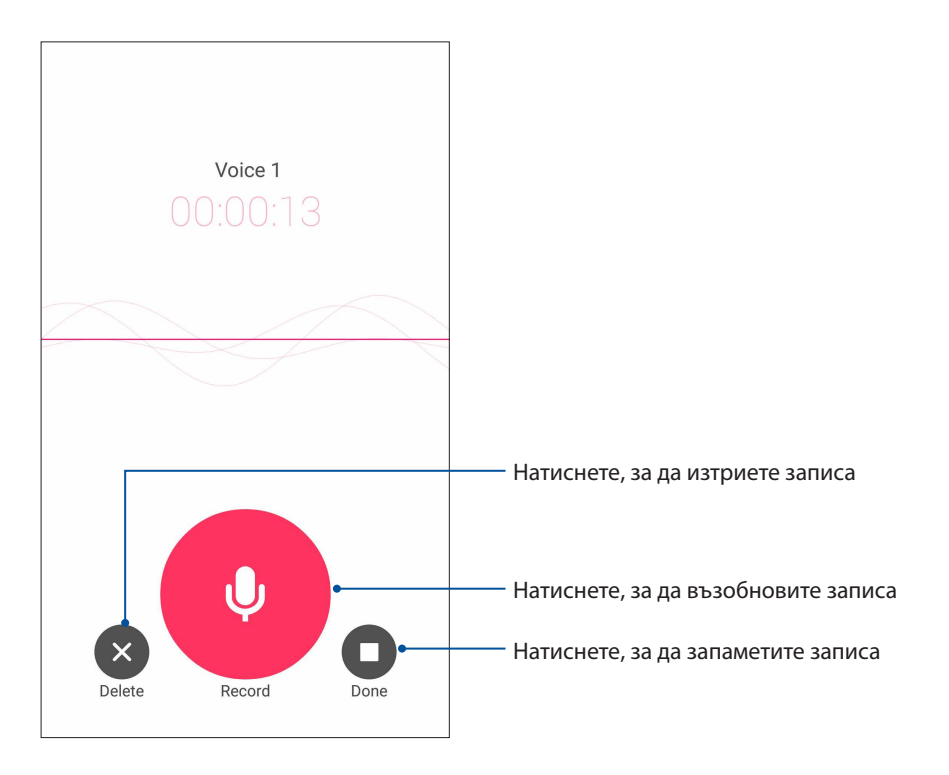

## Списък със записи

От Recording List (Списък със записи) можете да възпроизвеждате, преименувате, споделяте или изтривате запазен файл с аудиозапис.

За преглед на Вашия списък със записи натиснете 📰 от основния екран на Sound Recorder (Звукозапис).

| ← Recording List               | :                |                                                                  |
|--------------------------------|------------------|------------------------------------------------------------------|
| Call recording                 |                  |                                                                  |
| Message recording              |                  |                                                                  |
| Voice 1<br>2/6/2015 04:53 545K | 00:00:13         | — Чукнете за споделяне, преименуване изтриване на избрания запис |
|                                |                  | —— Натиснете за възпроизвеждане/пауза<br>избрания запис          |
| Voice 1 00                     | 0:00:00/00:00:13 |                                                                  |

## Вашият Zen разполага с много повече

## ASUS калъф

Сменете задния капак на Вашия телефон ASUS с помощта на този ексклузивен аксесоар на ASUS и проверявайте важната информация без да отваряте капака.

**ЗАБЕЛЕЖКА:** Този аксесоар може да е включен в комплекта на Вашия телефон ASUS или да се предлага отделно.

## Поставяне на ASUS калъф

Поставяне на ASUS калъф:

- 1. Изключете своя телефон ASUS.
- 2. Разхлабете капака от жлебовете в долния десен ъгъл, след което издърпайте задния капак, за да го отстраните.

ВНИМАНИЕ! Внимавайте, когато отваряте капака.

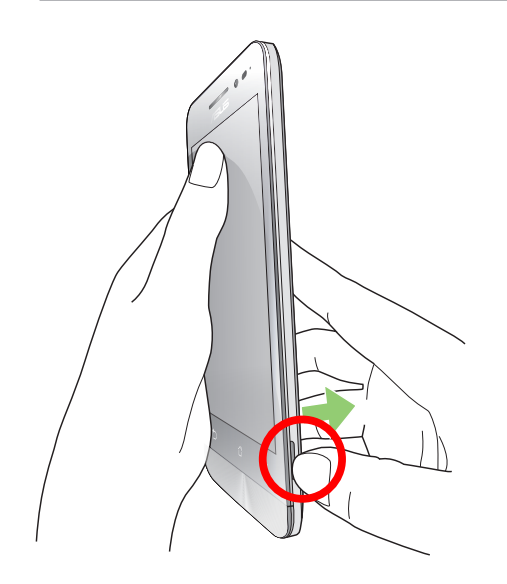

3. Сменете задния капак с Вашия ASUS калъф.

# Поддържане на Вашия Zen

# 11

## Поддържане на устройството актуализирано

Поддържайте ASUS Phone актуализиран със системните актуализации на Android и надградените приложения и функции.

#### Актуализиране на Вашата система

- 1. Натиснете , след което натиснете Настройки.
- 2. В екрана Настройки плъзнете надолу, за да видите други елементи, след което натиснете **About (За)**.
- 3. Натиснете System update (Системна актуализация), след което натиснете Check Update (Провери за актуализация).

**ЗАБЕЛЕЖКА:** Можете да видите последния път, когато е актуализирана системата на Вашия ASUS Phone в раздел Last check for update (Последна проверка за актуализация).

## Съхранение

Можете да съхранявате данни, приложения или файлове на Вашия ASUS Phone (вътрешна памет), във външна памет или в онлайн хранилище. Прехвърлянето или изтеглянето на файлове в онлайн хранилище изисква интернет връзка. Използвайте включения USB кабел за копиране на файлове към или от компютъра на Вашия ASUS Phone.

#### Резервни копия и нулиране

Архивирайте данни, Wi-Fi пароли и други настройки в Google сървъри с помощта на ASUS Phone. За да направите това:

- 1. Натиснете , след което натиснете Настройки > Резервни копия и нулиране.
- 2. В прозореца Резервни копия и нулиране можете да направите следното:
  - **Създаване на резервно копие на данните ми:** Когато е разрешена, тази функция архивира данните Ви, Wif-Fi пароли и други настройки в Google сървъри.
  - Резервно копие на профила: Позволява Ви да посочите акаунта, който да се асоциира със запис на архивни копия.
  - Автоматично възстановяване: Тази функция улеснява възстановяването на архивирани настройки и данни след преинсталиране на приложение.
  - DRM reset (DRM нулиране): Изтрива всички DRM лицензи.
  - възстановяване на Фабричните настройки: Изтрива всички данни на Phone.

## Защита на Вашия ASUS Phone

Използвайте функциите за защита на Вашия ASUS Phone, за да предотвратите неразрешен достъп до информация.

#### Отключване на екрана

Когато екранът е заключен, можете да го отворите с помощта на опциите за защитено отваряне, които Ви предлага ASUS Phone.

- 1. Натиснете , след което натиснете **Настройки > Lock Screen (Заключен екран)**.
- 2. Натиснете Заключване на екрана, след което изберете опция за отключване на Вашия ASUS Phone.

#### ЗАБЕЛЕЖКИ:

- Вижте раздел Опции за отключване на екрана за повече информация.
- За да забраните опцията за отключване на екрана, която сте конфигурирали, натиснете **Няма** в Choose screen lock screen (Изберете екран при заключване на екрана).

#### Опции за отключване на екрана

Изберете от тези опции за отключване на Вашия ASUS Phone.

#### Плъзгане

Плъзнете нагоре за отключване на Вашия ASUS Phone.

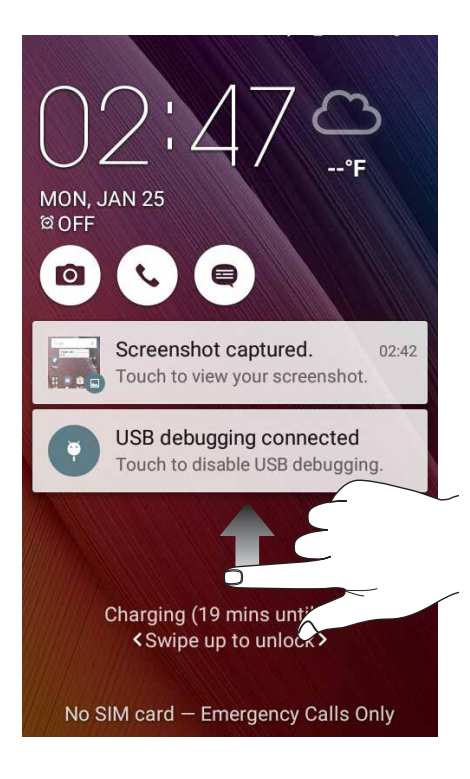

#### PIN (ПИН)

Въведете най-малко четири цифри, за да зададете PIN (ПИН).

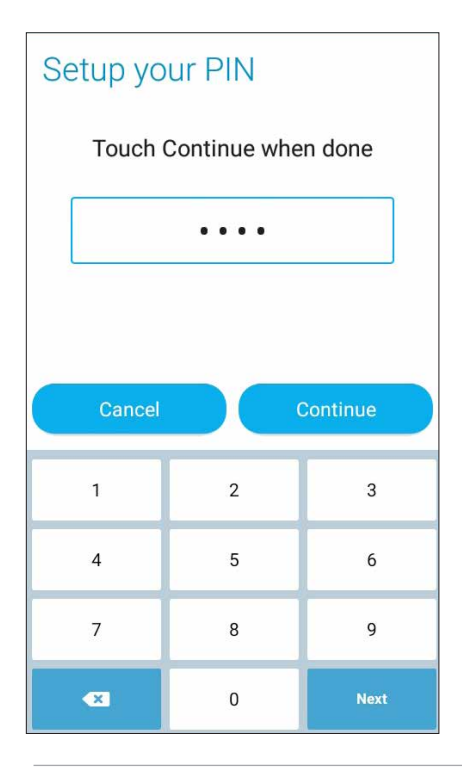

**ВАЖНО!** Уверете се, че сте запомнили PIN (ПИН), който сте създали за отключване на Вашето устройство.

#### Фигура

Плъзнете пръста си по пунктира и създайте шаблон.

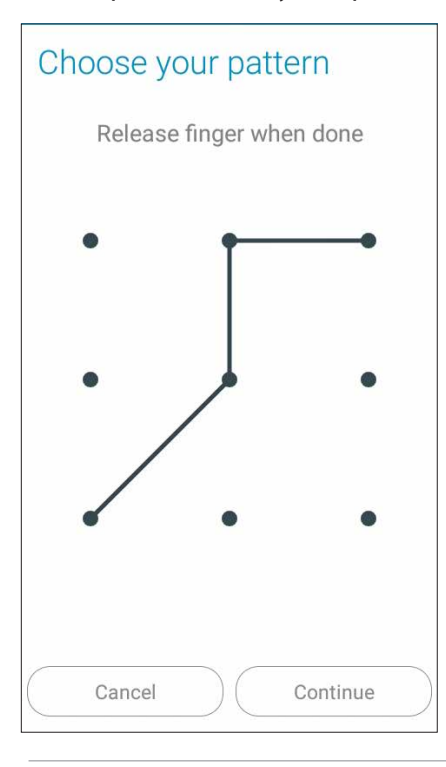

**ВАЖНО!** Шаблонът трябва да съдържа най-малко четири точки. Уверете се, че сте запомнили шаблона, който сте създали за отключване на Вашето устройство.

#### Парола

Въведете най-малко четири символа, за да зададете парола.

| Set | up  | you  | ır p            | assi     | word   |       |        |
|-----|-----|------|-----------------|----------|--------|-------|--------|
|     | Tou | ch C | ontir           | nue w    | hen de | one   |        |
|     |     |      | ••              | • • •    |        |       |        |
|     |     |      |                 |          |        |       |        |
|     | Can | icel |                 |          | Cont   | inue  |        |
| En  | ų   | ķ    | 123             | <b>e</b> | [      | 9 :   |        |
| 1   | 2 3 | 4    | <sup>\$</sup> 5 | 6        | 7 8    | 9 (   | כ<br>כ |
| qv  | ve  | r    | t               | у        | u i    | o t   | o †    |
| а   | s   | d    | f               | g h      | j      | k l   |        |
| Û   | z   | x    | с               | v b      | n      | m 🔍 💌 |        |
|     |     |      |                 |          | 110    |       |        |

**ВАЖНО!** Уверете се, че сте запомнили паролата, която сте създали за отключване на Вашето устройство.

#### Конфигуриране на други функции за защита на екрана

Освен режима на заключен екран, можете да направите следното в прозореца Защита на екрана:

• Quick Access (Бърз достъп): Преместете плъзгача Quick Access (Бърз достъп) до положение ВКЛ., за да стартирате приложения от заключения екран.

#### Настройка на идентификатора на Вашия ASUS Phone

Запомнете идентификатора на Вашия ASUS Phone, като например сериен номер, IMEI (международен идентификатор на мобилно оборудване) или номер на модела.

Това е важно, в случай че сте изгубили своя ASUS Phone. Тогава можете да се свържете с мобилния оператор и да дадете информация за включване в черния списък при неразрешена употреба на Вашия ASUS Phone.

Показване на идентификатора на Вашия ASUS Phone

- 1. Чукнете на Всички приложения и натиснете Настройки.
- В екрана Настройки, плъзнете надолу за показване на други елементи и натиснете About (За). Екранът About (За) показва състоянието, правна информация, номера на модела, версия на операционната система, хардуерна и софтуерна информация за Вашия ASUS Phone.
- 3. За да видите серийния номер, номера на SIM контакта (на избрани модели) и IMEI номера на Вашия ASUS Phone, натиснете **Status (Състояние)**.

# ПРИЛОЖЕНИЯ

## Бележки

## Декларация за съответствие на ЕК

Този продукт отговаря на правилата в директивата за радио и телекомуникационни интерфейси 1999/5/ЕС. Декларацията за съответствие може да бъде изтеглена от <u>http://support.asus.com</u>.

## Предотвратяване на загуба на слуха

За предотвратяване на евентуална загуба на слуха, не слушайте прекалено силен звук продължително време.

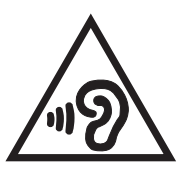

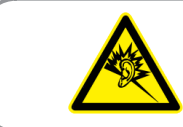

À pleine puissance, l'écoute prolongée du baladeur peut endommager l'oreille de l'utilisateur.

За Франция, слушалките за това устройство изпълняват изискването за нивото на звуковото налягане в приложимите стандарти EN 50332-1: 2013 и/или EN50332-2: 2013 както се изисква от френската точка L.5232-1.

## СЕ Маркировка

# **C€**0560

#### СЕ маркировка за устройства с безжични LAN/Bluetooth

Това оборудване отговаря на изискванията на директива 1999/5/ЕС на Европейският парламент и Комисията от март 1999 година, относно радио и телекомуникационно оборудване и взаимното признаване на тяхното съответствие.

- 0.266 W/Kg (за главата)
- 0.214 W/Kg (за тялото)

# Информация за излагане на радиовълни (Специфична степен на поглъщане - SAR) - СЕ

Това устройство отговаря на изискванията на EC (1999/5/EC) относно ограничаването на експозицията на населението на електромагнитни полета за защита на човешкото здраве.

Що се отнася до използване близо до тялото, това устройство е тествано и отговаря на разпоредбите за експозиция на ICNIRP и на европейския стандарт EN 62209-2 при използване на аксесоари, специално предназначени за устройството. SAR се измерва, когато устройството е на разстояние от 1,5 cm до тялото по време на предаване при най-високата сертифицирана мощност във всички честоти на мобилното устройство.При използване на други аксесоари, които съдържат метал, е възможно разпоредбите за експозицияна ICNIRP да не са изпълнени.

#### Изискване за електрическа безопасност

С продукти с напрежение по-голямо от 6А и тегло повече от 3кг трябва да използвате захранващи кабели по-големи или равни на: H05VV-F, 3G, 0,75mm<sup>2</sup> или H05VV-F, 2G, 0,75mm<sup>2</sup>.

#### Услуги за рециклиране/обратно приемане на ASUS

Програмите на ASUS за обратно приемане и рециклиране на продукти се основават на нашето старание да отговаряме на най-високите стандарти за опазване на околната среда. Вярваме в предоставянето на нашите клиенти на решения за рециклиране на нашите продукти, батерии и други компоненти, както и опаковъчни материали. Посетете <u>http://</u>csr.asus.com/english/Takeback.htm</u> за подробна информация за рециклиране в различните региони.

#### Информация за покритието

**ВАЖНО!** С цел електрическа изолация и поддържане на електрическата безопасност е нанесено покритие върху корпуса на устройството, с изключение на областите, където се намират входовете и изходите на компютъра.

## Съобщение за Green ASUS

ASUS прави всичко възможно да създава екологични продукти/опавковки и да пази здравето на потребителите като едновременно се грижи за околната среда. Намаляването на страниците в ръководството съответства на намаляването на емисиите на въглероден двуокис.

За повече информация относно ръководството на потребителя и сходна информация, вижте ръководството, предоставено с ASUS Phone или посетете страницата за поддръжка на ASUS на адрес <u>http://support.asus.com/</u>.

| Име на модела: ASUS_X014D (ZB452KG)     |                                                   |  |
|-----------------------------------------|---------------------------------------------------|--|
|                                         |                                                   |  |
| Производител                            | ASUSTeK Computer Inc.                             |  |
| Адрес:                                  | 4F, No.150, LI-TE RD., PEITOU, TAIPEI 112, TAIWAN |  |
| Оторизиран<br>представител в<br>Европа: | ASUS Computer GmbH                                |  |
| Адрес:                                  | HARKORT STR. 21-23, 40880 RATINGEN, GERMANY       |  |